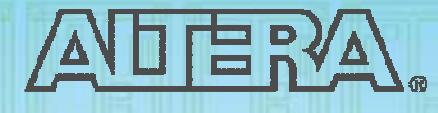

### Quartus<sup>®</sup> II Software Design Series: Foundation

© 2008 Altera Corporation—Confidential

### **Objectives**

- Create a new Quartus<sup>®</sup> II project
- Choose supported design entry methods
- Compile a design into an FPGA
- Locate resulting compilation information
- Create design constraints (assignments & settings)
- Manage I/O assignments
- Perform timing analysis & obtain results

© 2008 Altera Corporation—Confidential

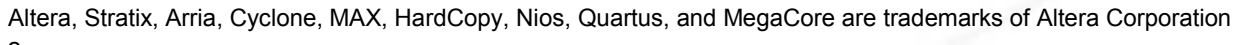

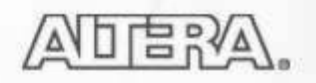

## **Class Agenda**

- Intro to Altera & Devices
- Quartus II Feature
   Overview
- Design Methodology
- Projects
  - Exercise 1
- Design Entry
  - Exercise 2

- Compilation
  - Exercise 3
- <u>Settings &</u>
   <u>Assignments</u>
  - Exercise 4
- I/O Planning
  - Exercise 5
- Timing Analysis
  - Exercise 6

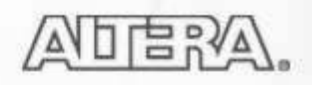

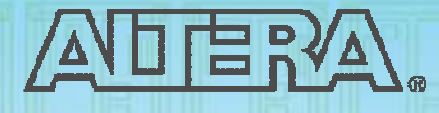

### **Quartus II Software Design Series: Foundation**

Quartus II Design Software Feature Overview

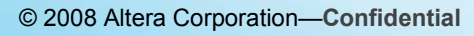

### **Quartus II Design Software**

### Fully-integrated development tool

- Multiple design entry methods
- Logic synthesis
- Place & route
- Simulation
- Timing & power analysis
- Device programming

© 2008 Altera Corporation—Confidential Altera, Stratix, Arria, Cyclone, MAX, HardCopy, Nios, Quartus, and MegaCore are trademarks of Altera Corporation

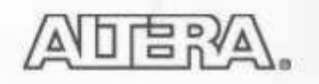

### **Quartus II Default Operating Environment**

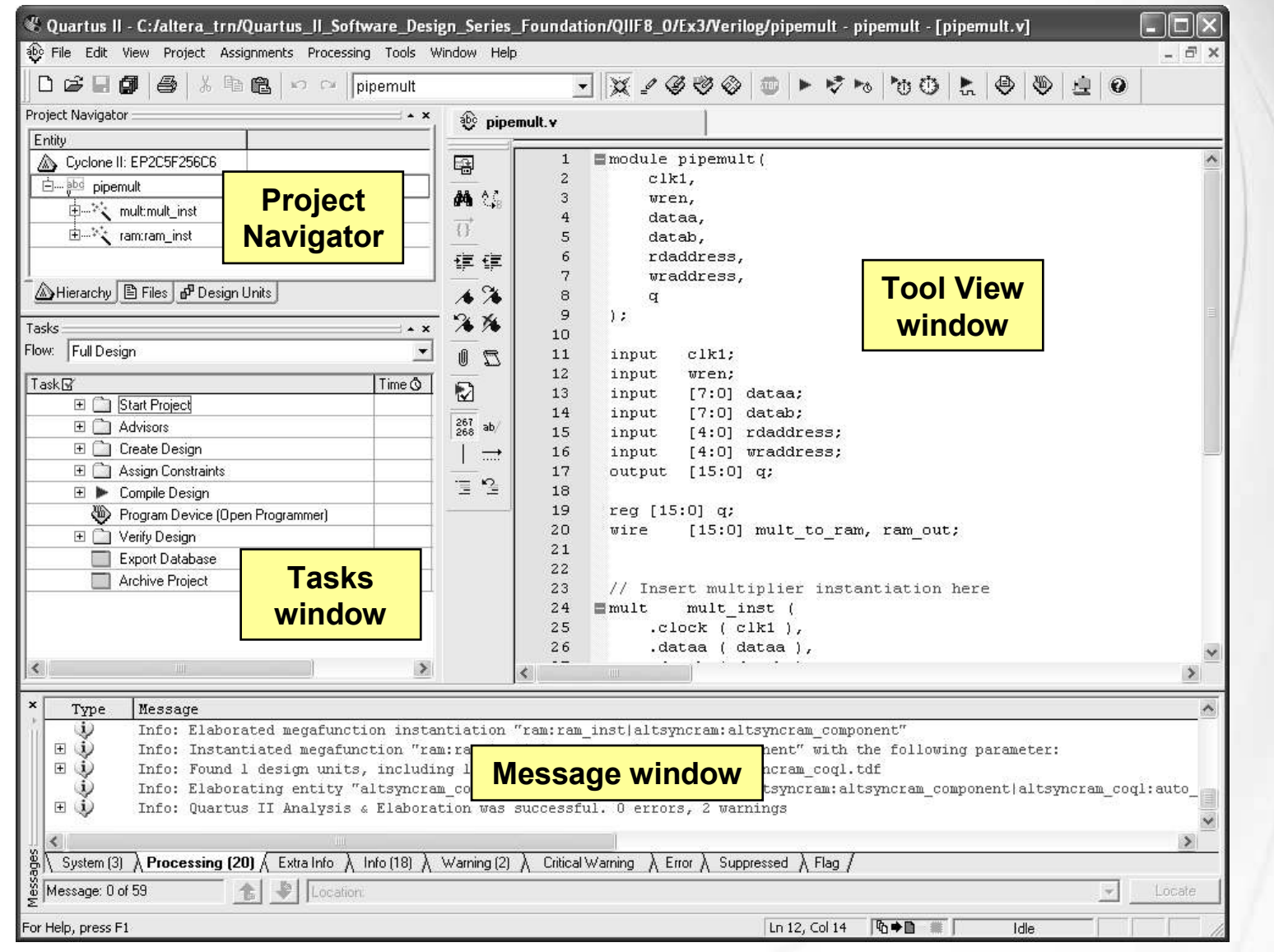

© 2008 Altera Corporation—Confidential

### Main Toolbar

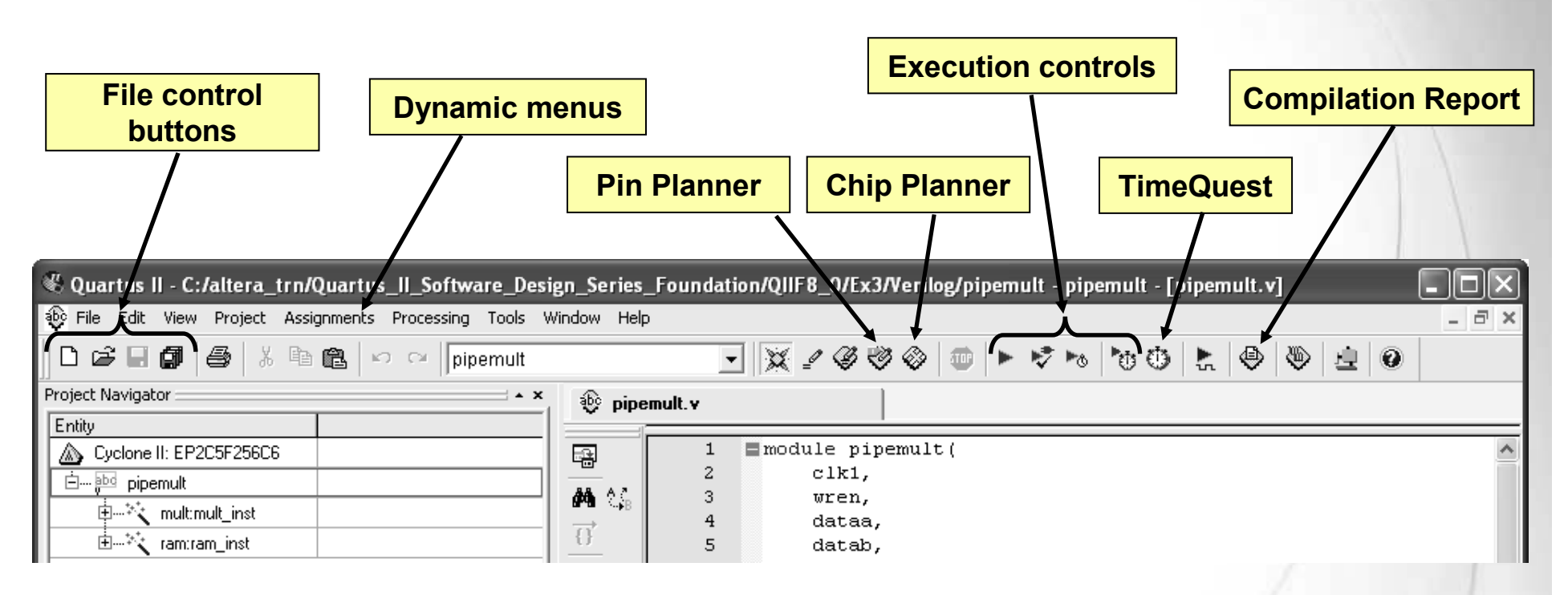

To reset views:

- **1.** Tools  $\Rightarrow$  Customize  $\Rightarrow$  Toolbars  $\Rightarrow$  Reset All
- 2. Restart Quartus II

© 2008 Altera Corporation—Confidential

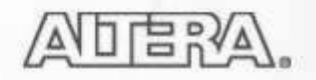

### **Detachable Windows**

 Separate child windows from the Quartus II GUI frame (Window menu ⇒ Detach/Attach Window)

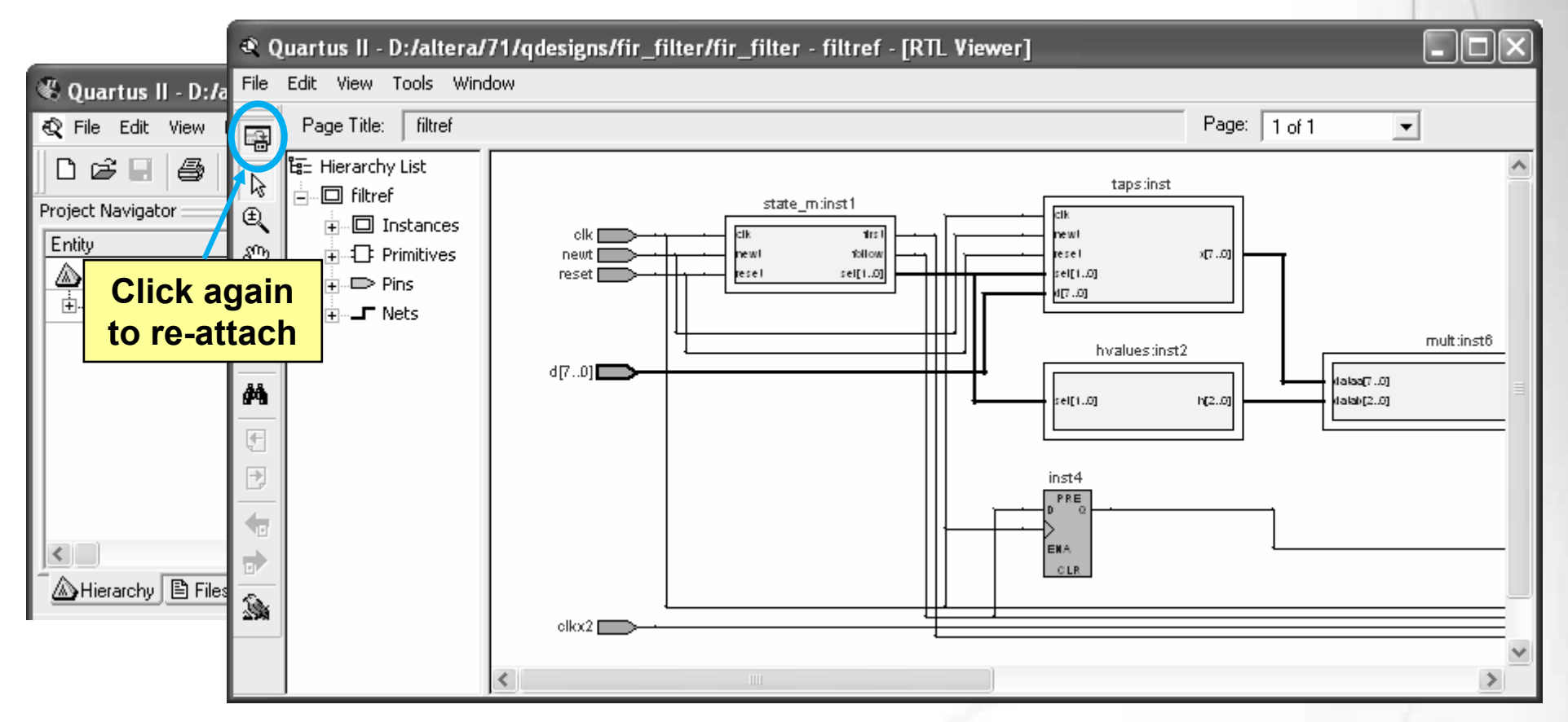

<sup>© 2008</sup> Altera Corporation—Confidential

### **Tasks Window**

- Easy access to most Quartus II functions
- Organized into related tasks within two task flows

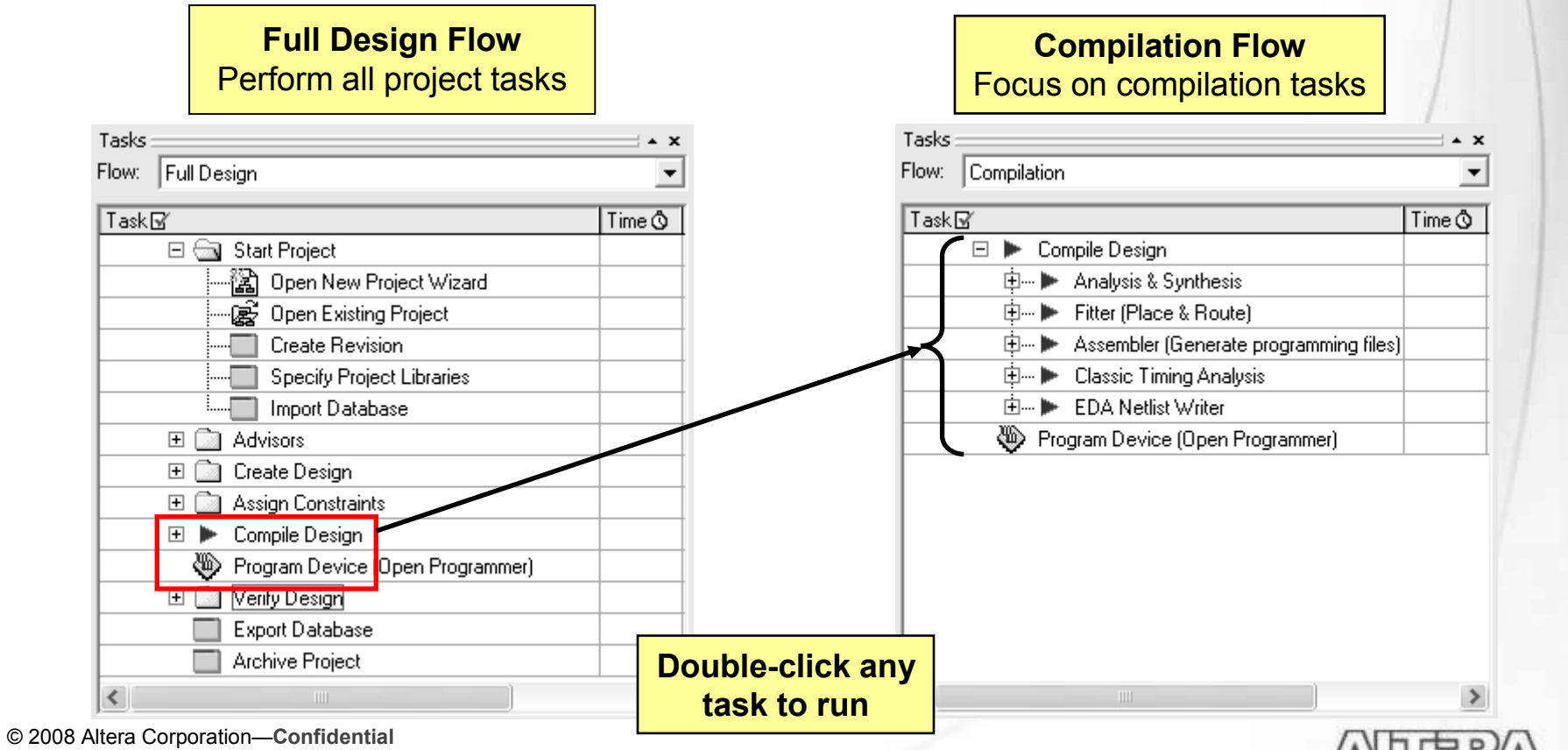

### **Tcl Console Window**

Enter and execute Tcl commands directly in the GUI

View menu  $\Rightarrow$  Utility Windows  $\Rightarrow$  Tcl Console

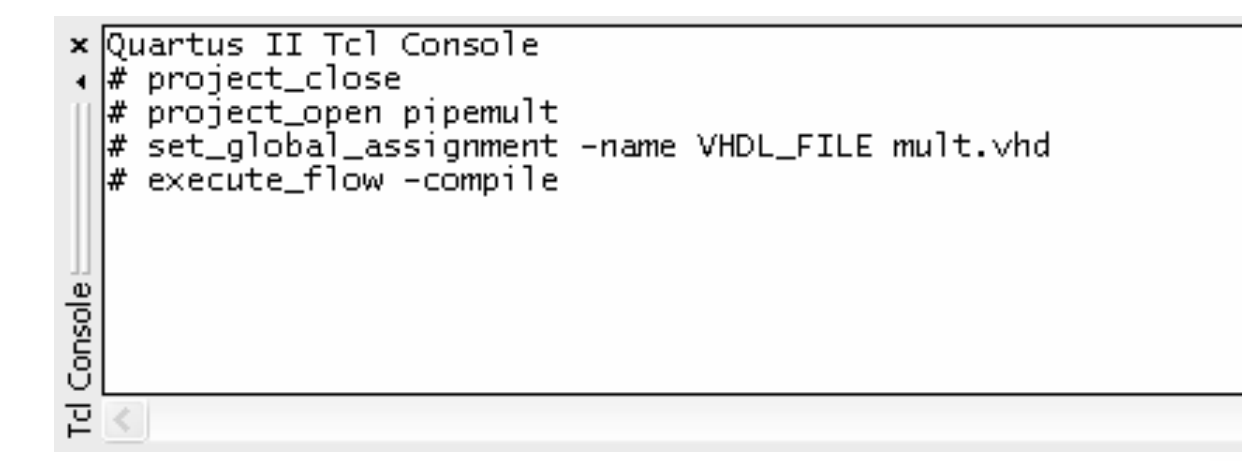

- Execute from command-line using Tcl shell
  - quartus\_sh --shell

© 2008 Altera Corporation—Confidential

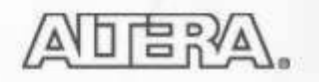

### **Tips & Tricks Advisor**

| 🕈 Quartus II - [Tips & Tricks]                                                                                                    |                                               | Help menu ⇒ Tips & Tricks                                                                                                    |
|----------------------------------------------------------------------------------------------------|-----------------------------------------------|----------------------------------------------------------------------------------------------------|
| File Edit Tools Window                                                                                                    |                                               |                                                                                                    |
| <ul> <li>Tips &amp; Tricks</li> <li>What's New in this Release</li> <li>Quartus II Features</li> <li>Detach windows from the frame in the Quartus II si</li> <li>Get advice on optimizing your design and the feature</li> <li>Get an Early Timing Estimate</li> <li>Use Incremental Compilation</li> <li>Use SignalProbe to quickly pull out internal signals to</li> <li>Use the PowerPlay Power Analyzer to check for power analyzer to check for power analyzer to</li></ul> | Get an Early<br>Recommendation<br>Description | Timing Estimate         on       You can get an early timing estimate without running a full compilation.         You can use the Start Early Timing Estimate command on the Processing menu to get a full timing report based on estimated delays for the design. This command can run the Fitter up to ten times faster than a full fit and produces estimated delays within 20% of what a full compilation can achieve.         Use the Start Early Timing Estimate command on the Processing menu to run an early timing estimate. You can specify settings for the early timing estimate in the Settings dialog box when a project is open.         Open Settings dialog box - Early Timing Estimate page |
| <ul> <li>Run Process at Lower Priority</li> <li>MAX+PLUS II Look and Feel</li> <li>Add Tcl commands to toolbar buttons</li> <li>Update assignments to disk immediately</li> <li>Suppress Messages</li> <li>Color messages during command-line compilation</li> <li>Use an External Text Editor</li> <li>Change the Tooltip Delay</li> <li>Project Settings</li> <li>Enable Version-Compatible Database</li> <li>Hide Entity Name</li> <li>Specify the output directory for compilation results</li> <li>Specify what is done during a normal compilation</li> <li>Choose how the Fitter will process your design</li> <li>Use Synthesis Netlist Optimizations to improve performance</li> <li>Use the Design Assistant to check for errors</li> </ul>                                                                                                    | P<br>u<br>lii<br>A<br>·                       | rovides useful instructions on<br>sing the Quartus II software &<br>nks to settings.<br>vailable sections include:<br>New features in current release<br>Helpful features and project<br>settings available to designers                                                                                                    |
|                                                                                                    |                                               |                                                                                                    |

© 2008 Altera Corporation-Confidential

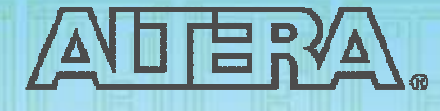

### **Quartus II Software Design Series: Foundation**

Quartus II Projects

© 2008 Altera Corporation—Confidential

## **New Project Wizard**

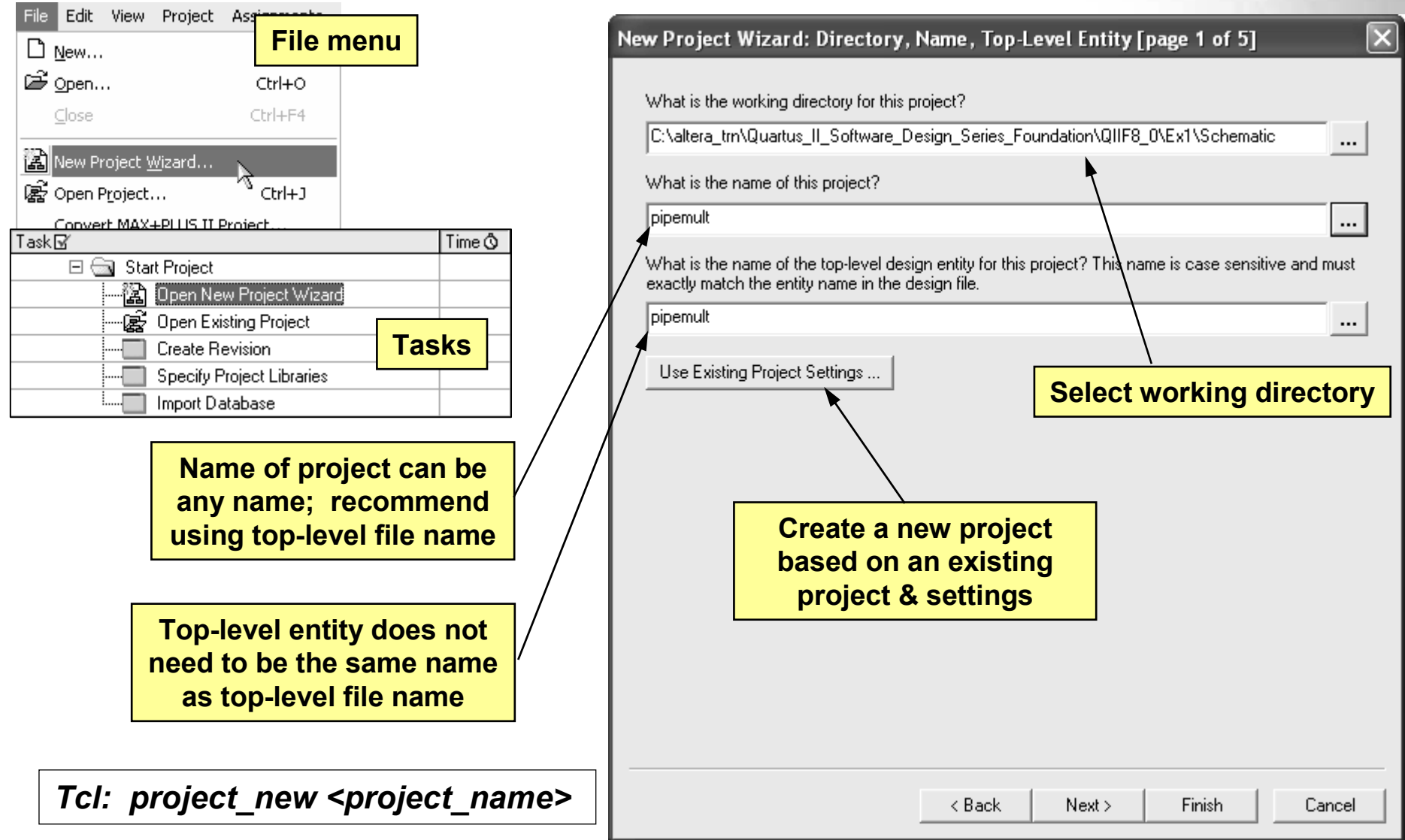

<sup>© 2008</sup> Altera Corporation—Confidential

### Add Eilaa

| uu riies                                                                                                    |                                                                                                    |                                                          | Add design files                                                                                                    |
|----------------------------------------------------------------------------------------------------|----------------------------------------------------------------------------------------------------|----------------------------------------------------------|----------------------------------------------------------------------------------------------------|
| w Project Wizard: Add Files [p.<br>Select the design files you want to inclue<br>project directory to the project. Note: you<br>Eile name: | age 2 of 5]<br>de in the project. Click Add All to add all des<br>u can always add design files to the project I | ign files in the<br>later.                               | <ul> <li>Graphic (.BDF)</li> <li>AHDL</li> <li>VHDL</li> <li>Verilog</li> </ul>                                                                                                    |
| File name                                                                                                    | Туре                                                                                                    | Add All                                                  | • EDIF                                                                                                    |
|                                                                                                    |                                                                                                    | <u>R</u> emove<br><u>Properties</u><br><u>Up</u><br>Down | <ul> <li><u>Notes:</u></li> <li>Files in project directory do not need to be added</li> <li>Add top-level file if filename &amp; entity name are not the same</li> <li>Absolute &amp; relative paths are supported</li> </ul> |
|                                                                                                    |                                                                                                    |                                                          | Add user library pathnames                                                                                                    |
| Specify the path names of any non-defa                                                                                                    | ult libraries                                                                                                    | Cancel                                                   | <ul> <li>User libraries (any directory containing files)</li> <li>MegaCore®/AMPP<sup>SM</sup> libraries</li> <li>Pre-compiled VHDL packages</li> </ul>                                                                        |

Tcl: set\_global\_assignment -name VHDL\_FILE\* <filename.vhd> *Tcl:* set\_global\_assignment – name USER\_LIBRARIES <library\_path\_name> \* Replace with VERILOG\_FILE, EDIF\_FILE, AHDL\_FILE or BDF\_FILE

© 2008 Altera Corporation—Confidential

### **Device Selection**

| Device family<br>Family: Cyclone I<br>Devices: All                                                                  |                                                | ~                                                 | •                                           | -Show in 'A<br>Package:<br>Pin count:                   | vailable<br>F               | device' list<br>BGA                | - |    | results                                                                                               |
|----------------------------------------------------------------------------------------------------|------------------------------------------------|---------------------------------------------------|---------------------------------------------|---------------------------------------------------------|-----------------------------|------------------------------------|---|----|----------------------------------------------------------------------------------------------------|
| Target device                                                                                                    | sted by the Fitter<br>elected in 'Availai      | ble devices                                       | ' list                                      | Speed gra                                               | de: A<br>advance<br>opy com | ny<br>ed devices ∢<br>patible only | - | _[ | Advanced information<br>on future devices                                                             |
| Name<br>EP3C5F256A7<br>EP3C5F256C6<br>EP3C5F256C7<br>EP3C5F256C8                                                    | Core v<br>1.2V<br>1.2V<br>1.2V<br>1.2V<br>1.2V | LEs<br>5136<br>5136<br>5136<br>5136<br>5136       | User I/.<br>183<br>183<br>183<br>183<br>183 | Memor<br>423936<br>423936<br>423936<br>423936<br>423936 | 46<br>46<br>46<br>46<br>46  | d PLL<br>2<br>2<br>2<br>2<br>2     |   |    |                                                                                                    |
| EP3C5F256I7<br>EP3C10F256A7<br>EP3C10F256C6<br>EP3C10F256C7<br>Companion device —<br>HardCopy:<br>✓ Limit DSP & RAM | 1.2V<br>1.2V<br>1.2V<br>1.2V<br>1.2V<br>1.2V   | 5136<br>10320<br>10320<br>10320<br>10320<br>10320 | 183<br>183<br>183<br>183<br>102             | 423936<br>423936<br>423936<br>423936<br>423936          | 46<br>46<br>46<br>46<br>46  | 22222                              |   |    | Choose specific part<br>number from list or let<br>Fitter choose smallest,<br>fastest device based on |

Tcl: set\_global\_assignment –name FAMILY "device family name" Tcl: set\_global\_assignment –name DEVICE <part\_number>

© 2008 Altera Corporation—Confidential

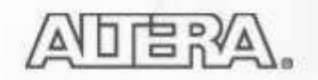

### **EDA Tool Settings**

#### **Choose EDA tools** & file formats

Add or change settings later

| New Project Wizard: | EDA | Tool Settings | [page 4 of 5] |  |
|---------------------|-----|---------------|---------------|--|
|---------------------|-----|---------------|---------------|--|

☐ Run this tool automatically after compilation

Specify the other EDA tools -- in addition to the Quartus II software -- used with the project.

| Design Entry | /Sunthesis                                          |   |
|--------------|-----------------------------------------------------|---|
| Designently  |                                                     |   |
| Tool name:   | Synplify Pro                                        | - |
| Format:      | VQM                                                 | - |
| 🔲 Run this   | tool automatically to synthesize the current design |   |

| Simulation — |                 |
|--------------|-----------------|
| Tool name:   | ModelSim-Altera |
| Format:      | VHDL 🔽          |
| 🗌 Bun gate   | VHDL            |
| ,            | Verilog         |

| Timing Analy | sis       |   |
|--------------|-----------|---|
| Tool name:   | PrimeTime | • |
| Format:      | Verilog   | - |

< Back

| 、<br>、 | Next > |
|--------|--------|
|        |        |

Cancel

Finish

 $\left| \times \right|$ 

© 2008 Altera Corporation-Confidential

### **Done!**

| New Project Wizard: Summa                           | nry [page 5 of 5] (                                 |
|-----------------------------------------------------|-----------------------------------------------------|
| When you click Finish, the projec                   | at will be created with the following settings:     |
| Project directory:<br>C:/altera_trn/Quartus_II_Soft | tware Design Series Foundation/QIIF8 0/Ex1/Schemati |
| Project name:                                       | pipemult                                            |
| Top-level design entity:                            | pipemult                                            |
| Number of files added:                              | 0                                                   |
| Number of user libraries added:                     | 0                                                   |
| Device assignments:                                 |                                                     |
| Family name:                                        | Cyclone III                                         |
| Device:                                             | EP3C5F256C6                                         |
| EDA tools:                                          |                                                     |
| Design entry/synthesis:                             | Synplify Pro (VQM)                                  |
| Simulation:                                         | ModelSim-Altera (Verilog)                           |
| Timing analysis:                                    | PrimeTime (Verilog)                                 |
| Operating conditions:                               |                                                     |
| VCCINT voltage:                                     | 1.2V                                                |
| Junction temperature range:                         | 0-85 °C                                             |
|                                                     |                                                     |
|                                                     |                                                     |
|                                                     |                                                     |
|                                                     |                                                     |
|                                                     |                                                     |
|                                                     |                                                     |
|                                                     | <pre></pre>                                         |

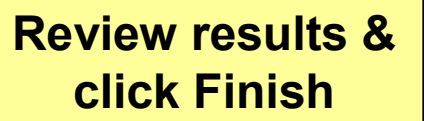

© 2008 Altera Corporation—Confidential

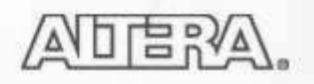

## **Opening an Existing Project**

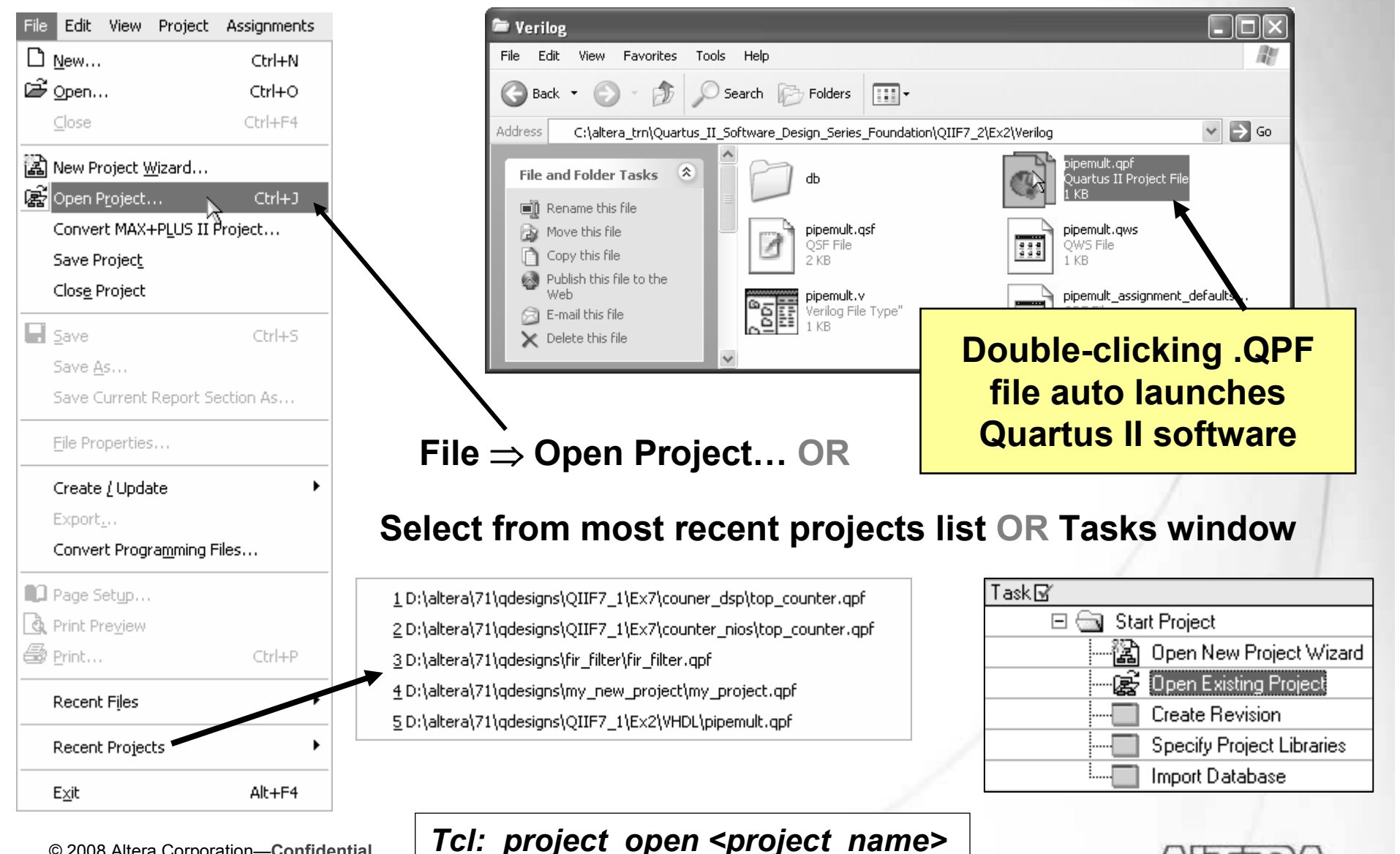

© 2008 Altera Corporation—Confidential

### **Project Navigator – Hierarchy Tab**

| Project Navigator          |                                 |                 |      | - <b>x</b>                                                  |                                                                                  |  |  |
|----------------------------|---------------------------------|-----------------|------|-------------------------------------------------------------|----------------------------------------------------------------------------------|--|--|
| Entity                     | Logic Cells                     | LC Registers    | Memo | ry Bit:                                                     |                                                                                  |  |  |
| 🔊 Cyclone: EP1C6F256C6     |                                 |                 |      |                                                             |                                                                                  |  |  |
| i 💼 filtref                | 102 (9)                         | 58              | 0    |                                                             |                                                                                  |  |  |
|                            | 32 (32)                         | 32              | 0    |                                                             |                                                                                  |  |  |
| abd_state_m:inst1          | 5 (5)                           | 5               | 0    |                                                             |                                                                                  |  |  |
| → ﷺ hvalues:inst2          | Settings                        |                 |      |                                                             |                                                                                  |  |  |
| 🗄 🦮 mult inst6             | Set as Top-Le                   | vel Entity      |      |                                                             |                                                                                  |  |  |
|                            | Locate                          |                 | Þ    | Loca                                                        | ite in Assignment Editor                                                         |  |  |
|                            | Create New L                    | oaicLock Reaio  | n –  | Locate in Pin Planner<br>Locate in Timing Closure Floorplan |                                                                                  |  |  |
|                            | Export Assign                   | ments           |      |                                                             |                                                                                  |  |  |
| Coloct optity              | Set as Design                   | Dartition       |      | Loca                                                        | ite in Onip Planner (Floorplan & Onip Editor)<br>ite in Resource Property Editor |  |  |
| Select entity              | Set as Design Partition         |                 |      | Locate in Resource Propercy Editor                          |                                                                                  |  |  |
| & right-click              | Expand All                      |                 |      | Loca                                                        | ite in RTL Viewer                                                                |  |  |
| a nght onon                | Print Hierarch                  | Print Hierarchy |      |                                                             | Locate in Design File                                                            |  |  |
|                            | Copy                            | n Files         | - T  |                                                             |                                                                                  |  |  |
|                            | Properties                      |                 | - 1  |                                                             |                                                                                  |  |  |
|                            |                                 |                 |      |                                                             |                                                                                  |  |  |
|                            | Open in Main '<br>Epoble Deckin | Window          |      |                                                             |                                                                                  |  |  |
| <                          | Close                           | y.              | - 1  | >                                                           |                                                                                  |  |  |
| AHierarchy 🖹 Files 🗗 Desig | n Units                         |                 | -    |                                                             | 1                                                                                |  |  |

- Displays project hierarchy after project is analyzed
- Uses
  - Set top-level entity
  - Set incremental design partition
  - Make entity-level assignments
  - Locate in design file or viewers/floorplans
  - View resource usage

#### Full compilation or Processing menu $\Rightarrow$ Start $\Rightarrow$ Start Analysis & Elaboration

© 2008 Altera Corporation—Confidential

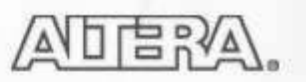

### Files & Design Units Tabs

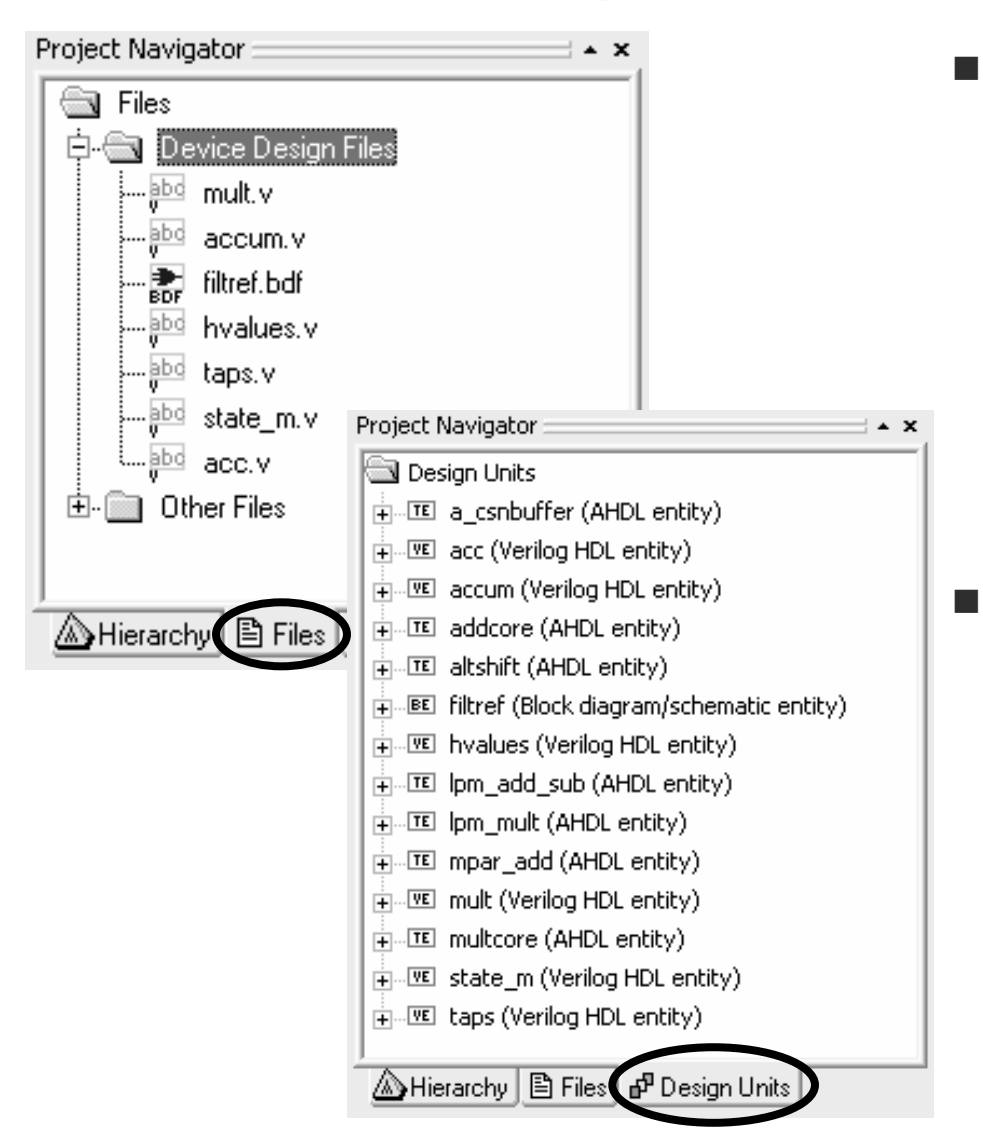

- Files tab
  - Shows files explicitly added to project
  - Uses
    - Open files
    - Remove files from project
    - Set new top-level entity
    - Specify VHDL library
    - Select file-specific synthesis tool
  - Can also use Project ⇒ Add/Remove Files in Project...
- Design Units tab
  - Displays design unit & type
    - VHDL entity
    - VHDL architecture
    - Verilog module
    - AHDL subdesign
    - Block diagram filename
  - Expanded unit displays file which instantiates design unit

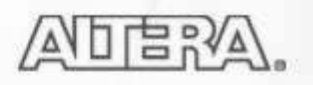

<sup>© 2008</sup> Altera Corporation—Confidential

### **Quartus II Project Files & Folders**

- Quartus II Project File (.QPF)
- Quartus II Defaults File (.QDF)
- Quartus II Settings File (.QSF)
- db folder
  - Contains compiled design information
- Synopsys Design Constraints (.SDC)
  - Holds timing constraints
  - Discussed later

© 2008 Altera Corporation—Confidential Altera, Stratix, Arria, Cyclone, MAX, HardCopy, Nios, Quartus, and MegaCore are trademarks of Altera Corporation

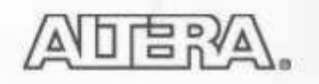

### **Project & Default Files**

Quartus II Project File (QPF)

- Quartus II version
- Time stamp
- Active revision(s)

fir\_filter.QPF

```
QUARTUS_VERSION = "8.0"
DATE = "08:37:10 June 19, 2008"
```

```
# Active Revisions
```

```
PROJECT_REVISION = "filtref"
PROJECT_REVISION = "filtref_new"
```

- Quartus II Defaults Files (QDF)
  - Stores Quartus II project setting & assignment defaults
  - Example names: assignment\_defaults.qdf or <revision\_name>\_ assignment\_defaults.qdf
  - Found in local project or *altera*\<*version*>\*quartus*\*bin* directory
    - Copy stored in local project directory read before original version in bin

© 2008 Altera Corporation—Confidential

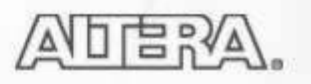

### **Quartus II Settings File (QSF)**

- Stores all settings & assignments (constraints)
- Uses Tcl syntax
- Can be edited manually by user

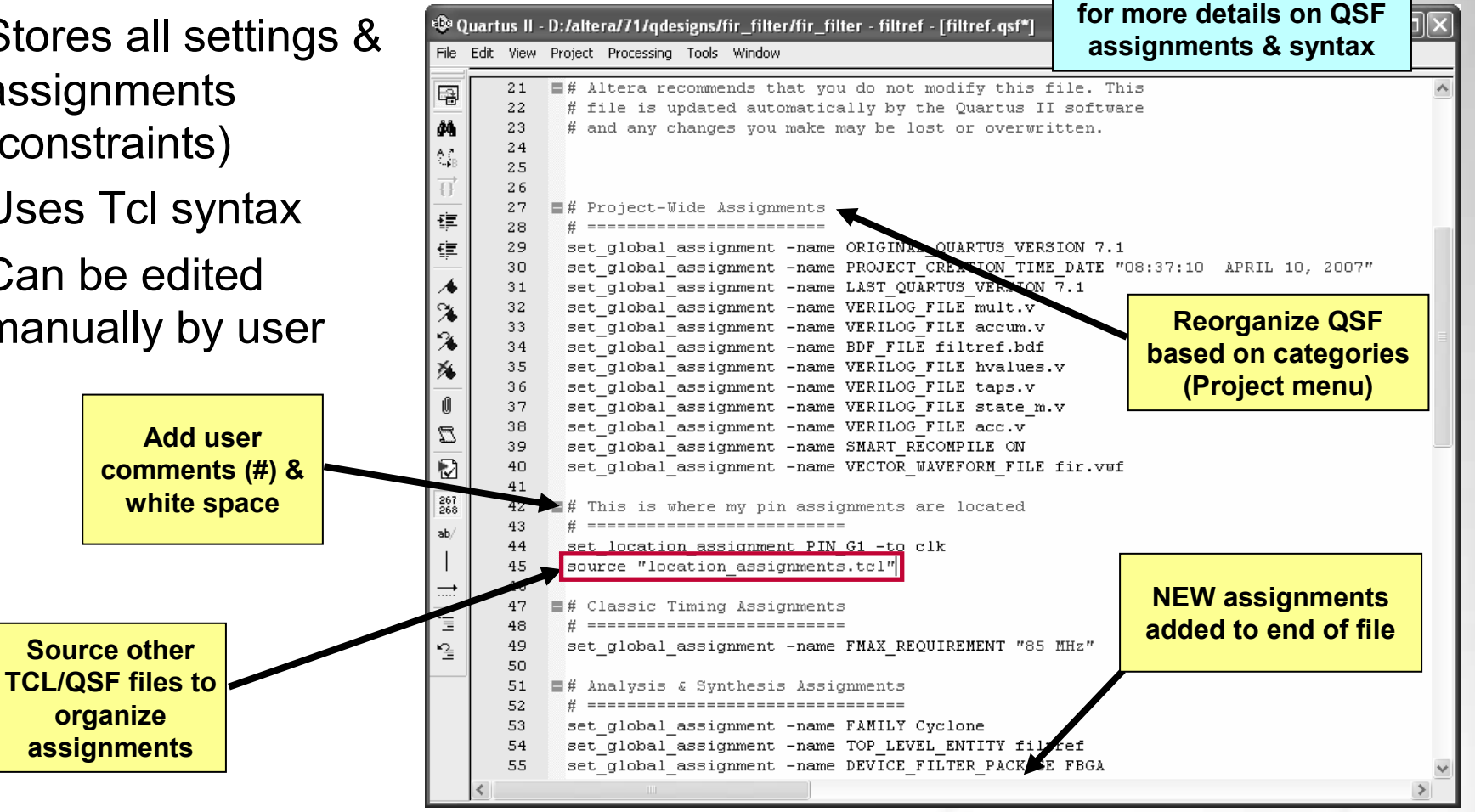

Note: See Appendix for more notes on using QSF file.

© 2008 Altera Corporation—Confidential

Altera, Stratix, Arria, Cyclone, MAX, HardCopy, Nios, Quartus, and MegaCore are trademarks of Altera Corporation 23

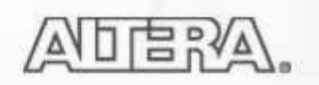

See "Quartus II Settings File Reference Manual"

### **Project Archive**

#### Creates 2 files

- Compressed Quartus II Archive File (.QAR)
  - Includes design files, QPF file, & QSF file(s)
  - Option to include databases (db folder in project directory)
    - Recompile necessary if databases not included
  - Creates local QDF file for archive
- Archive activity log (.QARLOG)
- Example uses
  - File storage (e.g. version control)
  - Project handoff
    - Useful for sending to Altera support
- Design files referenced from user libraries are included in archive

Tcl: project\_archive <project\_name>

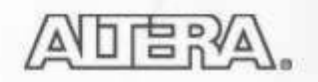

### **Project Archive (cont.)**

**Project Menu or Tasks window** 

| Task         | 7        |                      |                                  |
|--------------|----------|----------------------|----------------------------------|
| IOSKE        | <u>n</u> | ~                    | 0 D. 1                           |
|              | +        |                      | Start Project                    |
|              | +        |                      | Advisors                         |
|              | +        |                      | Create Design                    |
|              | +        |                      | Assign Constraints               |
| $\checkmark$ | +        | ►                    | Compile Design                   |
|              |          | $\langle \! \rangle$ | Program Device (Open Programmer) |
|              | +        |                      | Verify Design                    |
|              |          |                      | Export Database                  |
|              |          |                      | Archive Project                  |

© 2008 Altera Corporation—Confidential

#### Archive Project

Specify a Quartus II Archive File for the current project. The Quartus II software automatically archives your source design and project files; the options below allow you to include other files. The Including version-compatible database files option takes additional time to archive the project.

...

**Database inclusion** 

Archive file name:

filtref

Archive current active revision only.

Include the following optional database files

No database files included (Recommended)

Compilation and simulation database files (For current versions of the Quartus II software)

C Version-compatible database files (For future versions of the Quartus II software).

Include both kinds of database files

Include functions from system libraries

Add/Remove Files... 0K Cancel View files to be included in archive and select files to add to or remove from archive

### **Project Restore**

### Decompresses .QAR into specified directory

|                                            | Project Menu        |                               |
|--------------------------------------------|---------------------|-------------------------------|
| Archive file name Restore Archived Project |                     |                               |
| Archive name:                              |                     |                               |
| filtref.qar                                |                     |                               |
| Show Log                                   |                     | Directory to receive          |
| Destination folder:                        |                     | decompressed<br>project files |
| C:\filtref_restored                        |                     |                               |
|                                            | ОК                  | Cancel                        |
|                                            |                     |                               |
|                                            |                     |                               |
| Tale project re                            | atora zarabiva fila |                               |
| rci: project_re                            |                     |                               |

© 2008 Altera Corporation—Confidential

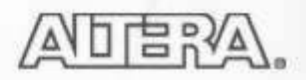

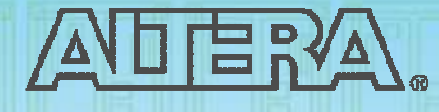

### **Quartus II Software Design Series: Foundation**

Design Entry

© 2008 Altera Corporation—Confidential

### **Design Entry Methods**

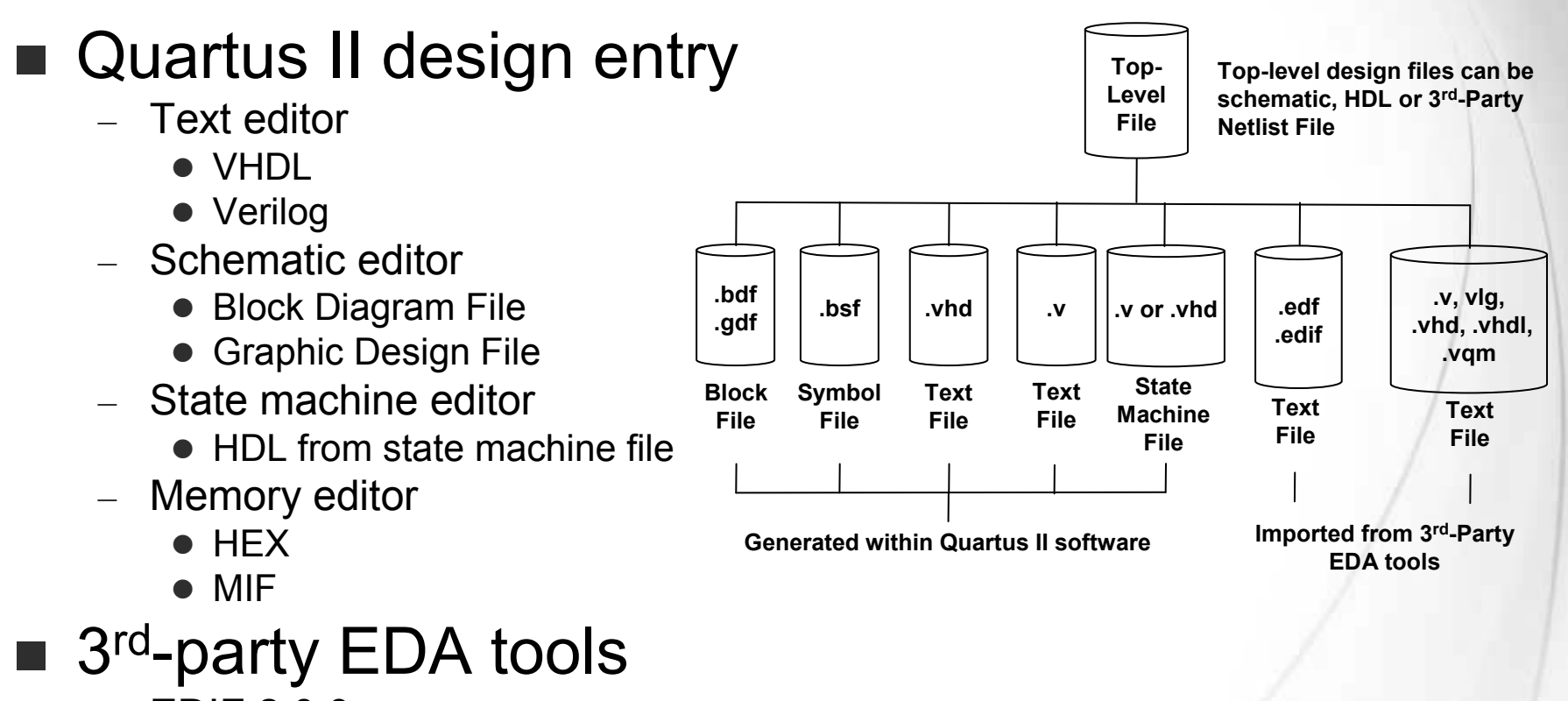

- EDIF 200
- Verilog Quartus Mapping (.VQM)
- Mixing & matching design files allowed

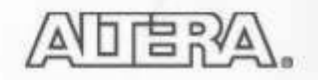

### **Creating New Design Files (& Others)**

#### File $\Rightarrow$ New or $\square$ in Toolbar

| New                                                                                                    |
|----------------------------------------------------------------------------------------------------|
| <ul> <li>New Quartus II Project</li> <li>SOPC Builder System</li> <li>Design Files</li> <li>AHDL File</li> <li>Block Diagram/Schematic File</li> <li>EDIF File</li> <li>State Machine File</li> <li>SystemVerilog HDL File</li> <li>Tcl Script File</li> <li>Verilog HDL File</li> <li>Verilog HDL File</li> <li>VHDL File</li> <li>Memory Files</li> <li>Hexadecimal (Intel-Format) File</li> <li>Memory Initialization File</li> <li>UsignalT ap II Logic Analyzer File</li> <li>SignalT ap II Logic Analyzer File</li> <li>Block Symbol File</li> <li>AHDL Include File</li> <li>Block Symbol File</li> <li>Chain Description File</li> <li>Synopsys Design Constraints File</li> <li>Text File</li> </ul> |
| OK Cancel                                                                                                    |

**Tasks window** 

| Task 🖌                               |
|--------------------------------------|
| 🕀 🧰 Start Project                    |
| 🕀 🧰 Advisors                         |
| 🖃 🔄 Create Design                    |
| Create New Design File               |
| Open Existing Design File            |
| Add/Remove Files in Project          |
|                                      |
| 🦾 🦣 SOPC Builder (system generation) |

**Create new files or start New Project Wizard** 

© 2008 Altera Corporation—Confidential

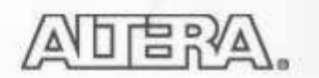

## Verilog & VHDL

#### VHDL- VHSIC hardware description language

- IEEE Std 1076 (1987 & 1993) supported
- IEEE Std 1076.3 (1997) synthesis packages supported

### Verilog

- IEEE Std 1364 (1995 & 2001) & 1800 (SystemVerilog) supported
- Create in the Quartus II editor or any standard text editor
  - Select different text editor app with Tools  $\Rightarrow$  Options for Text Editor
- Use Quartus II integrated synthesis to synthesize
- View supported commands in on-line help

# Learn more about HDL in Altera HDL customer training classes

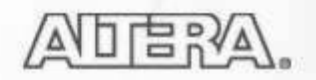

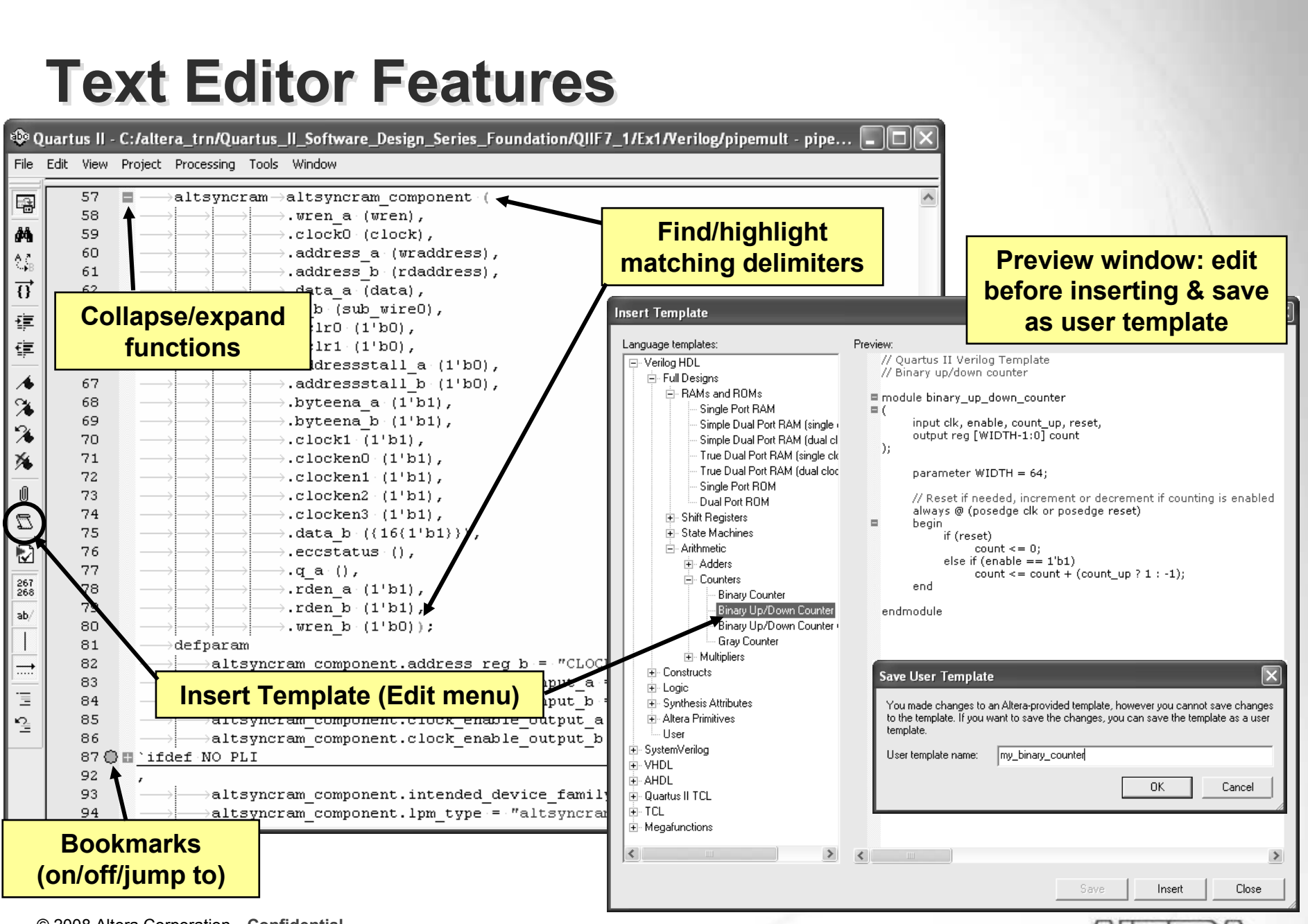

© 2008 Altera Corporation—Confidential

### **Schematic Design Entry**

Full-featured schematic design capability

### Schematic Editor uses

- Create simple test designs to understand the functionality of an Altera megafunction
  - PLL, LVDS I/O, memory, etc...
- Create top-level schematic for easy viewing & connection
  - Convert Block Diagram File (.BDF) to HDL file (VHDL/Verilog) or image file (.JPG or .BMP) (File ⇒ Create/Update)
  - Convert HDL file to schematic block symbol file (.BSF; black box) (File ⇒ Create/Update)

<u>Note</u>: Please see the Appendix for a more detailed discussion of the Block Diagram Editor and schematic entry. Online training available: <u>Using the Quartus II Software: Schematic Design</u>

© 2008 Altera Corporation—Confidential

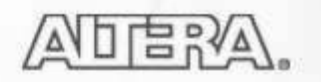

## **Altera Megafunctions**

Pre-made design blocks

## Benefits

- Configurable settings add flexibility
- "Drop-in" support to accelerate design entry
- Pre-optimized for Altera architecture

### Two versions

- Quartus II megafunctions
- Intellectual Property (IP) megafunctions

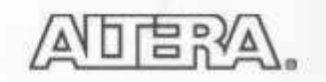

© 2008 Altera Corporation—Confidential

### **Quartus II Megafunctions**

- Free & installed with Quartus II software
  - Non-encrypted functions written in AHDL
  - HDL simulation models installed in Quartus II libraries

#### Two types

- Altera-specific megafunctions (begin with "ALT")
- Library of parameterized modules (LPMs)
  - Industry standard logic functions
  - See <u>www.edif.org/lpmweb</u> (EDIF.org archive) for more info

#### Examples

- Multiply-accumulate (ALTMULT\_ACCUM)
- On-chip RAM/ROM (ALTSYNCRAM)
- PLL (ALTPLL)
- DDR/QDR memory interface (ALTMEMPHY)
- Counter (LPM\_COUNTER)
- Comparator (LPM\_COMPARE)

© 2008 Altera Corporation—Confidential

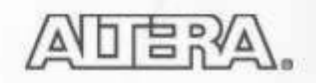

### **IP Megafunctions**

- Must purchase license to use in finished design
  - Logic for IP function is encrypted
- Two types
  - MegaCore<sup>®</sup> IP
    - Developed by Altera
    - Install with Quartus II software or download/install individually from www altera com
  - Altera Megafunctions Partner Program (AMPP<sup>™</sup>) IP
    - Developed by 3<sup>rd</sup>-Party IP vendors & certified by Altera
    - Contact vendor for evaluating and licensing function
- All MegaCore functions & some AMPP functions support OpenCore<sup>®</sup> Plus feature
  - Develop design using free version of core
  - HDL simulation models provided with IP
  - Generate time-limited configuration/programming files
  - See <u>AN320</u>: OpenCore Plus Evaluation of Megafunctions

© 2008 Altera Corporation—Confidential

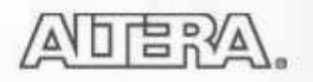

### **Example MegaCore IP**

- Triple-Speed Ethernet MAC
- FIR Compiler
- Fast Fourier Transform
- DDR/DDR2 High Performance Memory Controller
- CRC Compiler
- PCI Compiler

© 2008 Altera Corporation—**Confidential** Altera, Stratix, Arria, Cyclone, MAX, HardCopy, Nios, Quartus, and MegaCore are trademarks of Altera Corporation 36

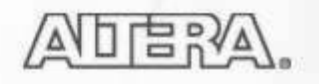
### **MegaWizard Plug-in Manager**

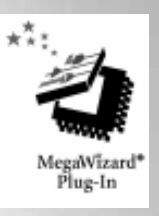

•

Cyclone III

Language and file name

Which type of output file do you want to create?

Which device family will you be

usi

 Eases implementation and configuration of megafunctions & IP

|     | GUI, command line or both                                                                                                    | Altera SOPC Builder     Arithmetic     Gommunications     DSP     Sates                                                                                                    | C AHDL<br>C VHDL<br>© Verilog HDL                                                                                                    |
|-----|----------------------------------------------------------------------------------------------------|----------------------------------------------------------------------------------------------------|----------------------------------------------------------------------------------------------------|
| Meg | Tools ⇒ MegaWizard Plug-In Manager<br>or Tasks window         aWizar d Plug-In Manager [page 1]         Image: The MegaWizard Plug-In Manager helps you create or modify<br>design files that contain custom variations of megafunctions.         Image: Which action do you want to perform?         Image: Create a new custom megafunction variation         Image: Copy an existing custom megafunction variation         Image: Copy an existing custom megafunction variation         Image: Copyright Image: State Corporation         Cancel       < Back       Next > Finish | Gates<br>Gates<br>Gates<br>Gates<br>JTAG-accessible Extensions<br>Gates<br>JTAG-accessible Extensions<br>Memory Compiler<br>CAM<br>CAM<br>CAM<br>RAM: 1-PORT<br>RAM: 2-PORT<br>RAM: 2-PORT<br>RAM: 2-PORT<br>RAM: 2-PORT<br>Shift register (RAM-based)<br>Gates<br>TP MegaStore<br>Select megafunction | What name to you want for the output file?       Browse         my_filo       Imy_filo         Return to this page for another create operation       Note: To compile a project successfully in the Quartus II software, your design files must be in the project directory, in the global user libraries specified in the Options dialog box (Tools menu), or a user library specified in the User Libraries page of the Settings dialog box (Assignments menu).         Your current user library directories are: |
|     |                                                                                                    |                                                                                                    |                                                                                                    |

MegaWizard Plug-In Manager [page 2a, Which megafunction would you like to customize?

Select a megafunction from the list below

⊡ Installed Plug-Ins

### Command line: qmegawiz <-silent> <module | wizard>=<mf\_name> <ports & parameters options> file\_name

© 2008 Altera Corporation—Confidential

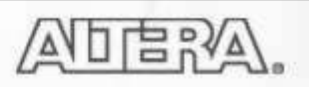

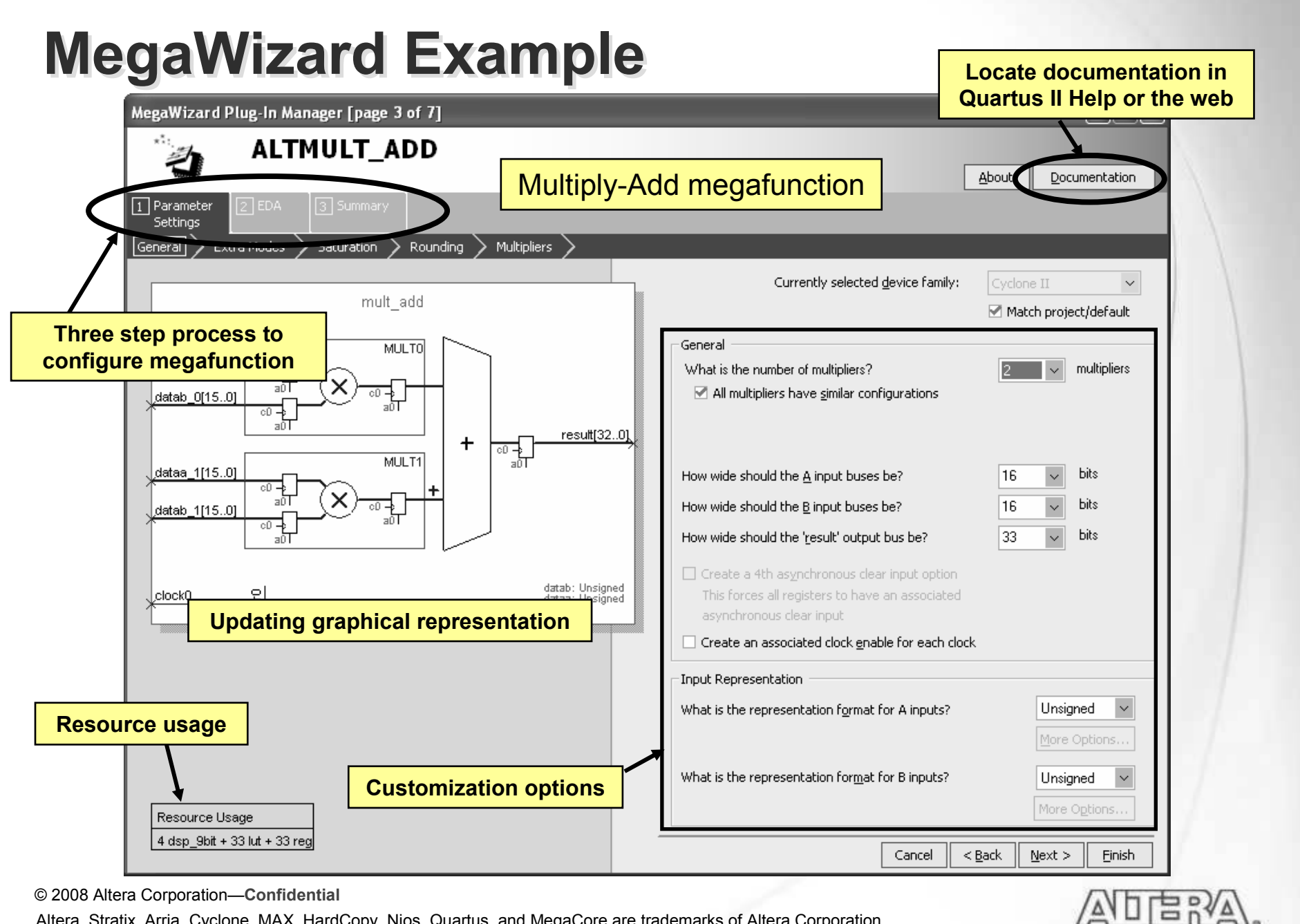

(A)

<sup>© 2008</sup> Altera Corporation—Confidential

### **MegaWizard Output File Selection**

| MegaWizard Plug-In Manager [page 9 of 9] Summary                                                                                                    |                                                                                                    |                                                                                                    |
|----------------------------------------------------------------------------------------------------|----------------------------------------------------------------------------------------------------|----------------------------------------------------------------------------------------------------|
| ALTMULT_ADD                                                                                                    |                                                                                                    | About Documentation                                                                                                    |
| Parameter     2 EDA     3 Summary     Settings                                                                                                    |                                                                                                    |                                                                                                    |
| $mult_add$ $dataa_0[15.0] \qquad \qquad MULT0$ $datab_0[15.0] \qquad \qquad 0 \rightarrow 0 \rightarrow 0 \rightarrow 0 \rightarrow 0 \rightarrow 0 \rightarrow 0 \rightarrow 0 \rightarrow 0 \rightarrow$ | Turn on the files you wish to general<br>automatically generated, and a red<br>Finish to generate the selected files<br>subsequent MegaWizard Plug-In Ma<br>The MegaWizard Plug-In Manager or<br>directory:<br>C:\altera_trn\Quartus_II_Software_<br>Final_projects\Schematic\<br>File<br>Imult_add.v<br>mult_add.inc<br>mult_add.inc<br>mult_add.emp<br>Imult_add_inst.v<br>Imult_add_inst.v<br>Imult_add_mst.v<br>Imult_add_waveforms.html<br>immult_add_waveforms.html | te. A gray checkmark indicates a file that is<br>checkmark indicates an optional file. Click<br>. The state of each checkbox is maintained in<br>nager sessions.<br>reates the selected files in the following<br> |
| Resource Usage       -       HDL wrap         4 dsp_9bit + 33 lut + 33 reg       -       VHDL corr (CMP)         -       Quartus I         -       Verilog bl         -       Behaviora                    | oper file<br>antiation template<br>mponent declaration<br>I symbol (BSF)<br>lack box<br>al waveform (.html)                                                                                                    | I < Back Wext > Einish                                                                                                    |

## **State Machine Editor**

- Create state machines in GUI
  - Manually by adding individual states and transitions \_
  - Automatically with State Machine Wizard (**Tools** menu)
- Generate state machine HDL code (required)

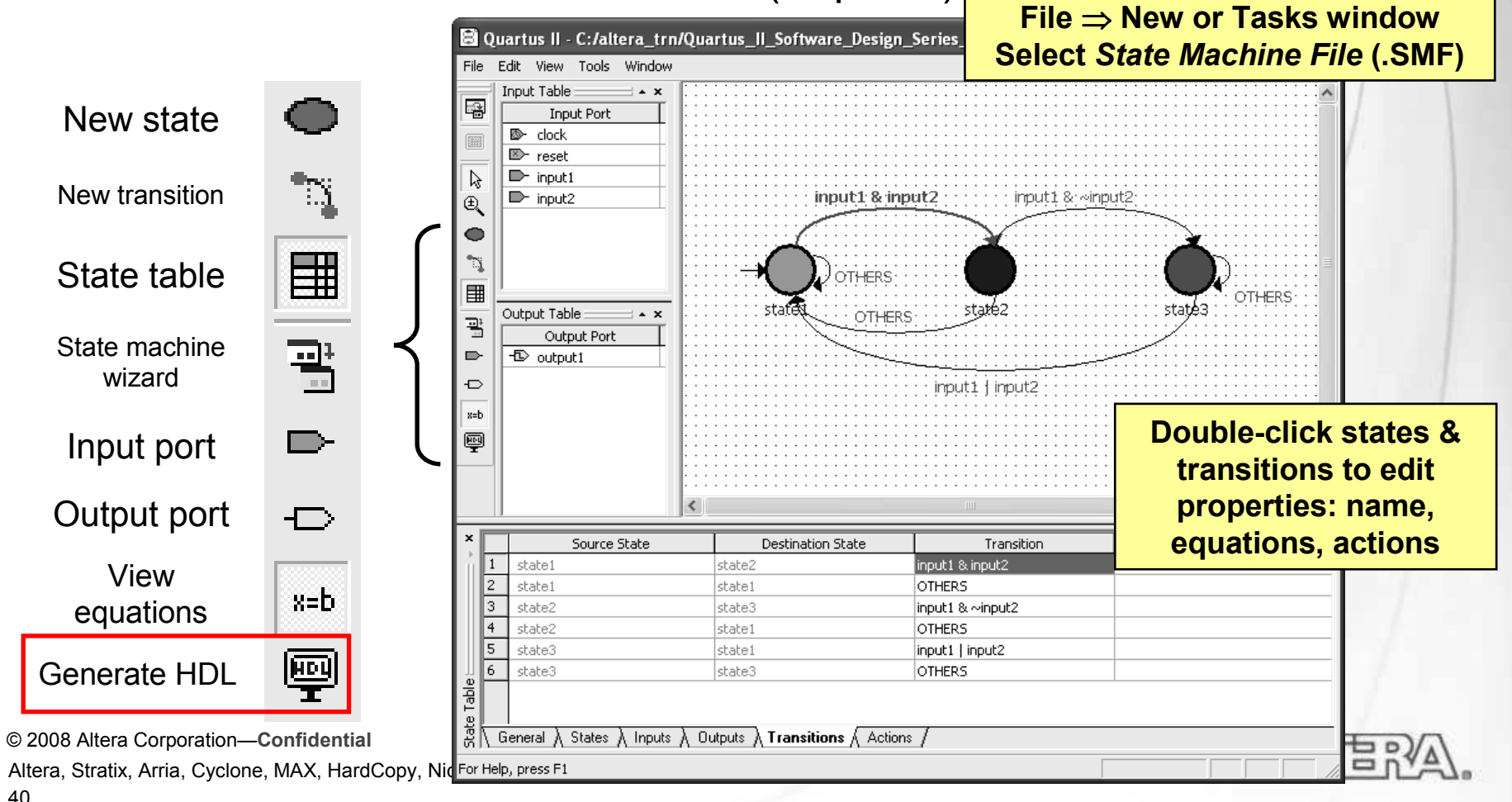

## From .SMF to HDL

- Generate optimized code (Verilog or VHDL)
- Add to project
- Required for use

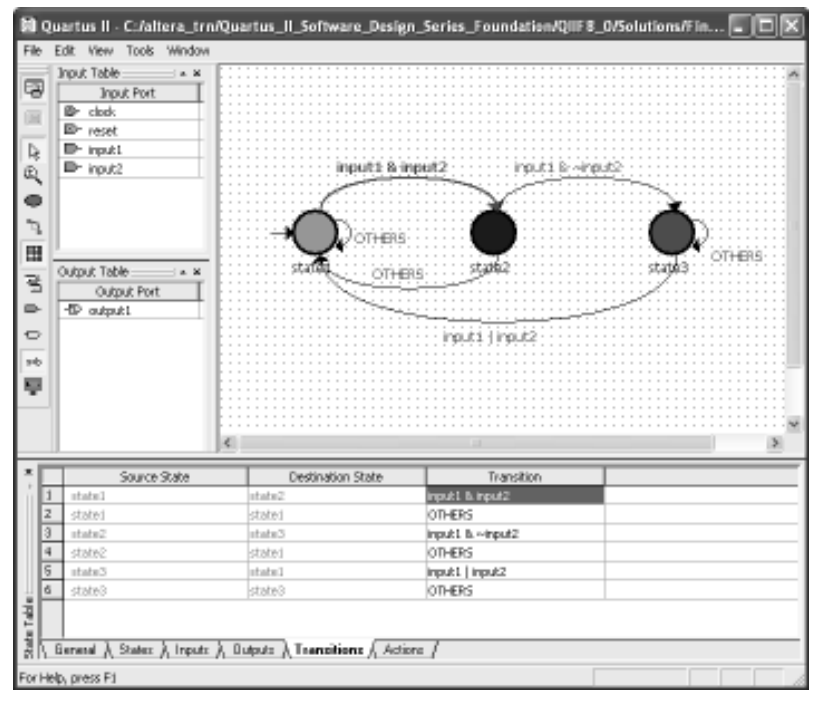

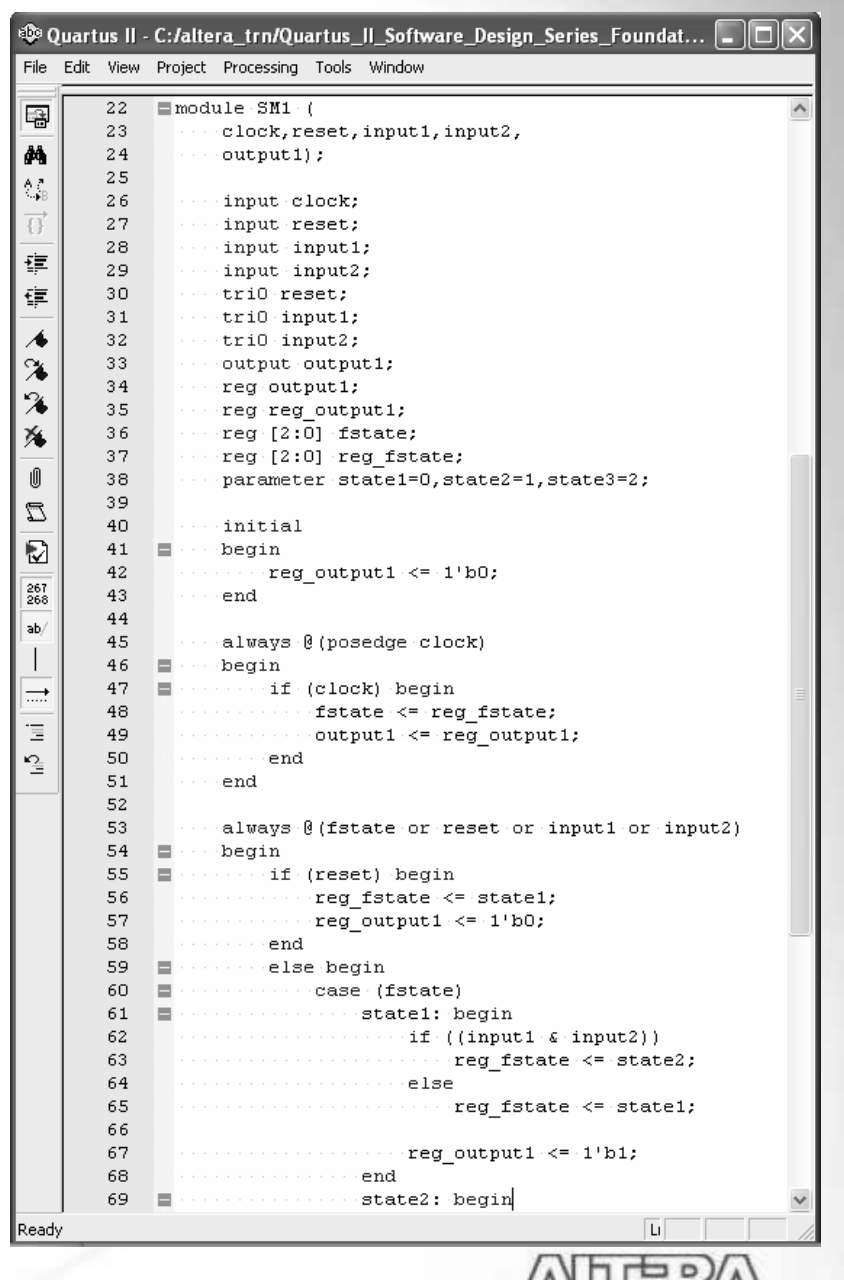

© 2008 Altera Corporation—Confidential

## **Memory Editor**

 Create or edit memory initialization files in Intel HEX (.HEX) or Altera-specific (.MIF) format

### Design entry

- Use to initialize memory blocks (ex. RAM, ROM) during power-up
- Initialization file data sent to device during device programming

### Simulation

 Use to initialize memory blocks before simulation or after breakpoints

© 2008 Altera Corporation—Confidential

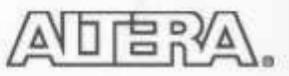

## **Create Memory Initialization File**

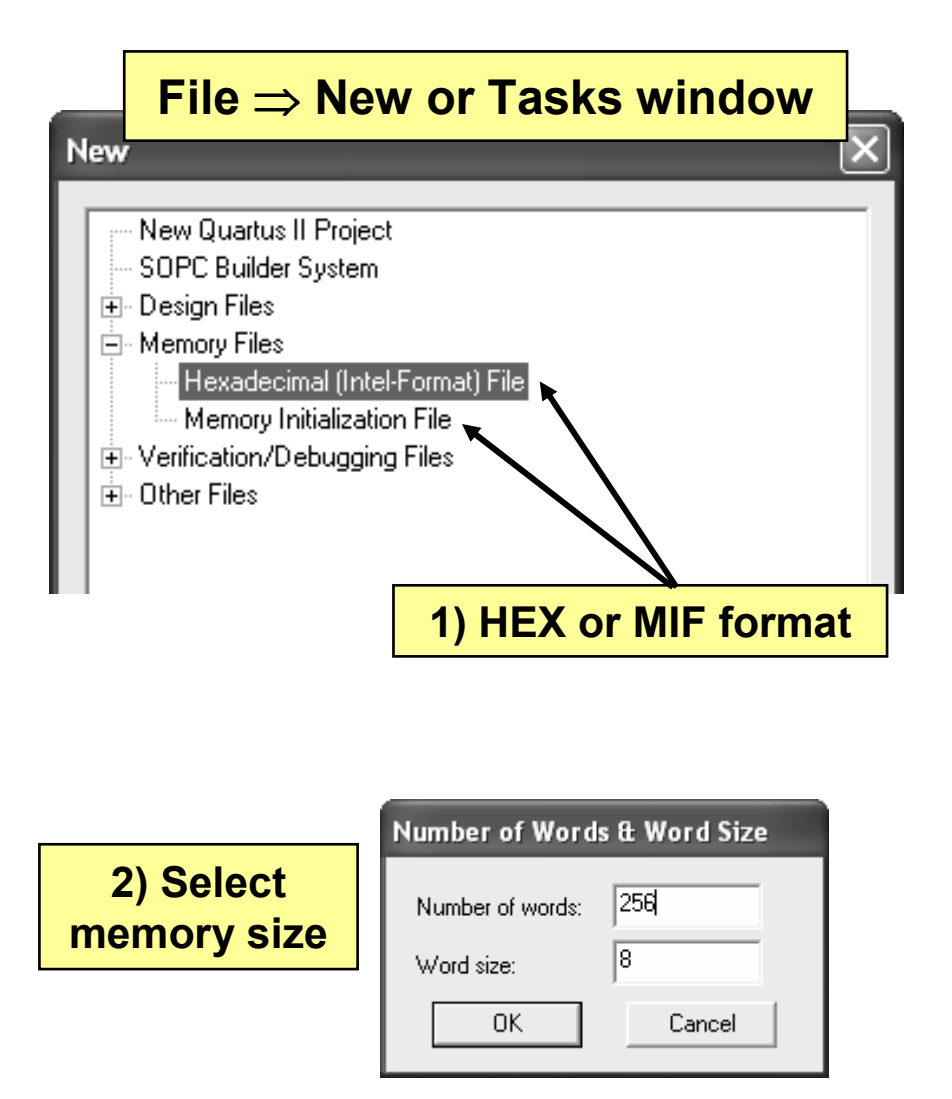

| <mark>ی</mark> 3 | ) Me    | mor   | y sp   | ace    | edit   | or o   | pens | 5   |              |
|------------------|---------|-------|--------|--------|--------|--------|------|-----|--------------|
| File Ec          | lit Vie | w Pro | ject T | ools \ | Window | us_II. |      |     |              |
| Addr             | +0      | +1    | +2     | +3     | +4     | +5     | +6   | +7  | ^            |
| 0                | 255     | 255   | 255    | 255    | 255    | 255    | 255  | 255 |              |
| 8                | 255     | 255   | 255    | 255    | 255    | 255    | 255  | 255 |              |
| 16               | 255     | 255   | 255    | 255    | 255    | 255    | 255  | 255 |              |
| 24               | 255     | 255   | 255    | 255    | 255    | 255    | 255  | 255 |              |
| 32               | 255     | 255   | 255    | 255    | 255    | 255    | 255  | 255 |              |
| 40               | 255     | 255   | 255    | 255    | 255    | 255    | 255  | 255 |              |
| 48               | 255     | 255   | 255    | 255    | 255    | 255    | 255  | 255 |              |
| 56               | 255     | 255   | 255    | 255    | 255    | 255    | 255  | 255 |              |
| 64               | 255     | 255   | 255    | 255    | 255    | 255    | 255  | 255 |              |
| 72               | 255     | 255   | 255    | 255    | 255    | 255    | 255  | 255 |              |
| 80               | 255     | 255   | 255    | 255    | 255    | 255    | 255  | 255 |              |
| 88               | 255     | 255   | 255    | 255    | 255    | 255    | 255  | 255 |              |
| 96               | 255     | 255   | 255    | 255    | 255    | 255    | 255  | 255 |              |
| 104              | 0       | 0     | 0      | 0      | 0      | 0      | 0    | 0   |              |
| 112              | 0       | 0     | 0      | 0      | 0      | 0      | 0    | 0   |              |
| 120              | 0       | 0     | 0      | 0      | 0      | 0      | 0    | 0   |              |
| 128              | 0       | 0     | 0      | 0      | 0      | 0      | 0    | 0   |              |
| 136              | 0       | 0     | 0      | 0      | 0      | 0      | 0    | 0   |              |
| 144              | 0       | 0     | 0      | 0      | 0      | 0      | 0    | 0   |              |
| 152              | 0       | 0     | 0      | 0      | 0      | 0      | 0    | 0   |              |
| 160              | 0       | 0     | 0      | 0      | 0      | 0      | 0    | 0   |              |
| 168              | 0       | 0     | 0      | 0      | 0      | 0      | 0    | 0   | $\mathbf{v}$ |
| <                |         |       |        | 1      | 1      | 1      |      | >   | :            |

© 2008 Altera Corporation—Confidential

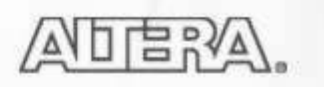

## **Using Memory File In Design**

| MegaWizard Plug-In Manager - RAM: 2-PORT                                        | [page 8 of 10]                                                                                                    |                                                                                                    |
|---------------------------------------------------------------------------------|----------------------------------------------------------------------------------------------------|----------------------------------------------------------------------------------------------------|
| RAM: 2-PORT                                                                     |                                                                                                    | Specify MIF or HEX file in                                                                                                    |
| 1 Parameter 2 EDA 3 Summary                                                     |                                                                                                    | MegaWizard                                                                                                    |
| General Widths/Blk Type Clks/Rd, Byte En                                        | Regs/Clkens/Aclrs       Output1       Mer         Do you want to specify the initial co <ul> <li>No, leave it blank</li> <li>Initialize memory content data</li> <li>Yes, use this file for the memory (You can use a Hexadecimal (Ir Initialization File [.mif])</li> <li>File name: pipemult.hex</li> </ul> | m Init<br>ntent of the memory?<br>ata to XXX on power-up in simulation<br>y content data<br>htel-format) File [.hex] or a Memory<br>Browse |
| May also specify MIF or HEX<br>file in HDL using the<br>ram_init_file attribute | The initial content file should co<br>to which port's dimensions?                                                                                                    | PORT_B                                                                                                    |
| Resource Usage<br>256 ram_bits                                                  | Can                                                                                                    | cel < <u>B</u> ack <u>N</u> ext > <u>F</u> inish                                                                                           |

© 2008 Altera Corporation—Confidential

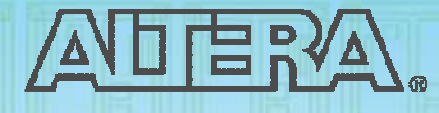

### Quartus II Software Design Series: Foundation

**Quartus II Compilation** 

© 2008 Altera Corporation—Confidential

## **Processing Options**

Processing

- Start Compilation
  - Performs full compilation
- Start Analysis & Elaboration
  - Checks syntax & builds database only
  - Performs initial synthesis
- Start Analysis & Synthesis
  - Synthesizes & optimizes code
- Start Fitter
  - Places & routes design
  - Generates output netlists
- Start Assembler
  - Generate programming files
- Start TimeQuest Timing Analyzer
- Start I/O Assignment Analysis
- Start Design Assistant

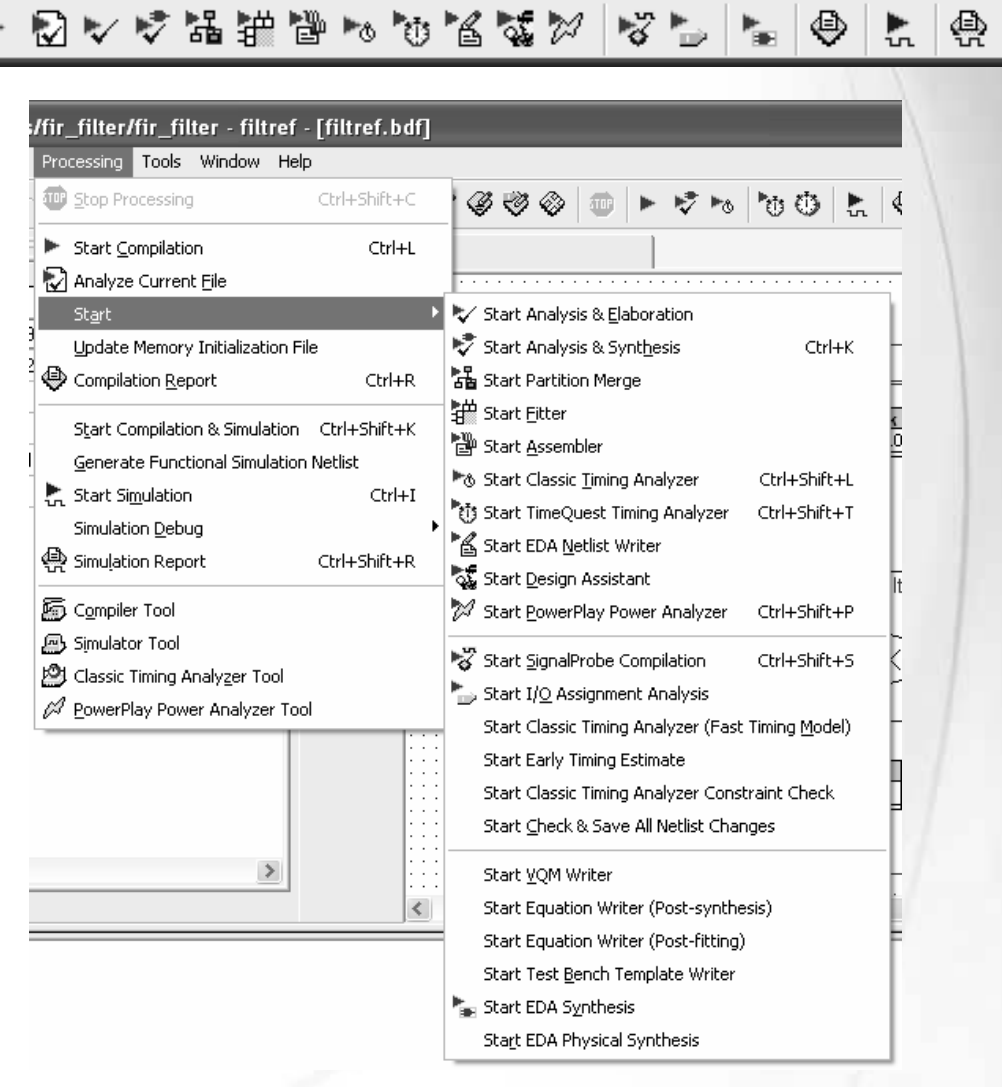

© 2008 Altera Corporation—Confidential

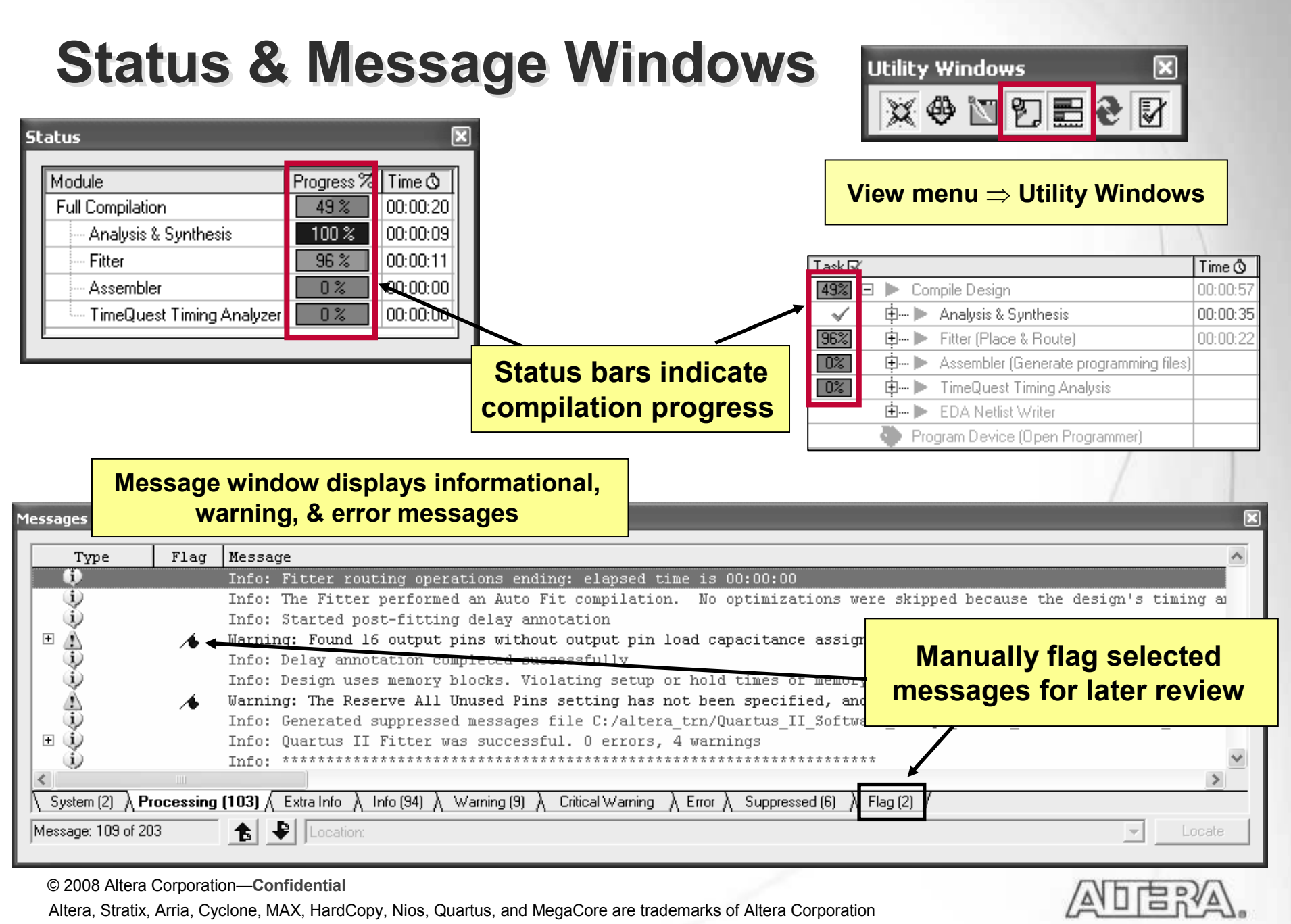

### **Message Suppression**

- Hides messages from current & future compiles
  - Ex. Known synthesis warning message already investigated
- Displays suppressed messages on different tab in message window
- Stores suppression rules in <revision\_name>.SRF file

| TimeQuest Timing Analyzer 100 % 2. Choose Suppress                                                                                                    | Flag (0%)                                                                                                    |
|----------------------------------------------------------------------------------------------------|----------------------------------------------------------------------------------------------------|
| 1. Right-click on                                                                                                    | Filde     Suppress     Suppress Exact Selected Messages       Locate     Suppress All Similar Messages                                                                                                    |
| message sage<br>b: Fitter routing operations ending:                                                                                                    | Help Suppress All Flagged Messages Message Suppression Manager                                                                                                    |
| Info: The Fitter performed an Auto Fit of<br>Info: Started post-fitting delay annotat<br>Warning: Found 16 output pins without ou                                  | Enable Docking     Close     Close     Core Control Control Contro Control Control Control Control Control Contro |
| <ul> <li>Info: Delay annotation completed success</li> <li>Info: Design uses memory blocks. Violation</li> <li>Warning: The Reserve All Unused Pins set</li> </ul> | fully<br>ng setup or hold times of memory block address registers for either<br>ting has not been specified, and will default to 'As output driving                                                                                                    |
| Info: Generated suppressed messages file                                                                                                    | C:/altera trn/Quartus II Software 3. Suppress Exact,                                                                                                    |
| Message: 112 of 203                                                                                                    | Cal Warning A Error A Suppressed [b] A Flag<br>Messages                                                                                                    |
| Open the Message Suppression Manager                                                                                                    |                                                                                                    |

© 2008 Altera Corporation—Confidential

### **Message Suppression Manager Tool**

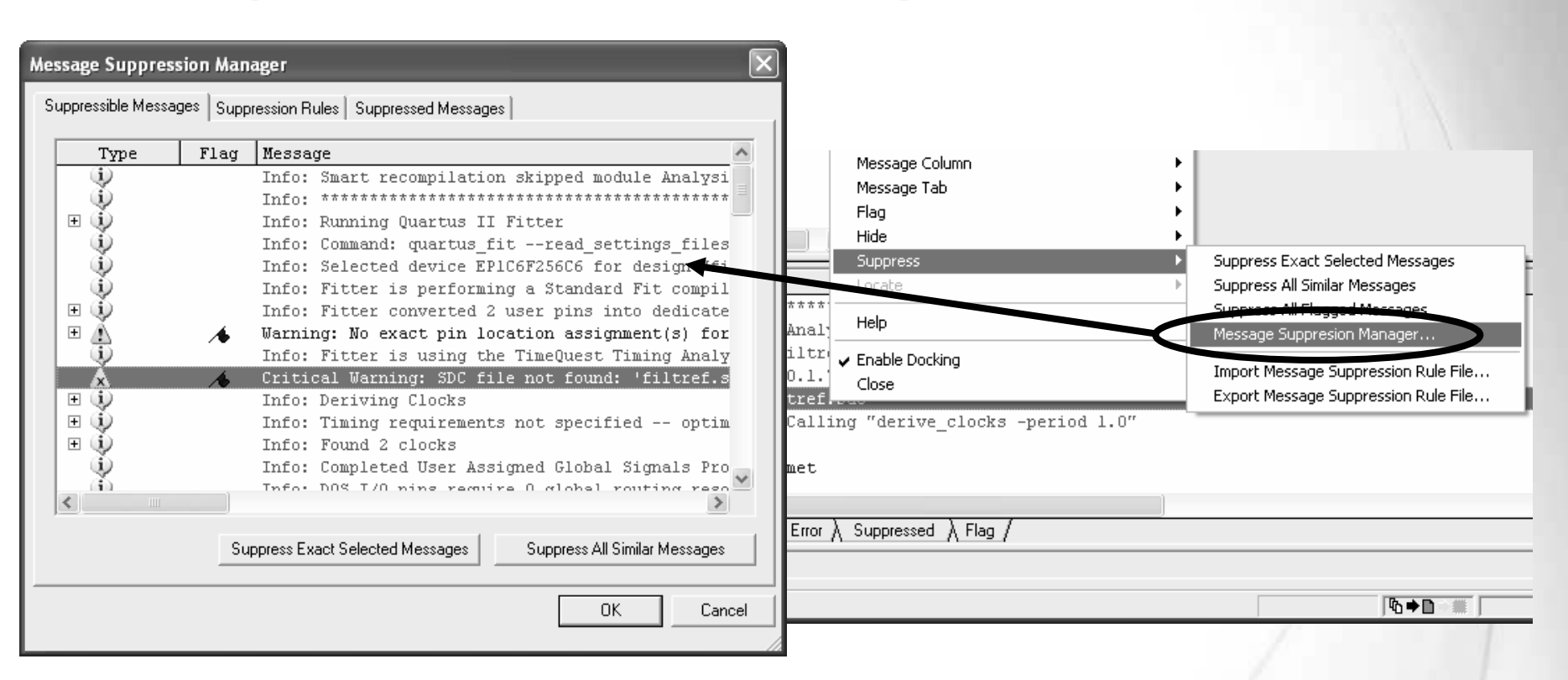

### Use to

- View all suppressible messages
- View/add/remove suppression rules
- View messages suppressed for current & future compiles

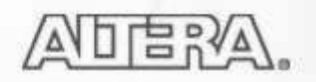

## **Compilation Report**

- Graphical window containing all compilation processing information
  - Resource usage
  - Device pin-out
  - Settings and constraints applied
  - Messages
- Opens automatically when processing begins
- <u>Recommendation</u>: Go through report for a design to get sense of information being provided
- Information also available as text files in project directory
  - Ex. <project\_name>.fit.rpt & <project\_name>.map.rpt

© 2008 Altera Corporation—Confidential

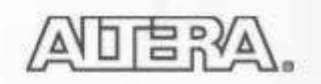

### **Compilation Report**

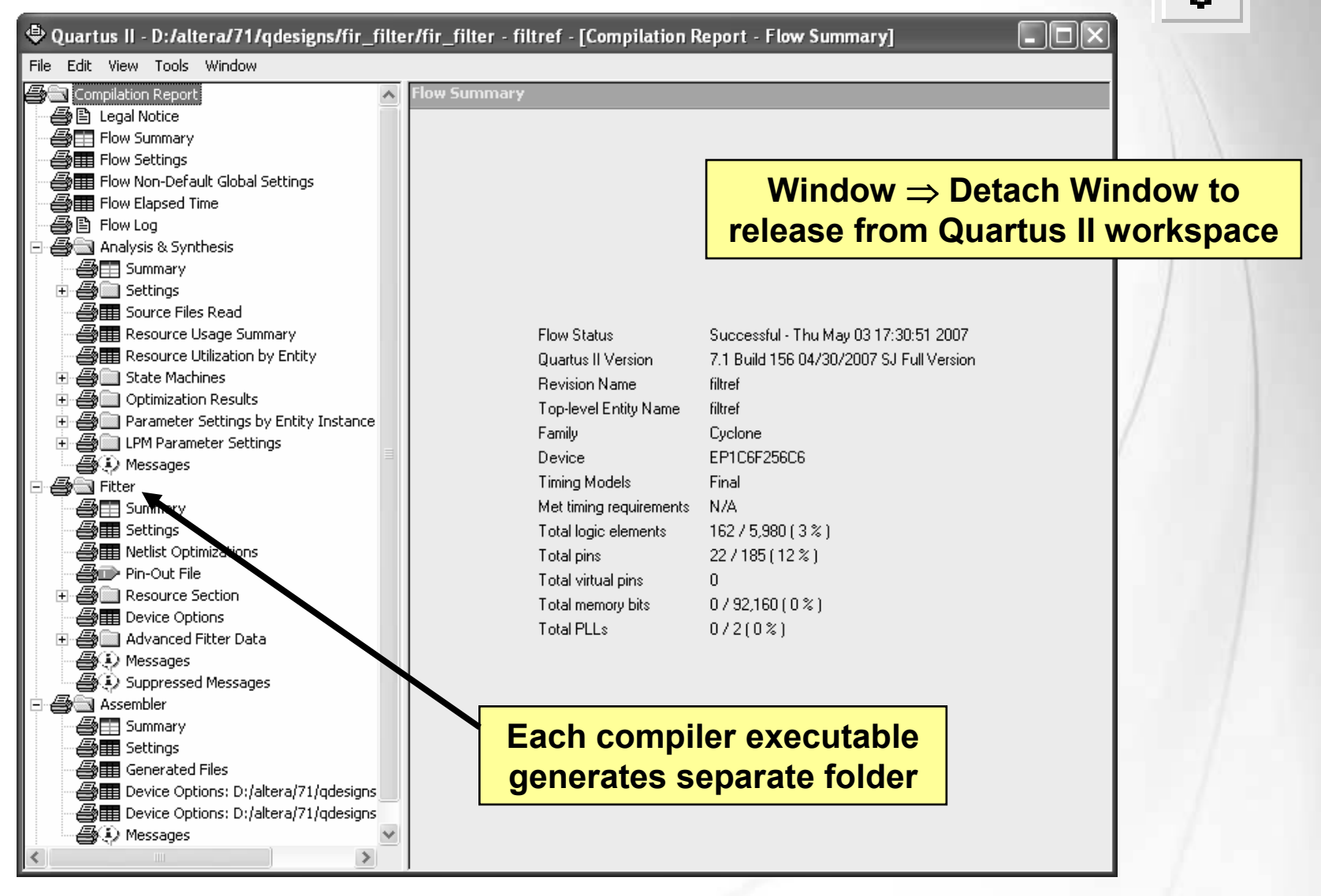

© 2008 Altera Corporation—Confidential

Altera, Stratix, Arria, Cyclone, MAX, HardCopy, Nios, Quartus, and MegaCore are trademarks of Altera Corporation

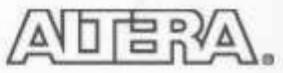

₿

### **Example: Resource Usage**

| 🗣 Quartus II - D:/altera/71/qdesigns/fir_filte | er/fi | r_filter - filtref - [Comp | ilation Report | - Fitter Resou      |         | $\mathbf{X}$    |
|------------------------------------------------|-------|----------------------------|----------------|---------------------|---------|-----------------|
| File Edit View Tools Window                    |       |                            |                |                     |         |                 |
| 🞒 🔄 Compilation Report                         | Fit   | ter Resource Usage Sumn    | nary           |                     |         |                 |
| E Legal Notice                                 |       | Resource                   |                | Usage               |         | ▲               |
| Flow Summary                                   | 1     | 🗉 Total logic elements     |                | 162 / 5,980 ( 3 % ) |         |                 |
| Elow Non-Default Global Settings               | 2     | Combinational with no      | o register     | 77                  |         |                 |
|                                                | 3     | Register only              |                | 57                  |         |                 |
| Flow Log                                       | 4     | Combinational with a       | register       | 28                  |         |                 |
| 🗄 🗃 🧰 Analysis & Synthesis                     | 5     |                            |                |                     |         |                 |
| E Fitter                                       | 6     | 🗉 Logic element usage by r | Sov            | oral tablos         | in F    | Resource        |
| Summary                                        | 7     | 4 input functions          | Jev            | erai tables         | , ,,, , | <b>Lesource</b> |
|                                                | 8     | 3 input functions          | Sectior        | n detail how        | w m     | uch of FPGA     |
| Bine Out File                                  | 9     | 2 input functions          | rasa           | ircos avail         | ahla    | b and used      |
|                                                | 10    | 1 input functions          | 16300          | arces avai          | abie    | and used        |
| A Resource Usage Summary                       | 11    | 0 input functions          |                | 43                  |         |                 |
| Input Pins                                     | 12    |                            |                |                     |         |                 |
| Output Pins                                    | 13    | 🗉 Logic elements by mode   |                |                     |         | 1               |
| I/O Bank Usage                                 | 14    | normal mode                |                | 135                 |         |                 |
| All Package Pins                               | 15    | arithmetic mode            |                | 27                  |         |                 |
| Output Pin Default Load For Reported           | 16    | qfbk mode                  |                | 9                   |         |                 |
| Summary                                        | 17    | register cascade mod       | le             | 0                   |         |                 |
| Pad To Core Delay Chain Fanout                 | 18    | synchronous clear/lo       | ad mode        | 52                  |         |                 |
| Control Signals                                | 19    | asynchronous clear/l       | oad mode       | 39                  |         |                 |
| Global & Other Fast Signals                    | 20    |                            |                |                     |         |                 |
| Non-Global High Fan-Out Signals                | 21    | Total registers            |                | 85 / 6,523 ( 1 % )  |         |                 |
| 🕀 🚑 🛄 Logic and Routing Section                | 22    | Total LABs                 |                | 26 / 598 ( 4 % )    |         |                 |
|                                                | 23    | Logic elements in carry cl | nains          | 30                  | _       |                 |
| Advanced Fitter Data                           | 24    | User inserted logic eleme  | nts            | 0                   |         |                 |
| Suppressed Messages                            | 25    | Virtual pins               |                | 0                   |         |                 |
|                                                | 26    | 🖂 1/0 pins                 |                | 22/185(12%)         |         |                 |
| 🗄 🛃 🛅 TimeQuest Timing Analyzer                | 27    | Clock pins                 |                | 2/2(100%)           |         |                 |
|                                                | 28    | Global signals             |                | 3                   |         | ~               |
|                                                | 100   | 1 1.002                    |                |                     |         |                 |

© 2008 Altera Corporation-Confidential

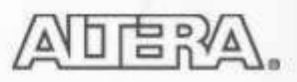

### **Netlist Viewers**

### RTL Viewer

- Graphically represents results of synthesis
- Visually check initial HDL synthesis results
  - Before any Quartus II optimizations
- Locate synthesized nodes for assigning constraints
- Debug verification issues
- Technology Map Viewers (Post-Mapping & regular)
  - Graphically represents results of mapping (post-synthesis) & fitting
  - Analyze critical timing paths graphically
    - Delay values displayed if timing information available
  - Locate nodes & node names after optimizations (cross-probing)
    - Assigning constraints
    - Debugging

© 2008 Altera Corporation—Confidential

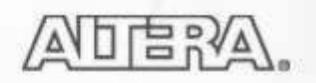

## **RTL Viewer**

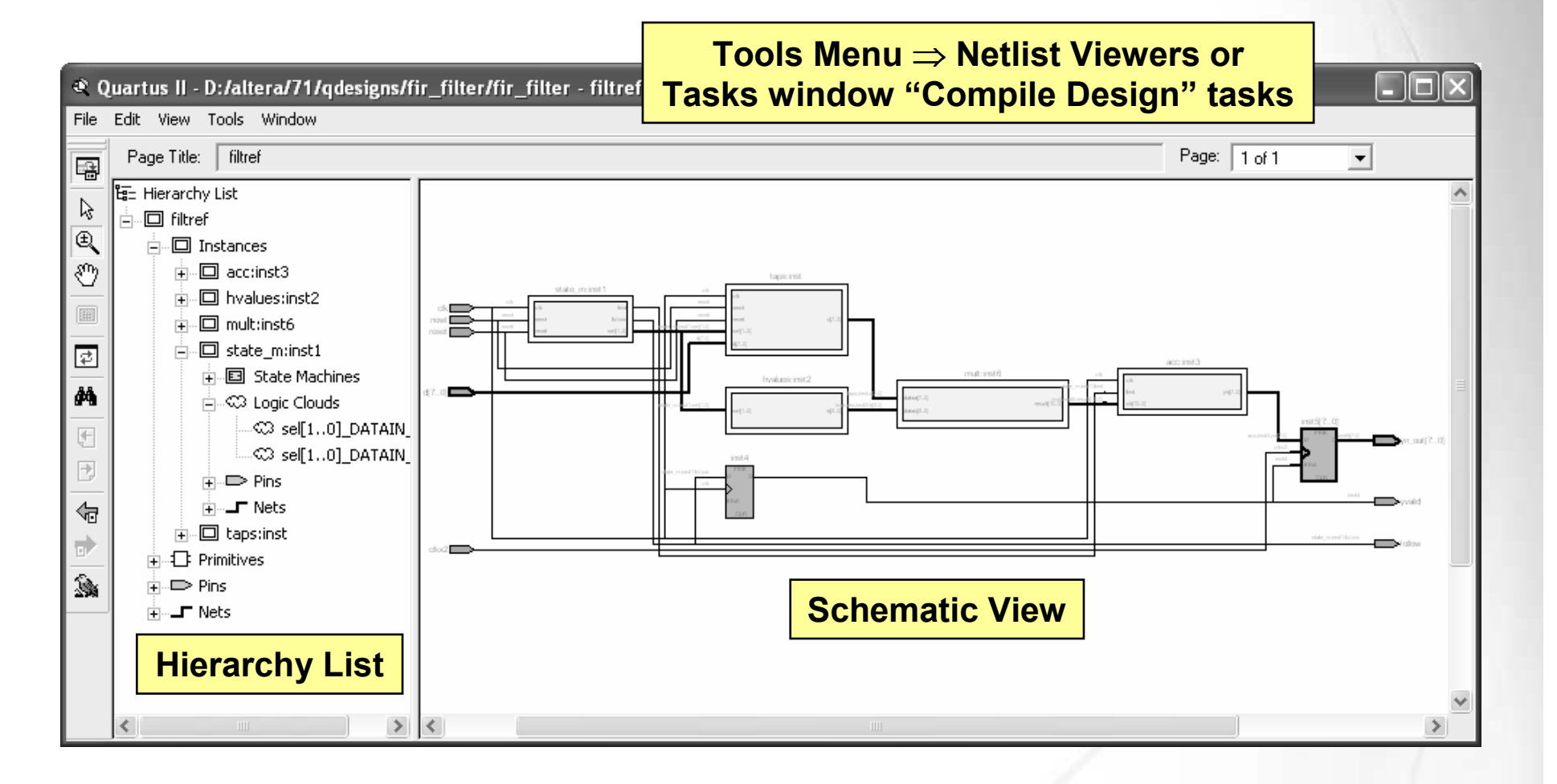

#### Note:

1) Must perform elaboration first (e.g. Analysis & Elaboration OR Analysis & Synthesis)

© 2008 Altera Corporation—Confidential

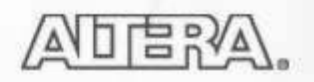

### **Technology Map Viewers**

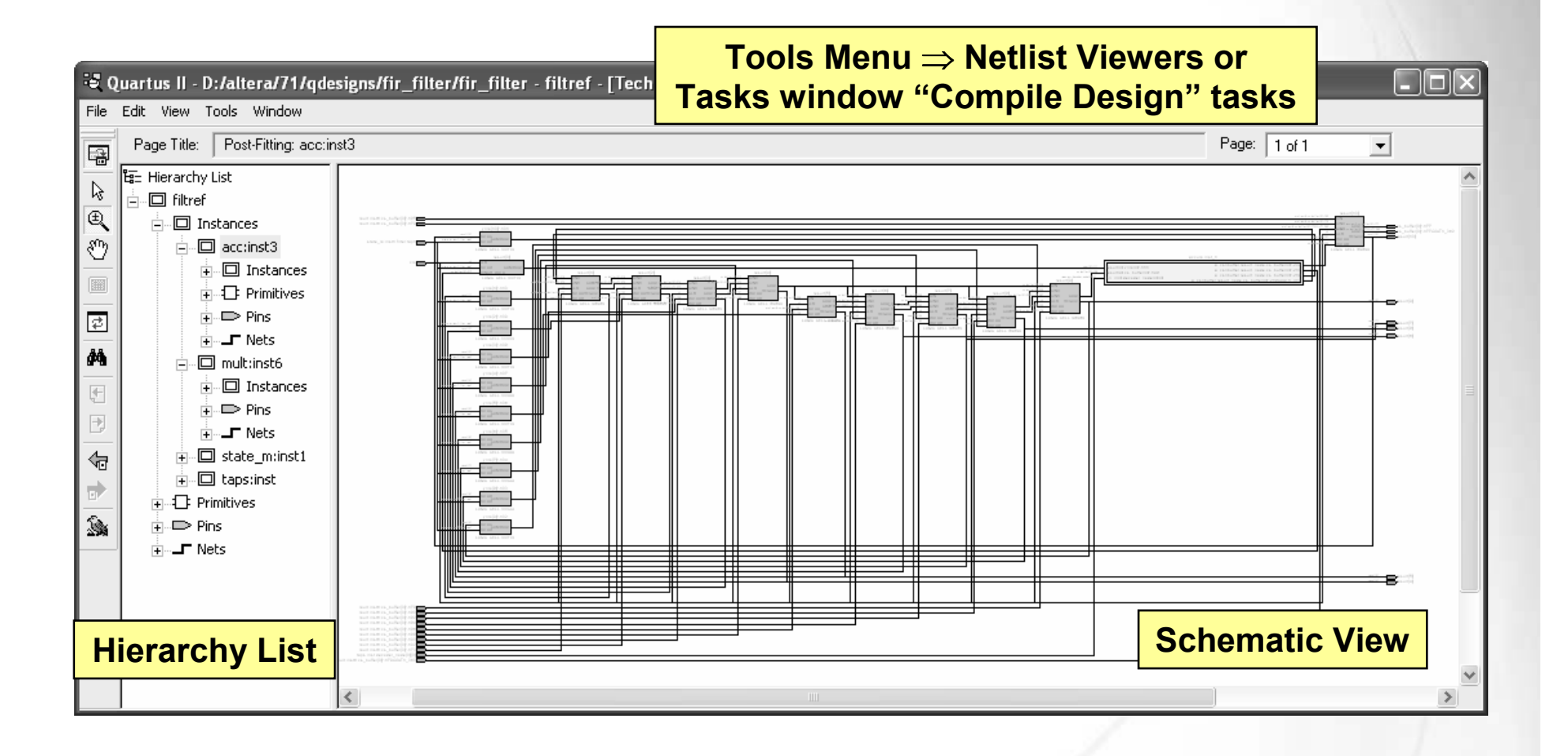

#### Note:

#### 1) Must run synthesis and/or fitting first

© 2008 Altera Corporation—Confidential

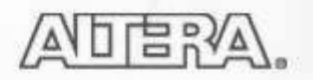

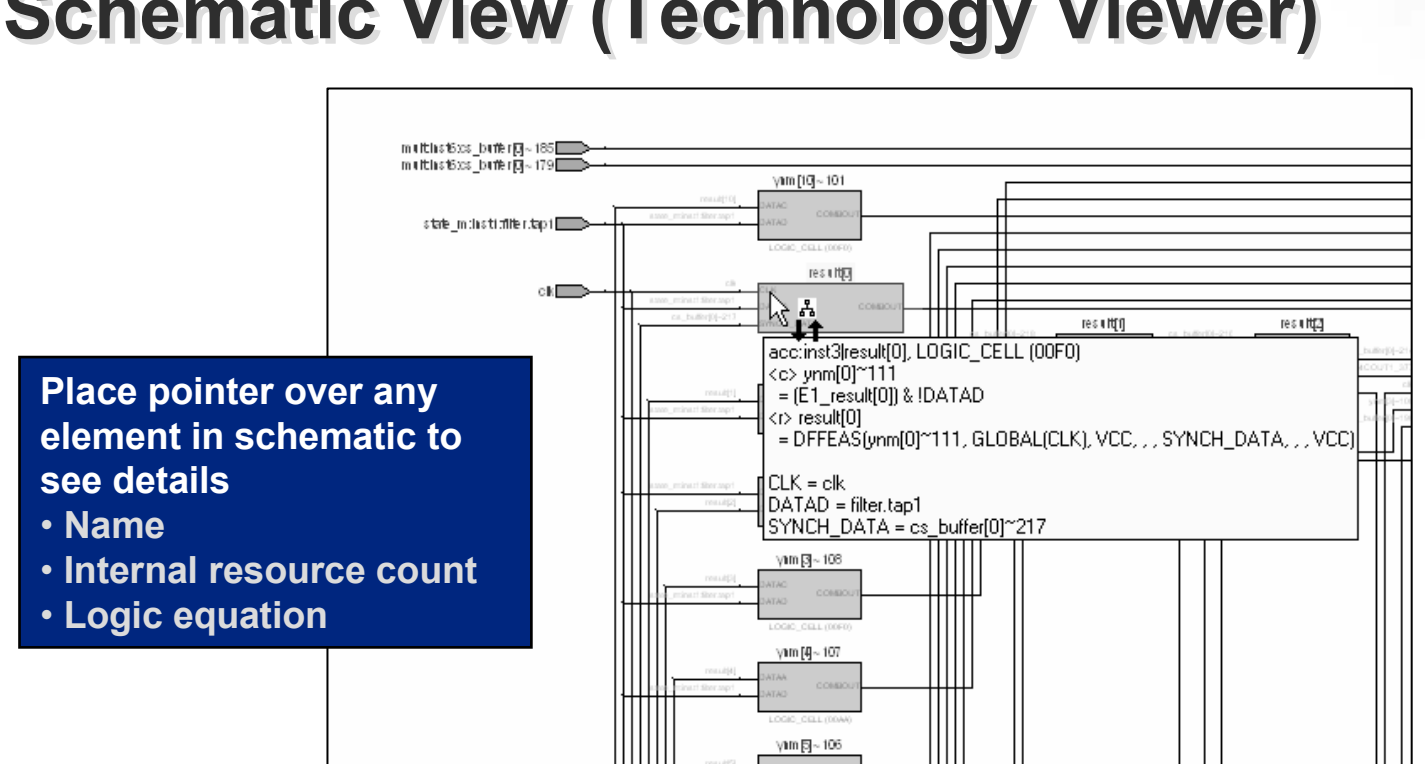

### Schematic View (Technology Viewer)

### Represents design using atoms

- I/O pins & cells
- Lcells
- Memory blocks
- MAC (DSP blocks)

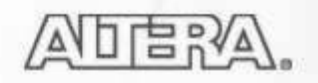

<sup>© 2008</sup> Altera Corporation—Confidential

## **Schematic Hierarchy Navigation**

- Mouse pointer indicates action
  - ← Descending hierarchy
    - Double-click on instance
    - Right-click & select hierarchy down
- **\**}\_ੈ

୷୷

- ← Ascending hierarchy
  - Double-click in empty space
  - Right-click & select hierarchy up
- Expand instances within current level of hierarchy
  - Tip: click instances (blocks) to highlight in red first before performing actions

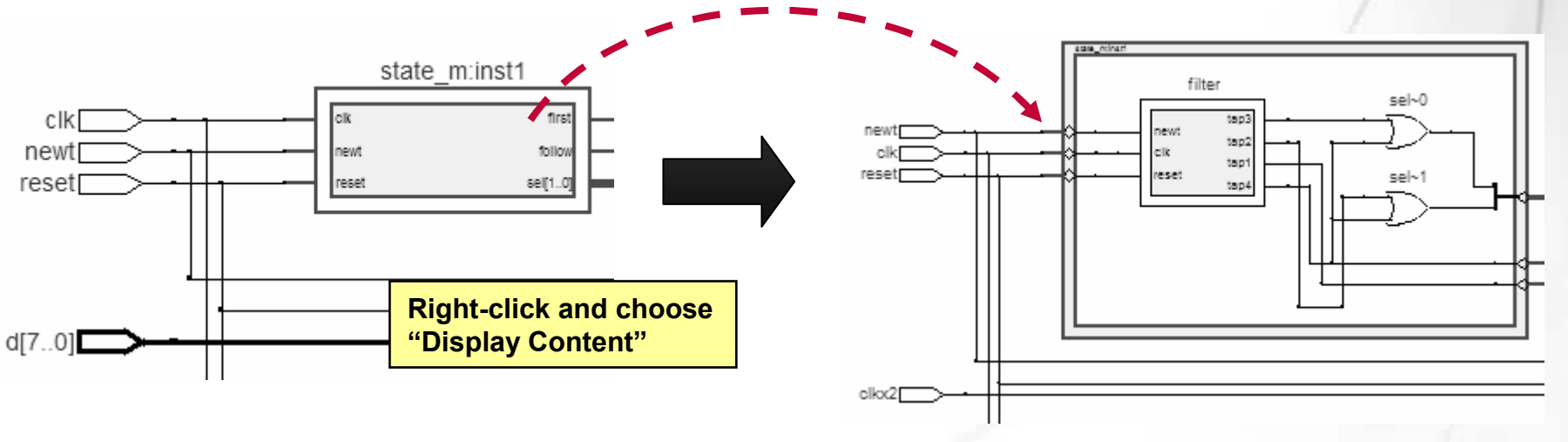

© 2008 Altera Corporation—Confidential

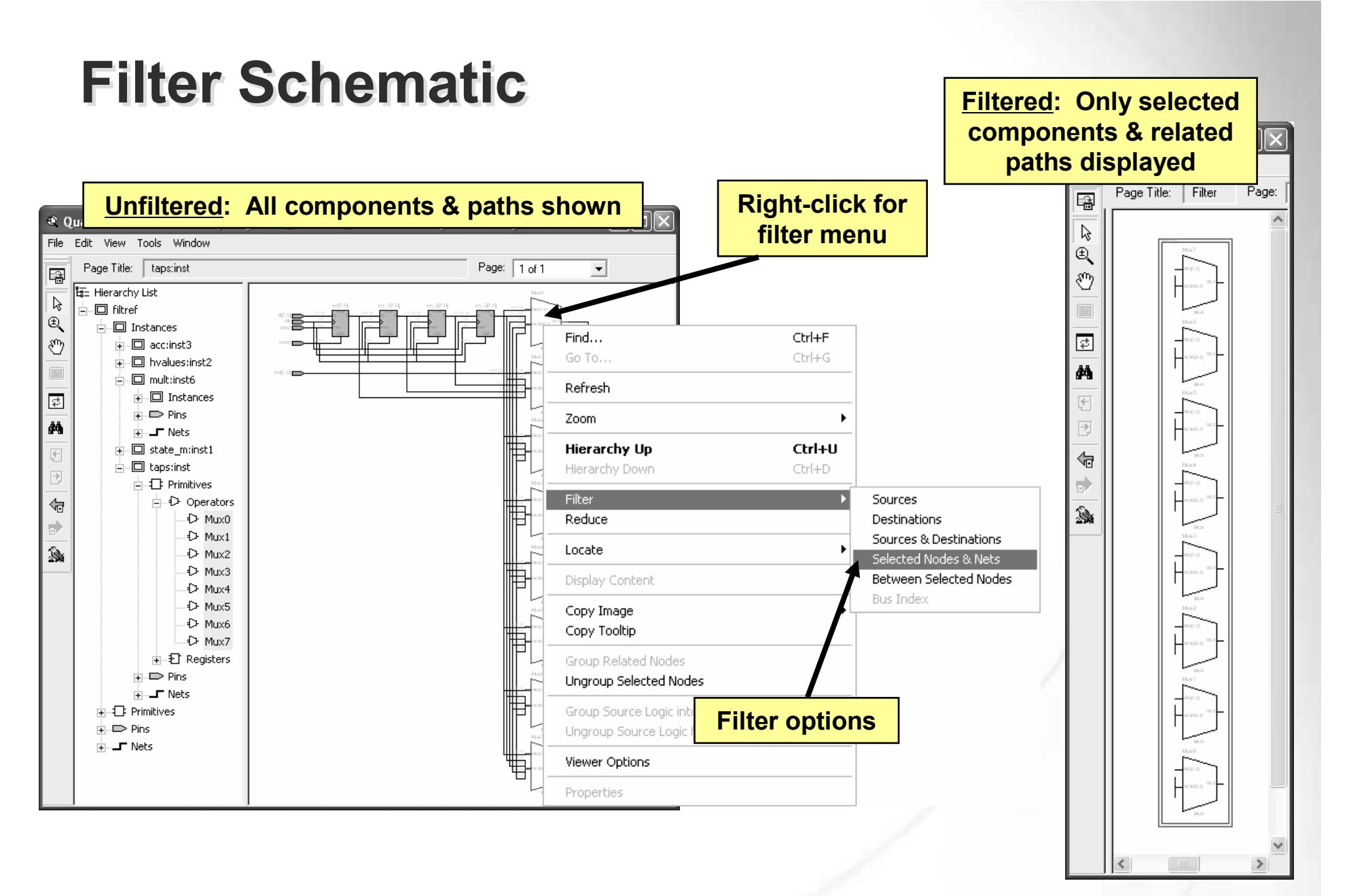

#### © 2008 Altera Corporation-Confidential

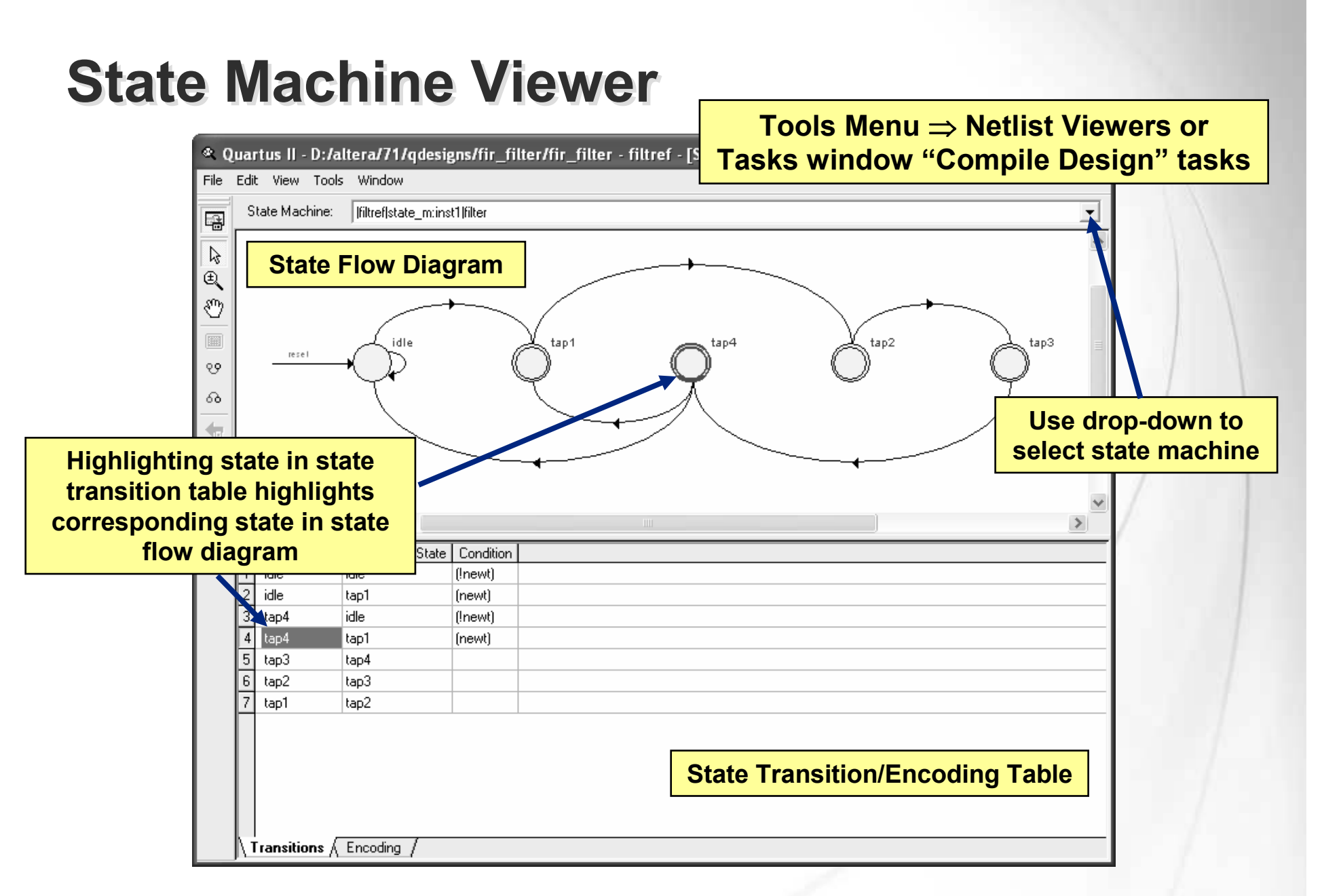

© 2008 Altera Corporation—Confidential

## **Chip Planner**

- Editable graphical view of target device
- Displays
  - Graphical layout of device resources
  - Routing channels between device resources
    - Internal routing channels within LABs
  - Global clock regions

### Uses

- View placement of design logic
- View connectivity between resources used in design
- Make placement assignments
- Debugging placement related issues

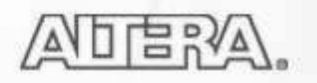

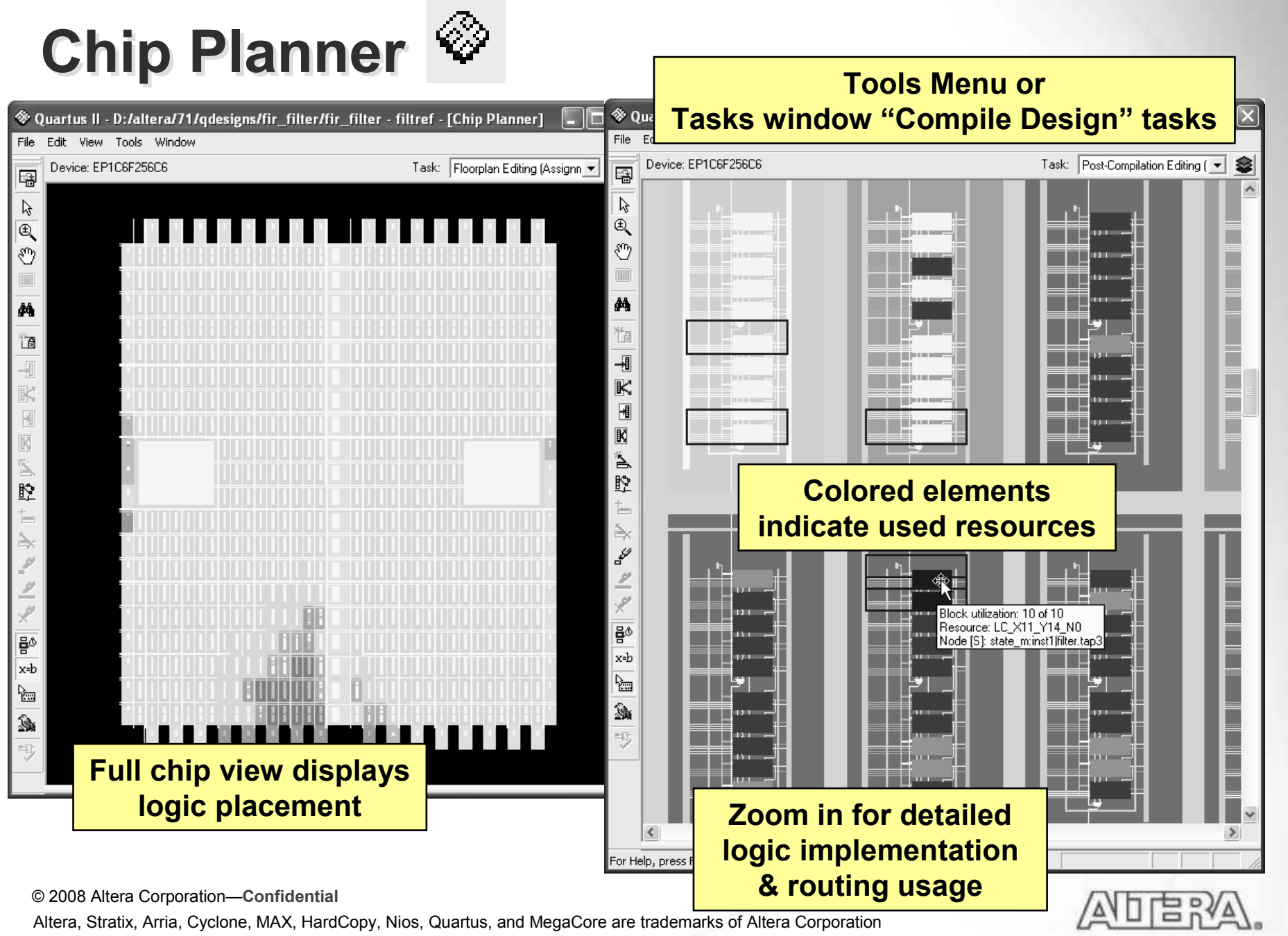

# **Displaying Fan-In & Fan-Out**

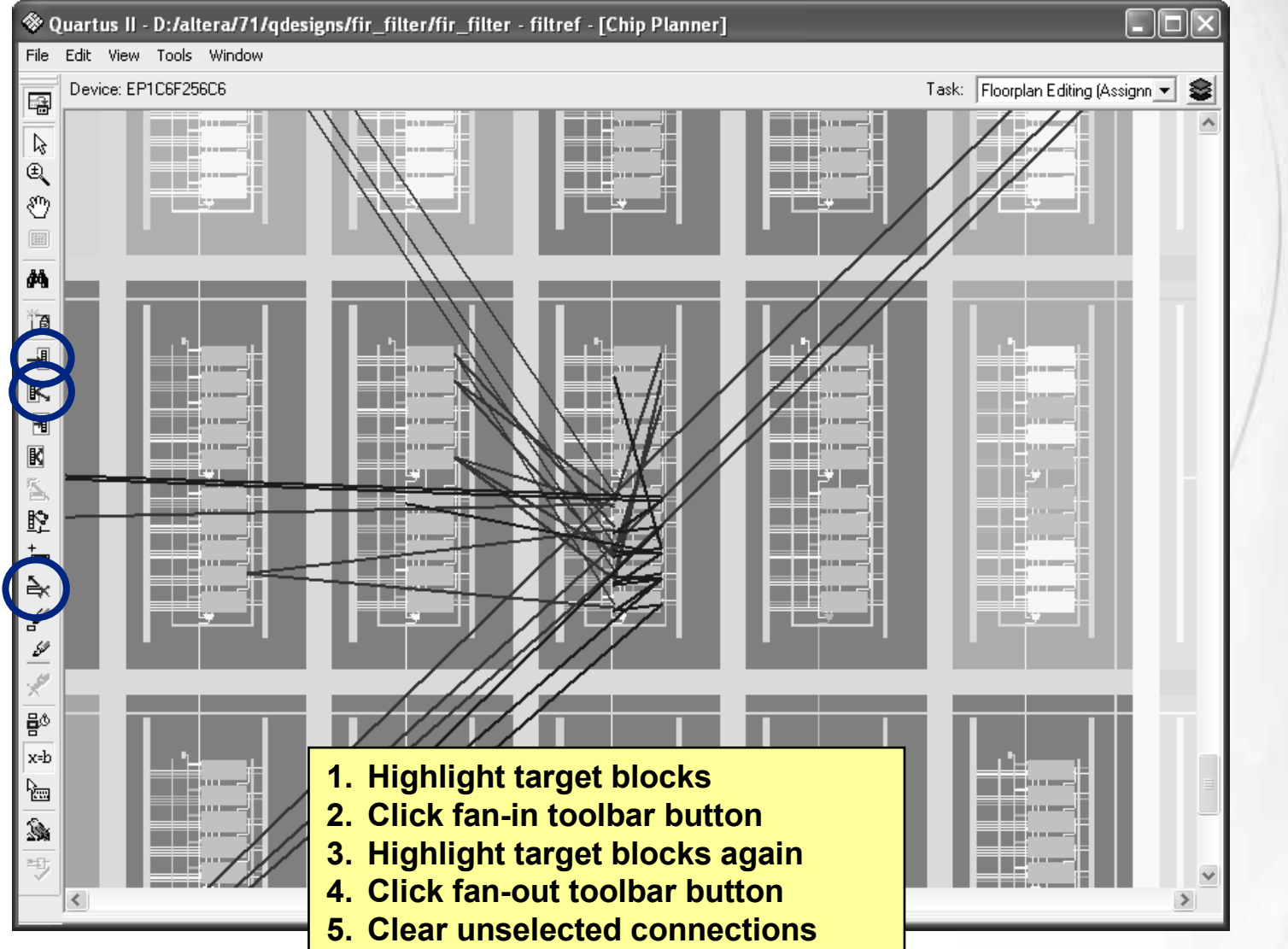

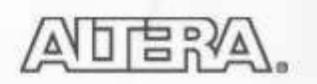

### **Cross-Probing from/to Chip Planner**

- Locate hierarchy blocks or specific logic from other Quartus II windows
  Project Navigator
- Project Navigator
- Compilation Report
- Design files
- RTL Viewer
- Technology Viewer
- Message window
- Pin Planner
- TimeQuest reports

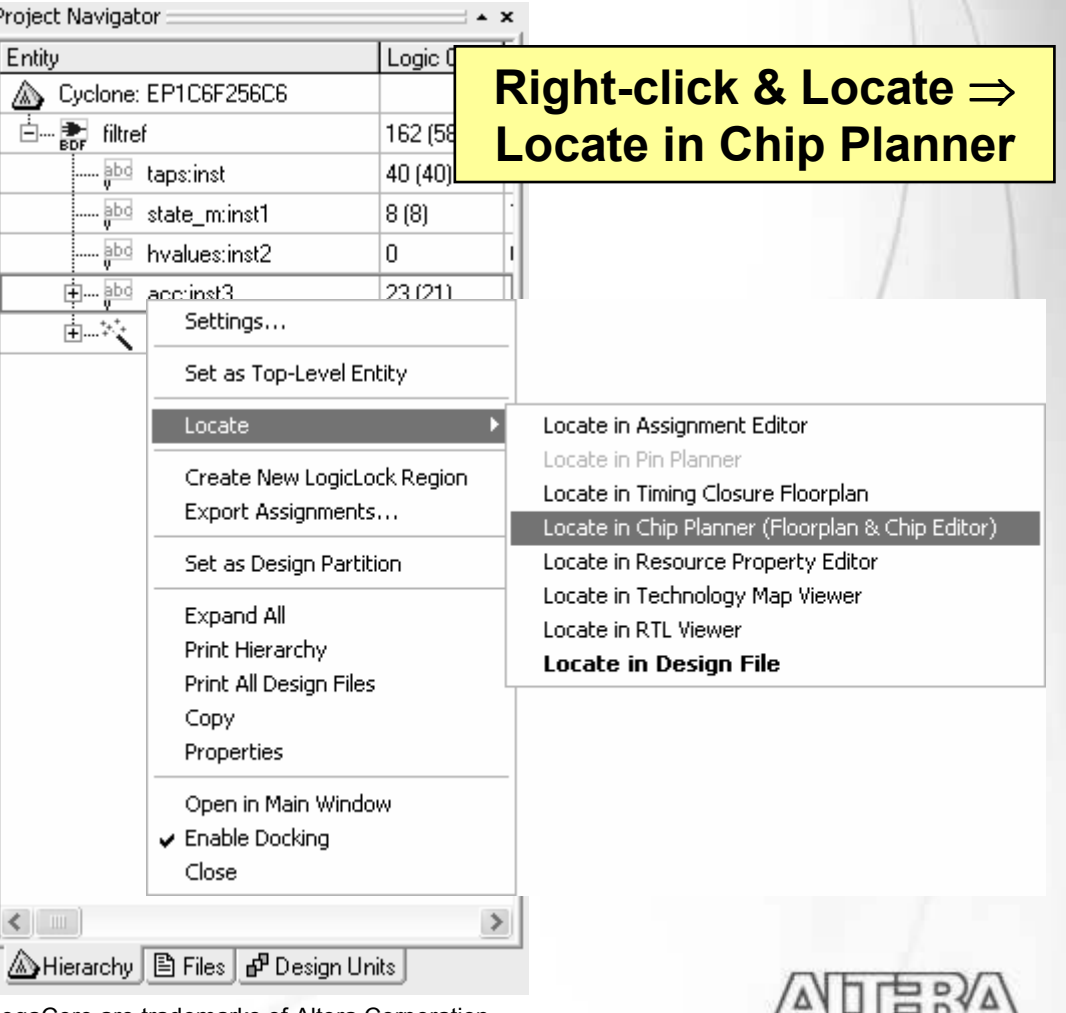

© 2008 Altera Corporation—Confidential

### **Resource Property Editor**

- Use to view detailed logic implementation & connections
  - No direct access from menus
  - Cross-probe from other Quartus II tools
- Advanced feature: make ECO changes post-fit without recompiling
- Views
  - Logic cells (look-up tables & registers)
  - Embedded memory
  - Embedded multipliers
  - I/O cells
  - PLLs

© 2008 Altera Corporation-Confidential

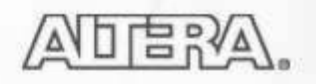

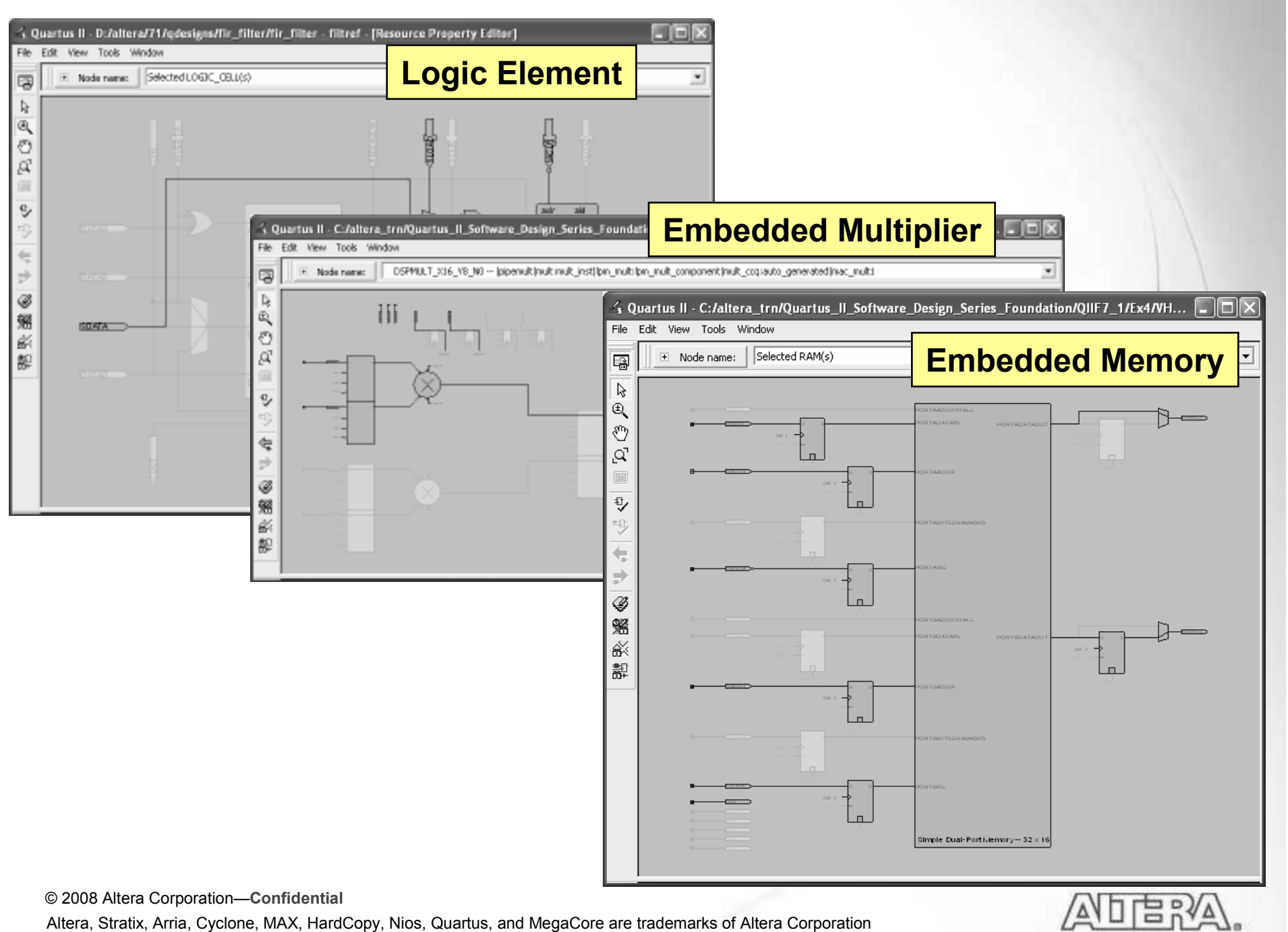

. .

65

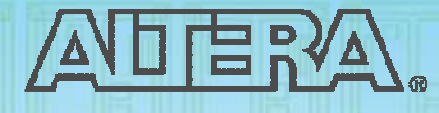

### Quartus II Software Design Series: Foundation

Settings & Assignments

© 2008 Altera Corporation—Confidential

## **Synthesis & Fitting Control**

- Controlled using two methods
  - Settings
    - Project-wide switches
  - Assignments (aka logic options; constraints)
    - Individual entity/node controls
- Both accessed in Assignments menu or Tasks window
- Stored in QSF file for project/revision

| Task፼                                       |
|---------------------------------------------|
| 🗖 🚍 Assign Constraints                      |
| Import Assignments                          |
| Set Project and Compiler Settings           |
|                                             |
| 💞 Edit Pin Assignments (Open Pin Planner)   |
| Edit Logic Options (Open Assignment Editor) |
| i Export Assignments                        |
|                                             |

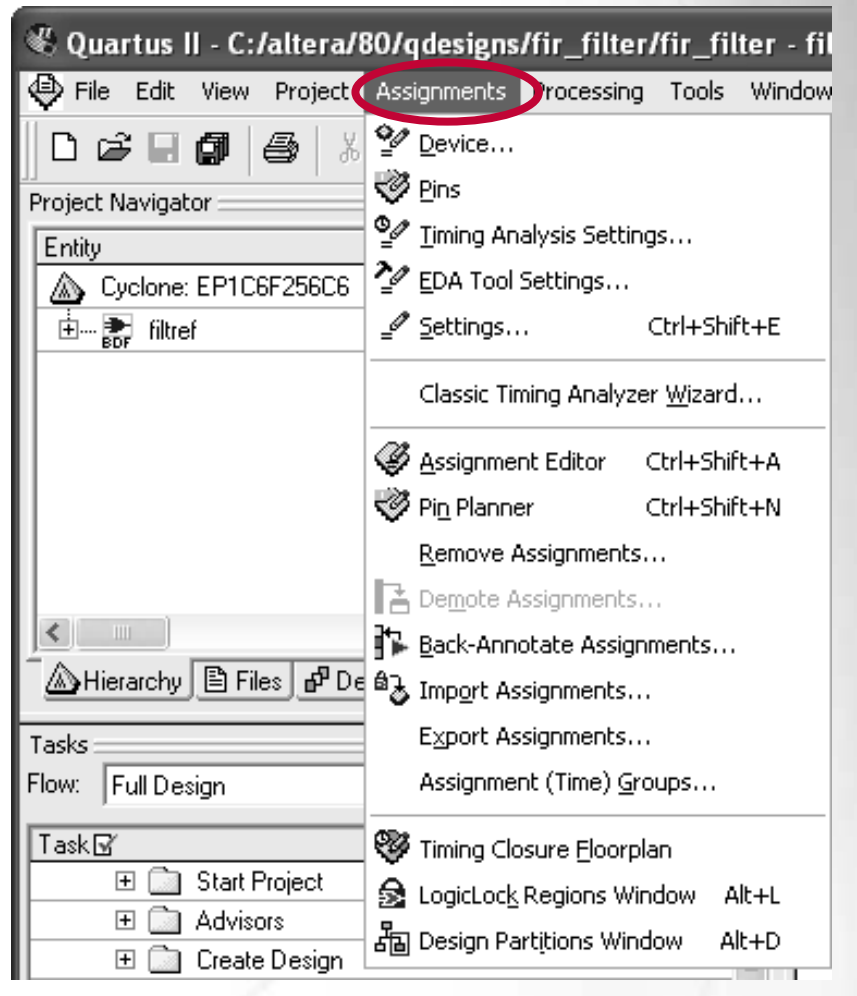

© 2008 Altera Corporation—Confidential

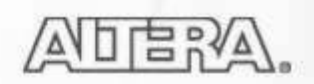

## **Settings Dialog Box**

| General                                                                                                    | Device                                                                   |                                                |                                       |                                     |                                                                                                    |                                     |                         |
|----------------------------------------------------------------------------------------------------|--------------------------------------------------------------------------|------------------------------------------------|---------------------------------------|-------------------------------------|----------------------------------------------------------------------------------------------------|-------------------------------------|-------------------------|
| - Files<br>- Libraries<br>- Device                                                                                              | Select the family and devic                                              | e you want t                                   | o target for c                        | ompilation                          | ì.                                                                                                    |                                     |                         |
| - Uperating Settings and Londitions<br>- Compilation Process Settings<br>- EDA Tool Settings<br>- Analysis & Synthesis Settings | Family: Cyclone II                                                       |                                                |                                       | •                                   | Package:                                                                                                    | FBGA                                | ces' list               |
| <ul> <li>Fitter Settings</li> <li>Timing Analysis Settings</li> </ul>                                                           | Devices: All                                                             |                                                |                                       | <b>y</b>                            | Speed grad                                                                                                    | e: Fastest                          |                         |
| Assembler<br>Design Assistant<br>SignalTap II Logic Analyzer<br>Logic Analyzer Interface                                        | C Auto device selected                                                   | by the Fitter<br>ted in 'Availa                | able devices                          | ' list                              | Show at the second second sec | dvanced de<br>py compatit           | evices<br>ble only      |
| ⊡- Simulator Settings<br>PowerPlay Power Analyzer Settings                                                                      | Available devices:                                                       |                                                |                                       |                                     |                                                                                                    | ina Pin Upi                         | ions                    |
|                                                                                                    | Name<br>EP2C5F256C6<br>EP2C8F256C6<br>EP2C15AF256C6<br>EP2C20F256C6      | Core v<br>1.2V<br>1.2V<br>1.2V<br>1.2V<br>1.2V | LEs<br>4608<br>8256<br>14448<br>18752 | User I/<br>158<br>182<br>152<br>152 | Memor<br>119808<br>165888<br>239616<br>239616                                                                                                    | Embed<br>26<br>36<br>52<br>52<br>52 | PLL<br>2<br>2<br>4<br>4 |
|                                                                                                    | <                                                                        |                                                |                                       |                                     |                                                                                                    |                                     | >                       |
|                                                                                                    | <ul> <li>Migration compatibility —</li> <li>Migration Devices</li> </ul> | 1                                              | Companion                             | device—                             |                                                                                                    |                                     |                         |
|                                                                                                    | 0 migration devices selec                                                | ted                                            | Limit D                               | J<br>SP & RAM                       | l to HardCopy d                                                                                                    | evice resor                         | urces                   |

### Change settings

- Top-level entity
- Target device
- Add/remove files
- Libraries
- VHDL '87 or '93?
- Verilog '95, '01 or SystemVerilog?
- EDA tool settings
- Timing settings
- Compiler settings
- Synthesis settings
- Fitter settings
- Simulator settings
- Power analysis settings

Tcl: set\_global\_assignment -name <assignment\_name\*> <value>

© 2008 Altera Corporation-Confidential

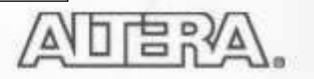

## **Compilation Process**

| Settings - filtref                                                                                                    |                                                                                                    | $\overline{\mathbf{X}}$                                                                                                    |                                                                                     |
|----------------------------------------------------------------------------------------------------|----------------------------------------------------------------------------------------------------|----------------------------------------------------------------------------------------------------|-------------------------------------------------------------------------------------|
| Category:                                                                                                    |                                                                                                    |                                                                                                    |                                                                                     |
| General<br>Files<br>Device<br>Compilation Process Settings<br>Early Timing Estimate<br>Incremental Compilation<br>EDA Tool Settings<br>Analysis & Synthesis Settings<br>Fitter Settings<br>Fitter Settings<br>Fitter Settings<br>SignalTap II Logic Analyzer<br>Logic Analyzer Interface<br>Simulator Settings<br>PowerPlay Power Analyzer Settings | Compilation Process Settings         Specify Compilation Process options.         Parallel compilation         Image: Use all available processors         Image: Maximum processors allowed:         Image: Use smart compilation         Image: Preserve fewer node names to save disk space         Image: Run I/O assignment analysis before compilation         Image: Run RTL Viewer preprocessing during compilation         Image: Save a node-level netlist of the entire design into a persistent sour (This option specifies VQM File name for full compilation and Start | ce file<br>VQM Writer command)                                                                                                    |                                                                                     |
| PowerPlay Power Analyzer Setting                                                                                                    | File name:         Image: Export version-compatible database         Export directory:       export_db         Image: Save project output files in specified directory         Directory name:         More Settings         Description:         Specifies whether to use smart compilation. Turning this option on he faster.                                                                                                    | Smart compilation <sup>(1)</sup> - Skips entire comp<br>not required (i.e. or<br>synthesis, etc.)     - Saves compiler ti<br>- Uses more disk so<br>• Generate version-com | biler modules when<br>elaboration,<br>me<br>pace<br>patible database <sup>(2)</sup> |

Tcl: set\_global\_assignment -name SMART\_RECOMPILE ON

© 2008 Altera Corporation—Confidential

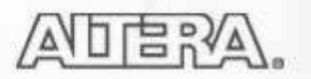

### Synthesis Netlist Optimizations: Gate-Level **Register Retiming**

- **Optimize netlist during Synthesis**
- Moves registers across combinatorial logic to balance timing
- Trades between critical & non-critical paths
- Makes changes at gate level
- Created/modified nodes noted in Compilation Report

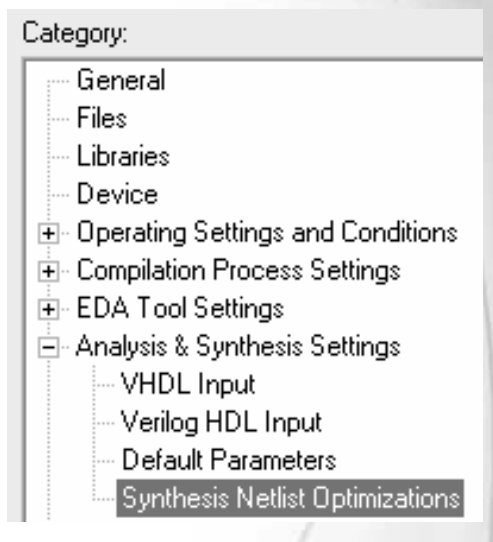

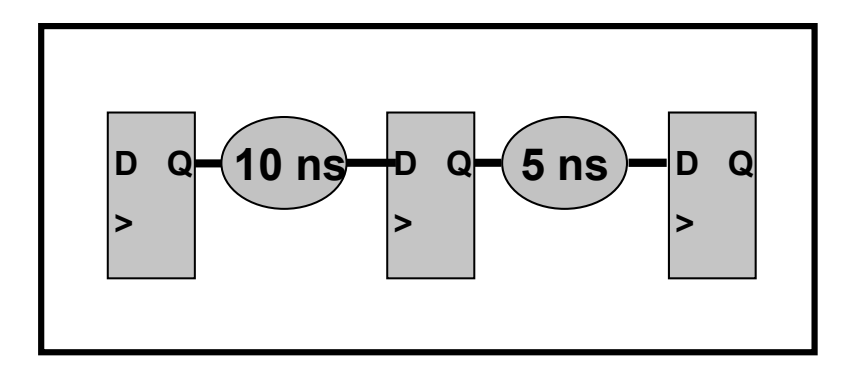

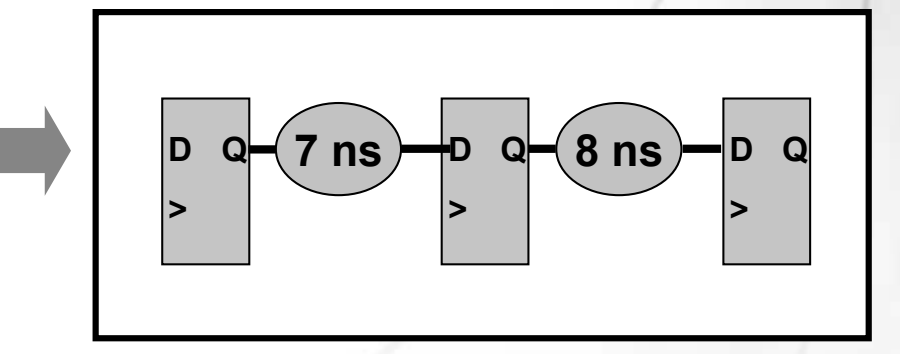

Tcl: set global assignment-name ADV NETLIST OPT SYNTH GATE RETIME ON

© 2008 Altera Corporation—Confidential

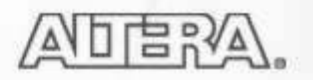

## **Fitter Settings**

| Comparing provide a set of the set of the se |
|----------------------------------------------------------------------------------------------------|
|                                                                                                    |

Tcl: set\_global\_assignment -name FITTER\_EFFORT "<Effort Level>"

© 2008 Altera Corporation—Confidential

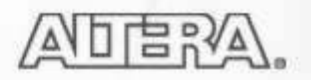

### **Physical Synthesis**

- Re-synthesize based on fitter output
  - Makes incremental changes that improve results for a given placement \_
  - Compensates for routing delays from Fitter \_

| Settings - pipemult                                                                                                    | $\mathbf{X}$                                                                                                    |
|----------------------------------------------------------------------------------------------------|----------------------------------------------------------------------------------------------------|
| Category:<br>General<br>Files<br>Libraries<br>Device<br>Coperating Settings and Conditions<br>Compilation Process Settings<br>EDA Tool Settings<br>Analysis & Synthesis Settings<br>Fitter Settings<br>Physical Synthesis Optimizations<br>Compilations<br>Fitter Settings<br>Assemblar | Physical Synthesis Optimizations         Specify options for performing physical synthesis optimizations during fitting.         Physical synthesis for performance         Perform physical synthesis for combinational logic         Perform automatic asynchronous signal pipelining         Physical synthesis for registers         Perform register duplication                                                       |
| <ul> <li>Design Assistant</li> <li>SignalTap II Logic Analyzer</li> <li>Logic Analyzer Interface</li> <li>Simulator Settings</li> <li>PowerPlay Power Analyzer Settings</li> </ul>                                                                                                    | <ul> <li>Physical synthesis for fitting</li> <li>Perform physical synthesis for combinational logic</li> <li>Perform logic to memory mapping</li> <li>Physical synthesis effort</li> <li>Normal (default; increases compilation time two to three times)</li> <li>Extra (should improve design performance; increases compilation time)</li> <li>Fast (may reduce performance gains; decreases compilation time)</li> </ul> |

© 2008 Altera Corporation-Confidential

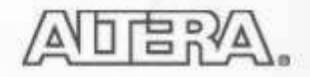
### **Combinational Logic**

Swaps look-up table (LUT) ports within LEs to reduce critical path LEs

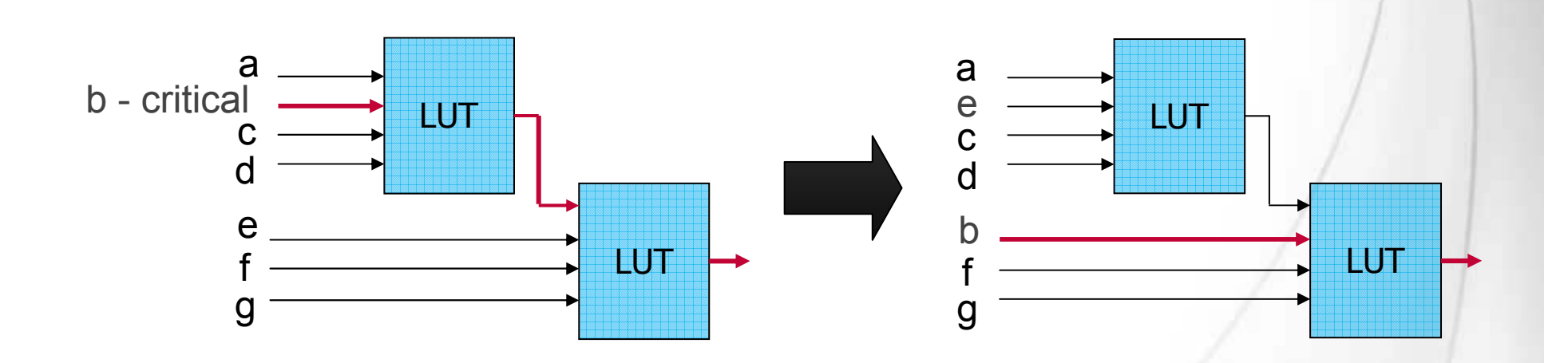

Tcl: set\_global\_assignment -name PHYSICAL\_SYNTHESIS\_COMBO\_LOGIC ON

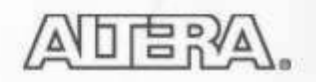

## **Asynchronous Signal Pipelining**

Adds pipeline registers to asynchronous clear or load signals in very fast clock domains

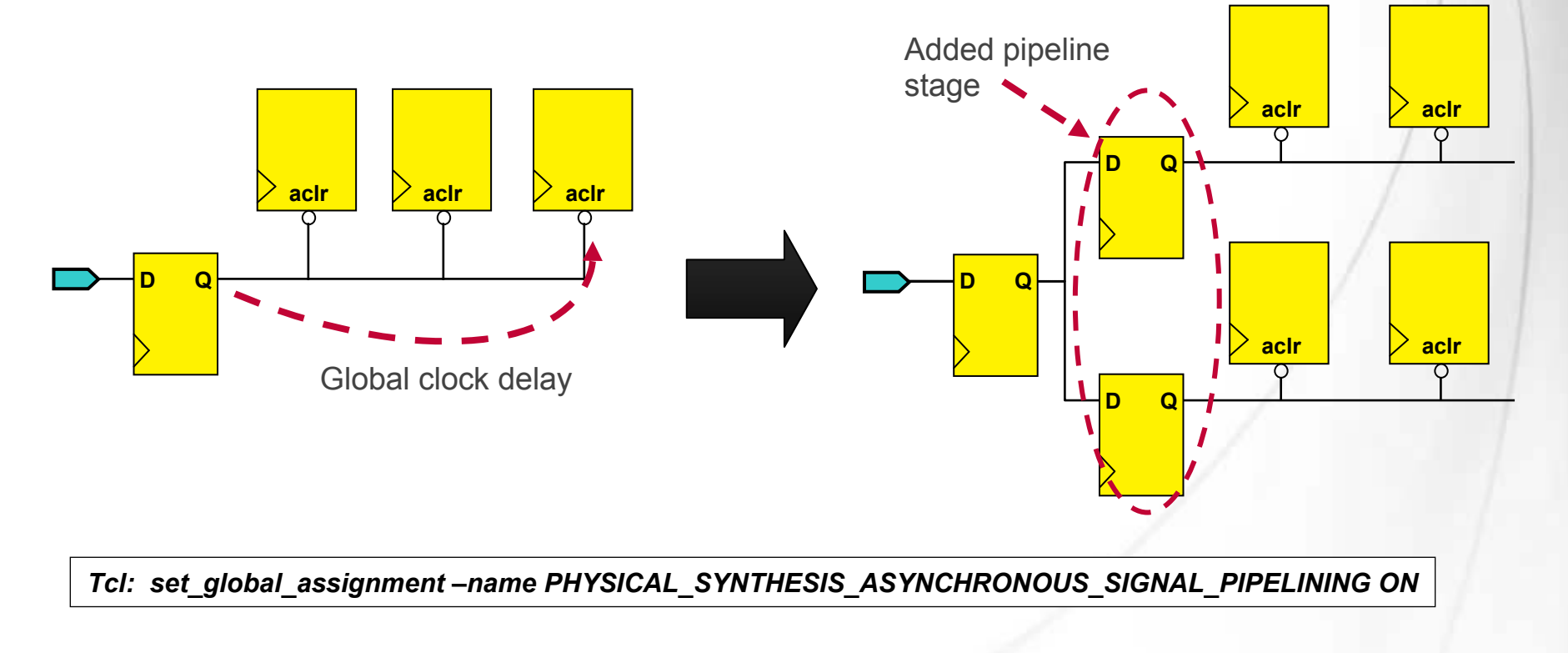

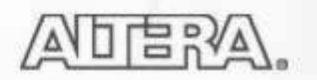

## **Duplication**

High fan-out registers or combinatorial logic duplicated & placed to reduce delay

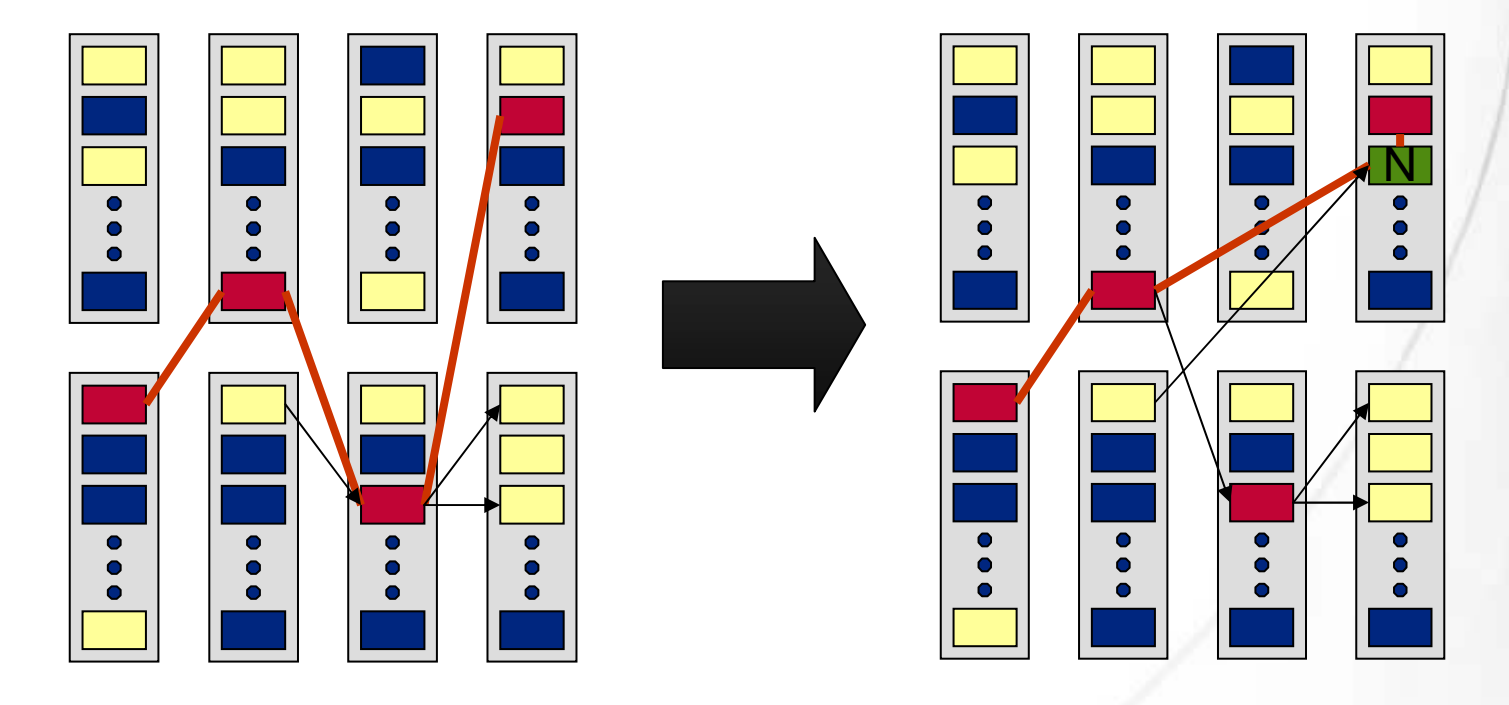

Tcl: set\_global\_assignment -name PHYSICAL\_SYNTHESIS\_REGISTER\_DUPLICATION ON

© 2008 Altera Corporation—Confidential

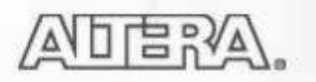

# **Assignment Editor (AE)**

- Provides spreadsheet assignment entry & display
  - Can copy & paste from clipboard

|                 | 🧐 Q                | uartus II<br>Edit View | - D:/altera/71/qde               | esigns/fir_filter/fi    | r_filter - filtref - [Ass    | ignment Editor      | or Tasks window          |                           |
|-----------------|--------------------|------------------------|----------------------------------|-------------------------|------------------------------|---------------------|--------------------------|---------------------------|
|                 |                    |                        | ategory:                         |                         |                              |                     | ✓ All Ô Timing → Logic O | ptions                    |
| Sort on colu    | mns                |                        | ode Filter: Click the            | Node Filter button to v | view more options            |                     |                          | Enable/disable            |
|                 |                    |                        | nformation: Assigns a<br>dit: XV | location on the device  | e for the current node(s) ar | nd/or pin(s).       | /                        | individual<br>assignments |
|                 | 4                  |                        | From                             | То                      | Assignment Name              | Value               | Enabled                  |                           |
|                 |                    | 1                      |                                  | 🗩 clk                   | Location                     | PIN_G1              | Yes                      | _                         |
|                 | 12                 | 2                      |                                  | 🗩 clk                   | Clock Settings               | clocka              | Yes 🖌                    |                           |
| _               | 3                  | 3                      |                                  | iiiir clkx2             | Clock Settings               | clockb              | Yes                      |                           |
|                 | Ð                  | 4                      | 🗩 dk                             | iiii ⊂lkx2              | Multicycle                   | 2                   | Yes                      |                           |
|                 | i θ <sub>₽</sub> , | 5                      |                                  | iiii∂d                  | Location                     | IOBANK_1            | Yes                      |                           |
| Assignment      | <b>\$</b>          | 6                      |                                  | iiiid                   | I/O Standard                 | SSTL-2 Class II     | Yes                      |                           |
| Editor          | -                  | 7                      |                                  | ii⊇reset                | I/O Standard                 | 3.3-V LVTTL         | Yes                      |                           |
| toolbor         | $\odot$            | 8                      |                                  | 🗩 newt                  | I/O Standard                 | 3.3-V LVCMOS        | Yes                      |                           |
| toolbar         |                    | 9                      |                                  | ₽d[6]                   | I/O Standard                 | 2.5 V               | Yes                      |                           |
|                 | XV.                | 10                     | _                                | Preset                  | Location                     | IOBANK_4            | Yes                      |                           |
|                 | $\ll \gg$          | 11                     | -                                |                         | Location                     | IOBANK_4            | Yes                      |                           |
|                 |                    | 12                     | _                                | ♦ me                    | Reserve Pin                  | As input tri-stated | Yes                      |                           |
|                 |                    | 13                     |                                  | 🖤 yvalid                | Location                     | PIN_E14             | Yes                      |                           |
|                 |                    | 14                     | -                                | ■ clkx2                 | Location                     | PIN_C13             | Yes                      |                           |
|                 |                    | 15                     |                                  | <b>⊥</b> >newt          | Location                     | PIN_C15             | Yes                      |                           |
|                 |                    | 16                     | < <new>&gt;</new>                | < <new>&gt;</new>       |                              | · · · ·             |                          |                           |
| © 2008 Altera ( | Corpor             | ation_C                | onfidential                      |                         | Customiz<br>colum            | ns                  |                          |                           |

Accievence ato Marcu

# **Editing Multiple Assignments**

Use Edit bar, auto-fill, copy & paste

| 🗳 Q<br>File | uartus II<br>Edit View | - D:/altera/71/qdes<br>Tools Window | igns/fir_filter/fir                      | _filter - filtref -     | [Assignment Editor*]          |                                   |                    |           |
|-------------|------------------------|-------------------------------------|------------------------------------------|-------------------------|-------------------------------|-----------------------------------|--------------------|-----------|
| B           | ≚<br>∐ ± ⊂             | ategory: Pin                        |                                          |                         |                               |                                   | 🕉 Timing 🔹 Logic O | ptions    |
| 0           | ×I<br>⊥  ► N           | ode Filter: Click the N             | lode Filter button to vi                 | iew more options        |                               | Edit mu                           | ultiple I/O        |           |
| **          |                        | nformation: Specifies t<br>dit: XV  | he I/O standard of a p<br>5TL-2 Class II | bin. Different device f | amilies support different I/O | standard                          | ds at once         | ith diffe |
| \$          |                        | То                                  | Location                                 | I/O Bank                | I/O Standard                  | General Function                  | Special Function   | Re        |
| <b>₽</b> ₽  | 1                      | 🗩 clk                               |                                          |                         | 3.3-V LVTTL                   |                                   |                    |           |
| 12          | 2                      | ₽¥d                                 | IOBANK_1                                 | 1                       | SSTL-2 Class II               |                                   |                    |           |
| -8          | 3                      | ∎>reset                             | IOBANK_4                                 | 4                       | 3.3-V LVTTL                   |                                   |                    |           |
| Ð           | 4                      | _ @yn_out                           | IOBANK_4                                 | 4                       | 3.3-V LVTTL                   |                                   |                    |           |
| 80          | 5                      | 💿 yvalid                            | PIN_E14                                  | 3                       | 3.3-V LVTTL                   | Rov I/O                           | LVDS38p/DQ1R3      |           |
| <u>0</u>    | 6                      | ■Pclkx2                             | PIN_C13                                  | 2                       | 3.3-V LVTTL                   | Coumn I/O                         | LVDS33p            |           |
| Ť           | 7                      | ∎Pnewt                              | PIN_C15                                  | 3                       | 3.3-V LVCMOS                  | Rov I/O                           | LVDS36p            |           |
| ٩           | 8                      | < <new>&gt;</new>                   | < <new>&gt;</new>                        |                         |                               | FILL                              |                    |           |
| × ×         |                        |                                     |                                          |                         | <b>A</b>                      | uto-fill multip<br>adjacent cells | le<br>S            |           |
|             | <                      |                                     | 1111                                     |                         |                               |                                   |                    | >         |

© 2008 Altera Corporation-Confidential

#### **Creating Assignments: Cross-Probing**

- Virtually all windows & tools cross-probe (locate) to Assignment Editor
- Examples
  - Project Navigator
  - Message window
  - **Compilation Report**
  - **Design files**

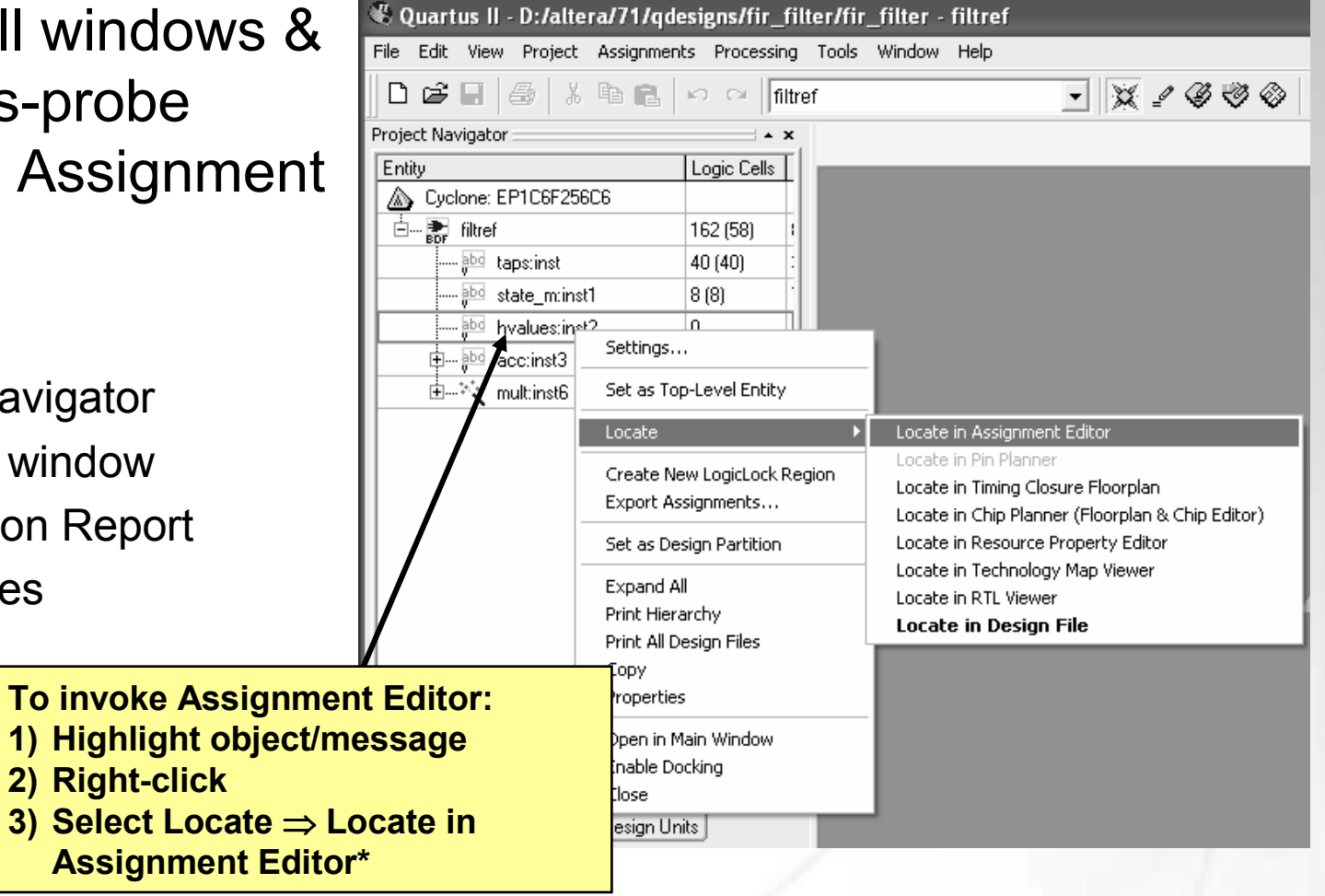

\*Note: Assignment Editor pre-filled with target node/pin name

© 2008 Altera Corporation—Confidential

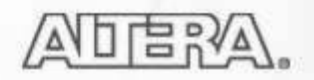

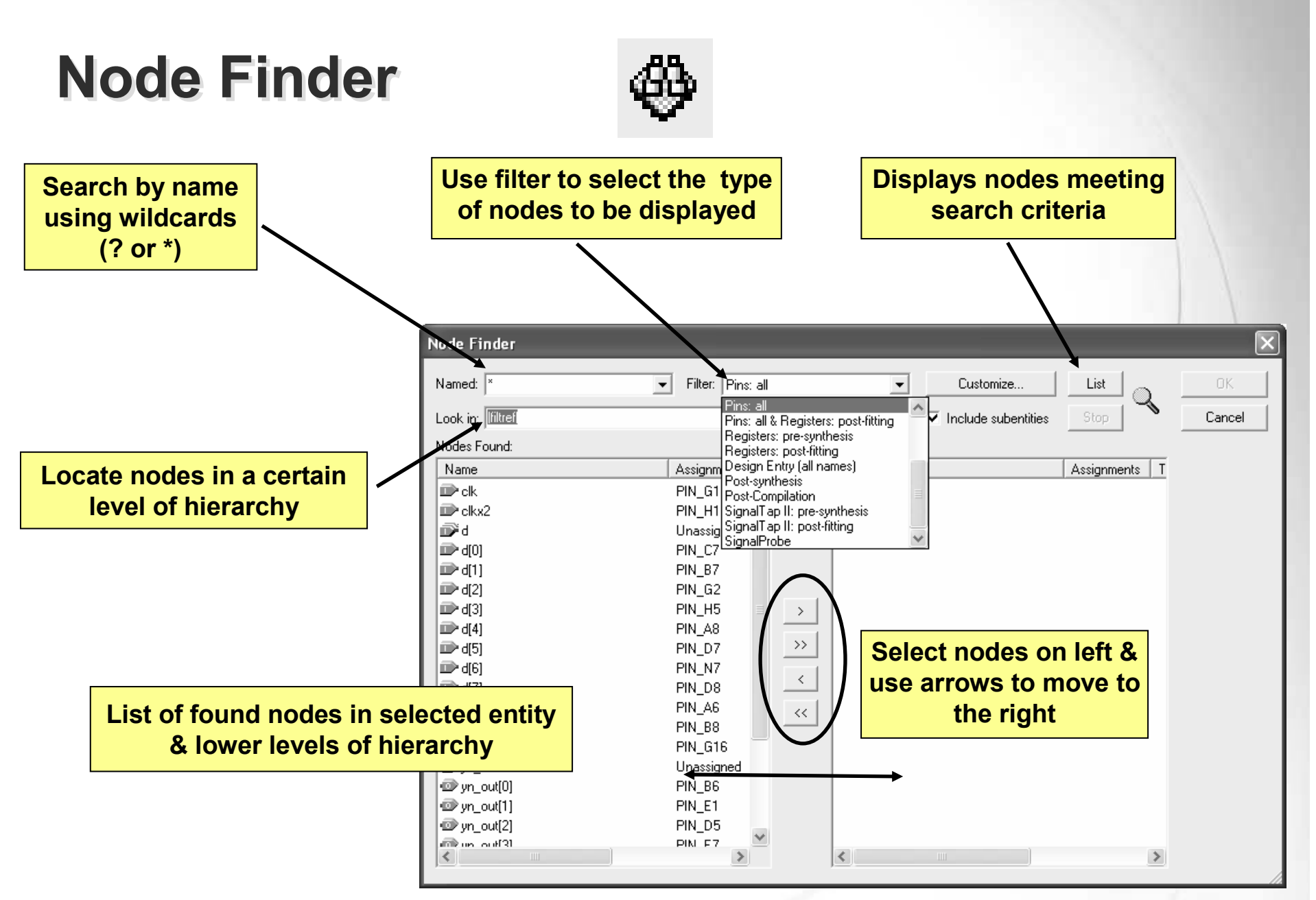

© 2008 Altera Corporation—Confidential

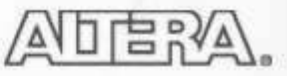

# **Assignment (Time) Groups**

- Assign names to user-defined groups of nodes
- Allows single assignment to constrain entire group

| Assignments                                                                                                    | <mark>∕ Create &amp; Name Group</mark>                                                                                                    | <b>)</b>     |
|----------------------------------------------------------------------------------------------------|----------------------------------------------------------------------------------------------------|--------------|
| ≌ <u>D</u> evice                                                                                                    | Assignment Groups                                                                                                    |              |
| 🧼 <u>P</u> ins                                                                                                    |                                                                                                    |              |
| <u> <u> </u> <sup> </sup> <sup> </sup> <sup> </sup> <sup> </sup> <sup> </sup> <sup> </sup> <sup> </sup> <sup> </sup> <sup> </sup> <sup></sup></u> | Assignment group name: my_group  Create Delete Rename Delete All                                                                                                    |              |
| 全 EDA Tool Settings                                                                                                    | Members:                                                                                                    |              |
| _¶ <u>S</u> ettings Ctrl+Shift+E                                                                                                    | dataa_in*                                                                                                    |              |
| Classic Timing Analyzer <u>W</u> izard                                                                                                    | datab_in*                                                                                                    |              |
| Assignment Editor Ctrl+Shift+A                                                                                                    |                                                                                                    |              |
| In Planner Ctrl+Shift+N                                                                                                    | Members Add Members                                                                                                    | $\mathbf{X}$ |
| Remove Assignments                                                                                                    | Turne as a sheet one as more used a man (a) and (as wilds and also used as                                                                                                    |              |
| E Demote Assignments                                                                                                    | and/or assignment groups to add to the members of the assignment groups to add to the members of the assignment groups to add to add to add to add to add to add to add to add to add to add to add to add to add to | oup.         |
| Back-Annotate Assignments                                                                                                    | Exceptions: Multiple names must be whitespace delimited.                                                                                                    |              |
| <sup>a</sup> み Imp <u>o</u> rt Assignments                                                                                                    | dataa_in[7]<br>datab_in[7] Marra(a); datab_in[4]                                                                                                    |              |
| Export Assignments                                                                                                    |                                                                                                    |              |
| Assignment (Time) <u>G</u> roups                                                                                                    | OK Cance                                                                                                    |              |
| W Timing Closure Eloorplan                                                                                                    |                                                                                                    |              |
| S LogicLock Regions Window Alt+L                                                                                                    | Excluded Members                                                                                                    |              |
| B Design Partitions Window Alt+D                                                                                                    |                                                                                                    |              |
|                                                                                                    | OK Cancel                                                                                                    |              |
|                                                                                                    |                                                                                                    |              |

© 2008 Altera Corporation-Confidential

## **AE Dynamic Checking**

- Validity of constraint checked during entry
- Color-coded to display status
  - Grey disabled
  - Black applied
  - Yellow assignment warning

- Dark red incomplete
- Bright red error/illegal value
- Green enter new assignment

|    | From              | То                | Assignment Name   | Value           | Enabled |
|----|-------------------|-------------------|-------------------|-----------------|---------|
| 1  |                   | 🗃 yn_out          | Location          | IOBANK_2        | Yes     |
| 2  |                   | 💿 yvalid          | Location          | PIN_75          | Yes     |
| 3  |                   | n 🗗 🖉             | Location          | IOBANK_1        | No      |
| 4  |                   | 🗈 dk              | Clock Settings    | clk             | Yes     |
| 5  |                   | 🔷 unknown_clock   | Clock Settings    | clk2            | Yes     |
| 6  |                   | iiii ⊂lkx2        | Clock Settings    | clk2            | Yes     |
| 7  | 🖻 clk             | iiii ⊂lkx2        | Multicycle        | 2               | Yes     |
| 8  |                   | <b>i</b> ∰d       | DQS Frequency     | 1MHz            | Yes     |
| 9  |                   | 💿 yvalid          |                   | Minimum Current | Yes     |
| 10 |                   | <b>i</b> ∰d       | I/O Standard      | LVCMOS          | Yes     |
| 11 |                   | 🔊 yn_out          | I/O Standard      | LVCMOS          | Yes     |
| 12 |                   | 💿 yvalid          | I/O Standard      | LVCMOS          | Yes     |
| 13 | < <new>&gt;</new> | < <new>&gt;</new> | < <new>&gt;</new> |                 |         |

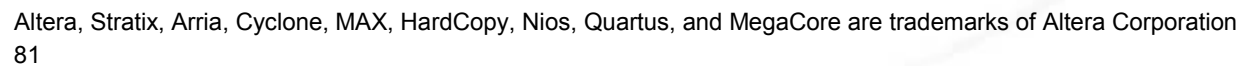

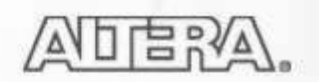

# **Optimization Technique**

- Selects synthesis optimization goal
  - Speed
  - Balanced (default)
  - Area
- Applies only to hierarchical entities
  - Locate (cross-probe) from Project Navigator
    - Enables Assignment Editor Node Filter for selected entity
  - Drag and drop into Assignment Editor
- Effects synthesis & logic mapping
- Only applies to Quartus II integrated synthesis

|   | From              | То                | Assignment Name                   | Value | Enabled |  |
|---|-------------------|-------------------|-----------------------------------|-------|---------|--|
| 1 |                   | 👁 acc:b2v_inst3   | Optimization Technique Stratix II | Speed | Yes     |  |
| 2 | < <new>&gt;</new> | < <new>&gt;</new> | < <new>&gt;</new>                 |       |         |  |
|   |                   |                   |                                   |       |         |  |
|   |                   |                   | ·<br>                             |       |         |  |

Tcl: set\_instance\_assignment -name STRATIXII\_OPTIMIZATION\_TECHNIQUE SPEED -to <node name>

© 2008 Altera Corporation—Confidential

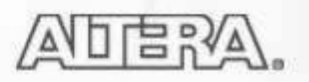

## **Updating QSF File**

- QSF not updated automatically when constraint entered or Assignment Editor saved
- QSF updated only when
  - Project is saved (**File** menu)
  - Beginning of compilation
- Change behavior to updating assignments immediately (Tools menu ⇒ Options ⇒ General ⇒ Processing)

May impact software performance due to file accesses

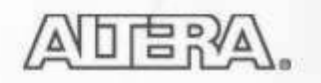

# **Design Assistant**

| Category:                                                                                                    |                                                                                                    |
|----------------------------------------------------------------------------------------------------|----------------------------------------------------------------------------------------------------|
| Category:         General         Files         Libraries         Device         Operating Settings and Conditions         Compilation Process Settings         EDA Tool Settings         Analysis & Synthesis Settings         Filter Settings         Timing Analysis Settings         Assembler         Design Assistant         SignalT ap II Logic Analyzer         Logic Analyzer Interface         Simulator Settings         PowerPlay Power Analyzer Settings | Design Assistant         Specify the potential design problems that you want the Design Assistant to problems, or a category of design problems.         Run Design Assistant during compilation         Select the rules you want the Design Assistant to apply to the project:         Design Assistant configuration rule names         Image: Design Assistant configuration rule names         Image: Design Assistant configuration rule names     < |
| Checks for potential<br>design issues<br>• Clocks<br>• Reset<br>• Non-synchronous<br>design structure<br>• Timing closure<br>• Asynchronous clock<br>domain data transfers<br>• Signal race conditions<br>• HardCopy                                                                                                    | Reset Very Reset Very Timing closure Very Rule A101: Design should not contain combinational loops P Rule A102: Register output should not drive its own control signal directly or through combinational logic P Rule A103: Design should not contain delay chains P Rule A104: Design should not contain ripple clock structures P Rule A105: Pulses should not be implemented asynchronously P Rule A106: Multiple pulses should not be generated in design Rule A106: Multiple pulses should not be implemented asynchronously Rule A106: Multiple pulses should not be generated in design Rule A106: Multiple pulses should not be implemented asynchronously Rule A106: Multiple pulses should not be generated in design Rule A106: Multiple pulses should not be implemented asynchronously Rule A106: Multiple pulses should not be generated in design Rule A106: Multiple pulses should not be implemented asynchronously OK Cancel                                                                                                    |

ER

(A)

Δ\

© 2008 Altera Corporation—Confidential

# **Optimization Advisors**

- Provide design-specific recommendations (feedback) on optimizing designs
- Access through **Tools** menu or Tasks window
- Six types
  - Resource usage optimization
  - Timing (performance) optimization
  - Power optimization
  - Incremental compilation suggestions
  - Implementing IP (DDR3 & PCIE)
  - Compilation time reduction

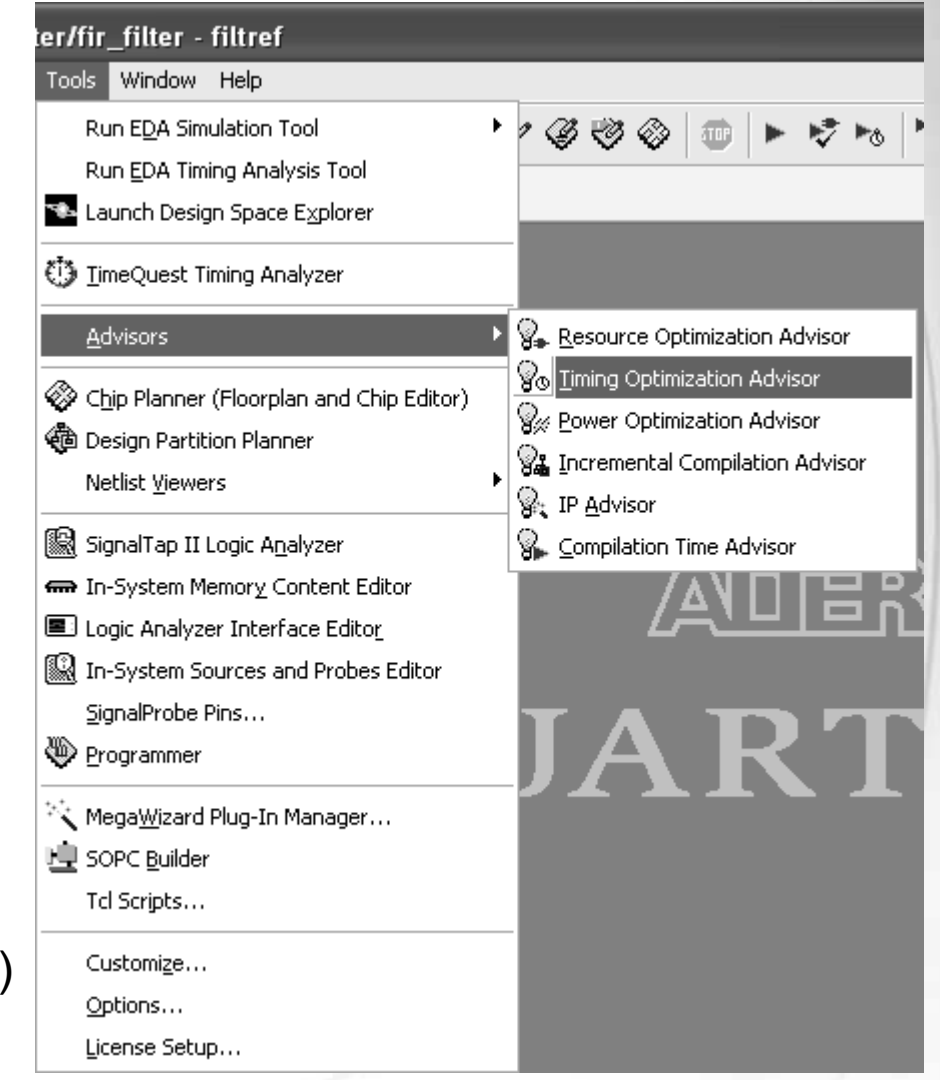

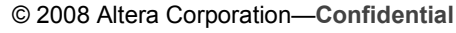

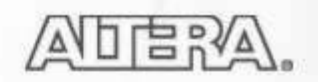

## **Example Optimization Advisor**

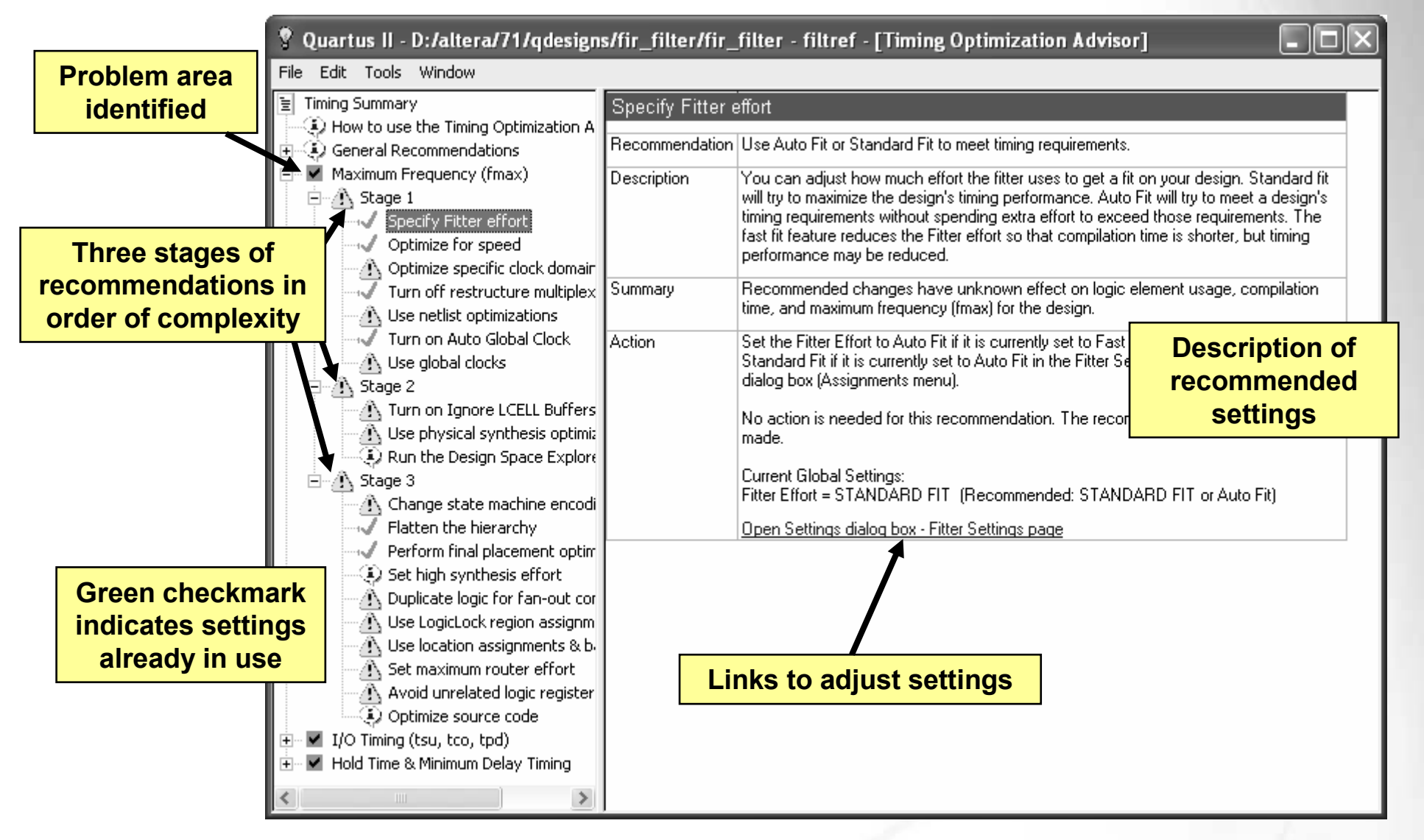

© 2008 Altera Corporation—Confidential

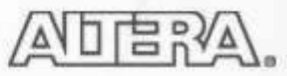

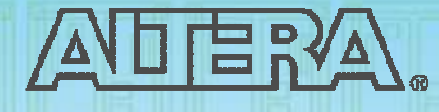

### **Quartus II Software Design Series: Foundation**

I/O Planning

© 2008 Altera Corporation—Confidential

## I/O Planning Need

- I/O standards increasing in complexity
- FPGA/CPLD I/O structure increasing in complexity
  - Results in increased pin placement guidelines
- PCB development performed simultaneously with FPGA design
  - Sometimes before!
- Pin assignments need to be verified earlier in design cycle
- Designers need easy way to transfer pin assignments into board tools

© 2008 Altera Corporation—Confidential

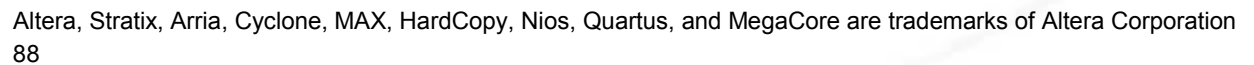

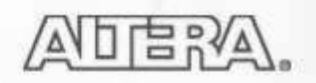

## **Pin Planner Window**

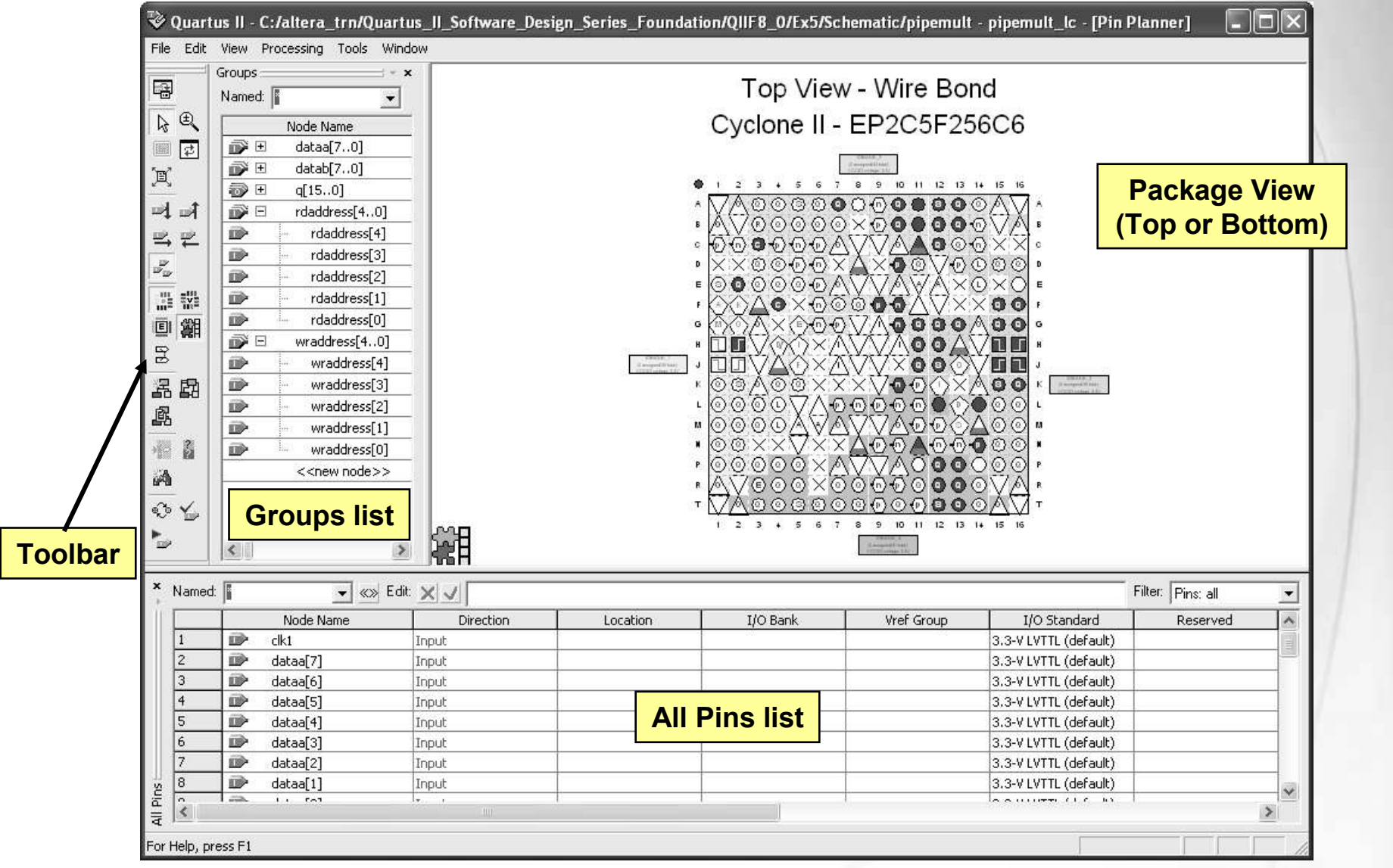

いいの

© 2008 Altera Corporation—Confidential

#### **Assigning Pins Using Pin Planner**

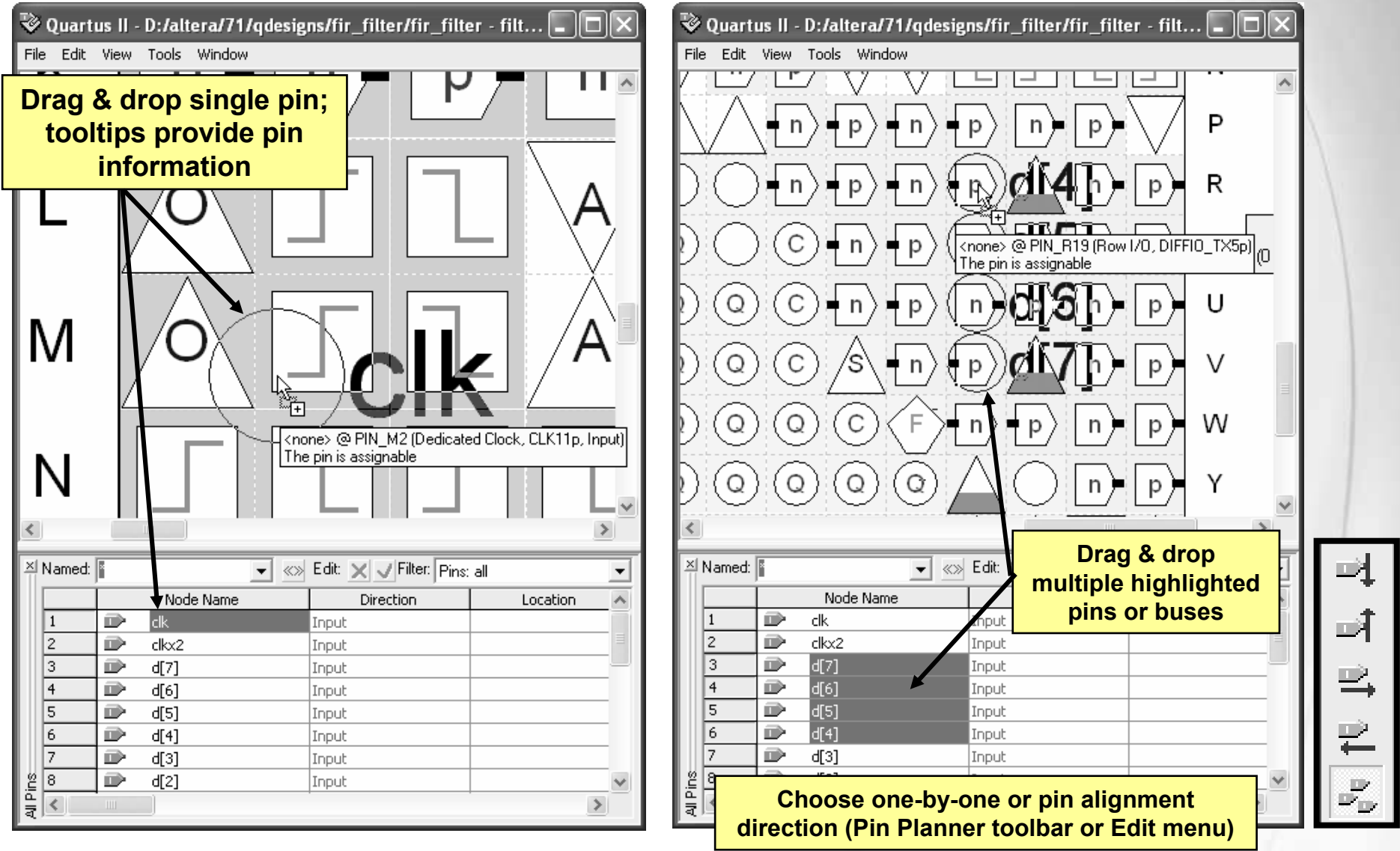

日記

© 2008 Altera Corporation—Confidential

#### **Assigning Pins Using Pin Planner (2)**

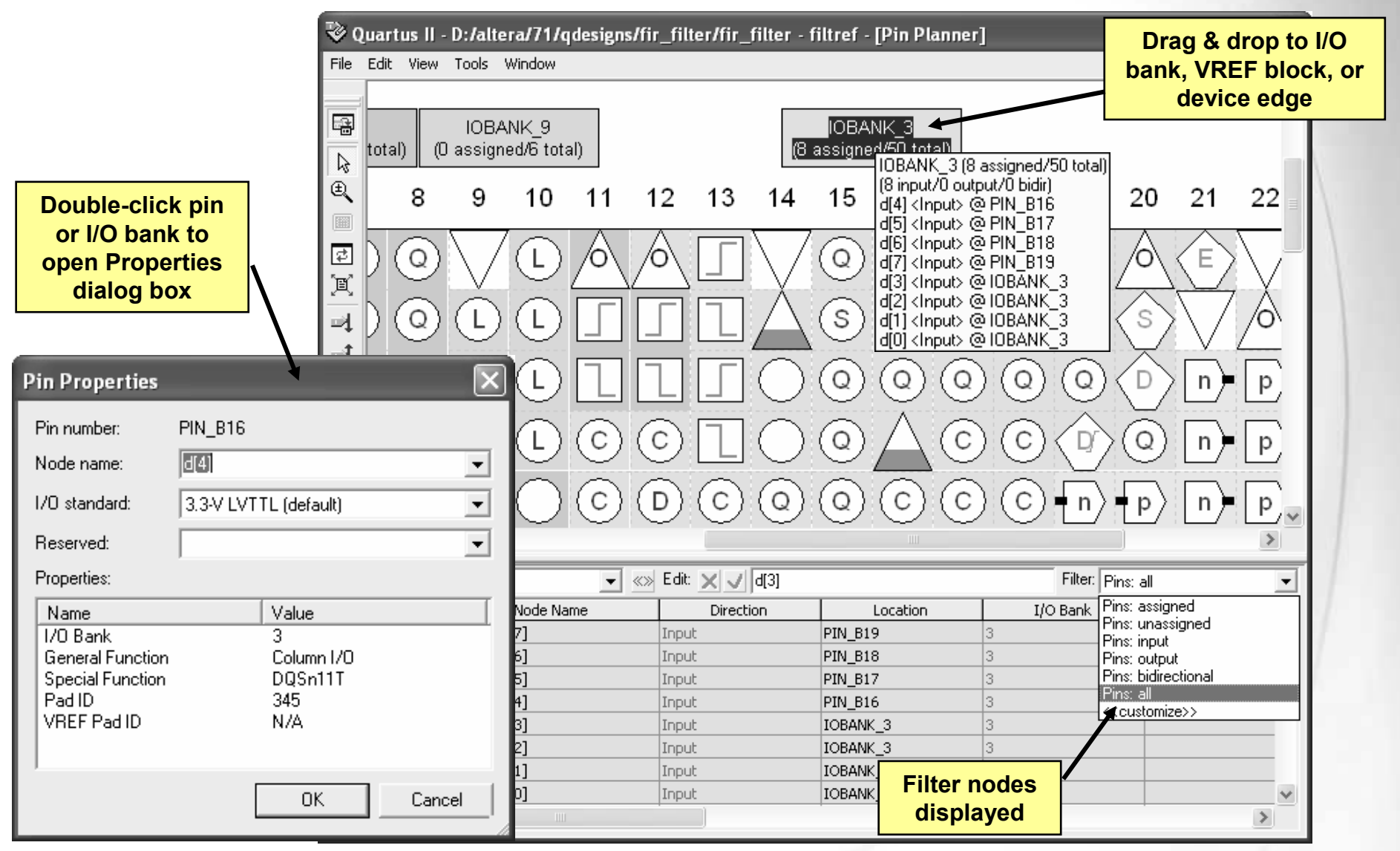

© 2008 Altera Corporation-Confidential

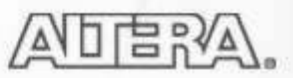

# **Reserving I/O Pins**

 Type reserved I/O name directly into Pins List & select reserve configuration

| Named: | l | <ul><li>▼ «»</li></ul>    | Edit: 🗙 🗸 | As input tri-stated |          |            | Filter:               | Pins: all                                                                                                    | -              |
|--------|---|---------------------------|-----------|---------------------|----------|------------|-----------------------|----------------------------------------------------------------------------------------------------|----------------|
|        |   | Node Name                 | Direction | Location            | I/O Bank | Vref Group | I/O Standard          | Reserved                                                                                                    | ~              |
| 17     |   | yn_out[4]                 | Output    |                     |          |            | 3.3-V LVTTL (default) |                                                                                                    |                |
| 18     |   | yn_out[3]                 | Output    |                     |          |            | 3.3-V LVTTL (default) |                                                                                                    |                |
| 19     |   | yn_out[2]                 | Output    |                     |          |            | 3.3-V LVTTL (default) |                                                                                                    |                |
| 20     |   | yn_out[1]                 | Output    |                     |          |            | 3.3-V LVTTL (default) |                                                                                                    |                |
| 21     |   | yn_out[0]                 | Output    |                     |          |            | 3.3-V LVTTL (default) |                                                                                                    | · _            |
| 22     |   | yvalid                    | Output    |                     |          |            | 3.3-V LVTTL (default) |                                                                                                    | =              |
| 23     |   | my received pin           | Input     |                     |          |            | 3.3-V LVTTL (default) |                                                                                                    | -              |
| 24     |   | < <new node="">&gt;</new> |           |                     |          |            |                       |                                                                                                    |                |
| <      |   |                           |           |                     |          |            |                       | As bidirectional<br>As input tri-stated<br>As output driving an u<br>As output driving grou<br>As output driving VCC | inspeci<br>ind |

- Or right-click on pin in Package View and choose **Reserve**  $\Rightarrow$  **As**...
  - Pin name set to user\_reserve\_<pin\_number>
  - Reserved pins colored blue in Package View
- Set initial state of other unused pins in Device settings in Settings dialog box (Device & Pin Options button)

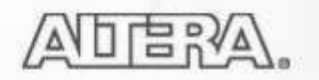

## **Other Pin Planner Features**

- Displays (View ⇒ Show, Toolbar buttons, or rightclick in Package View)
  - Device edges
  - I/O banks
  - VREF groups
  - Differential pin pairing
  - DQ/DQS pins (next slide)
- Easy-to-read pin legend

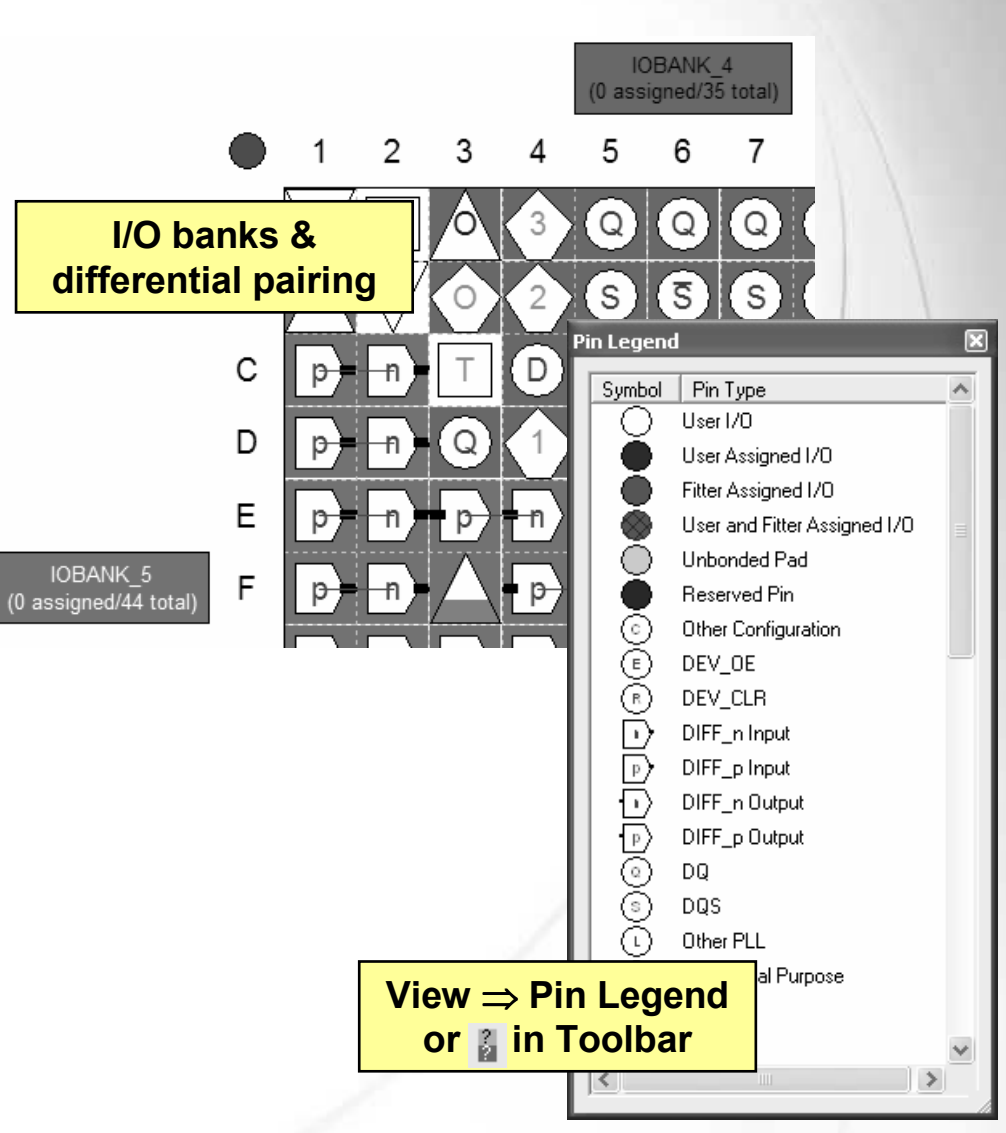

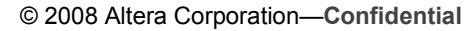

#### **Show DQ/DQS Pins**

Show color-coded DQ/DQS sets in x4, x8/x9, x16/x18, or x32/x36 modes in the Package View for DDR interfaces

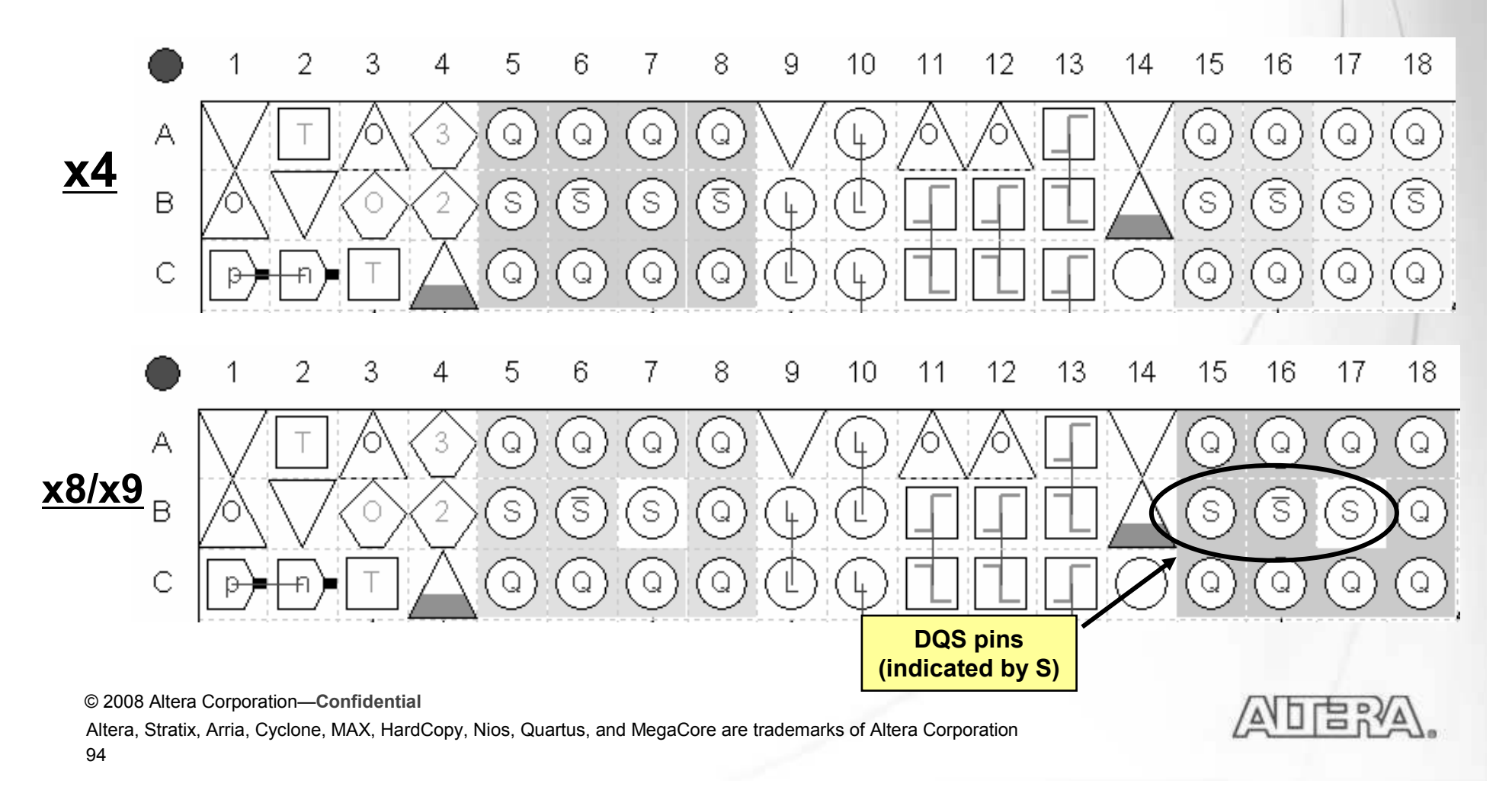

## **Pad View**

- Cross-reference package pin location to silicon pad location
  - Assign pins in Pad View based on pad location
- Reversed "Altera" indicates flip-chip die

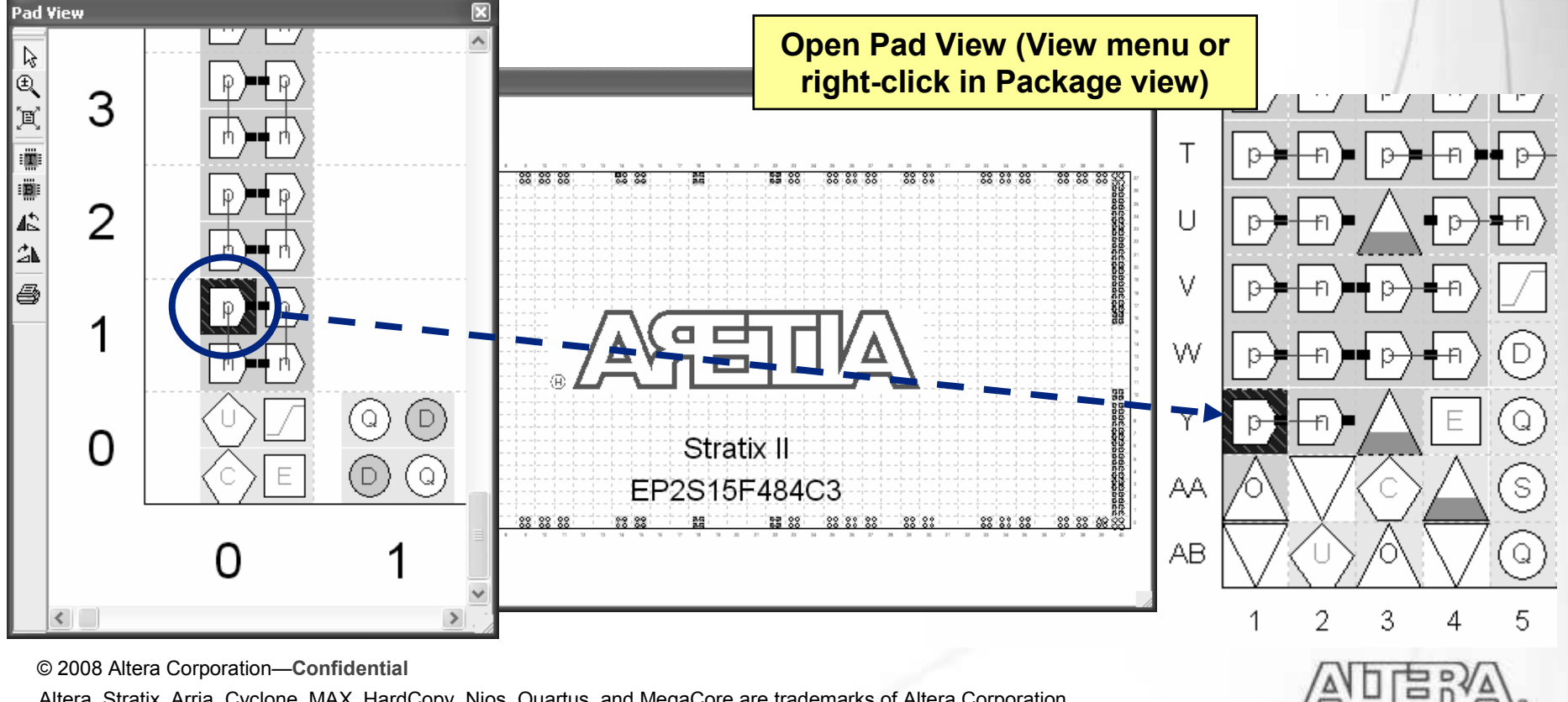

## **Show Fitter Placements**

View I/O locations automatically selected by Fitter

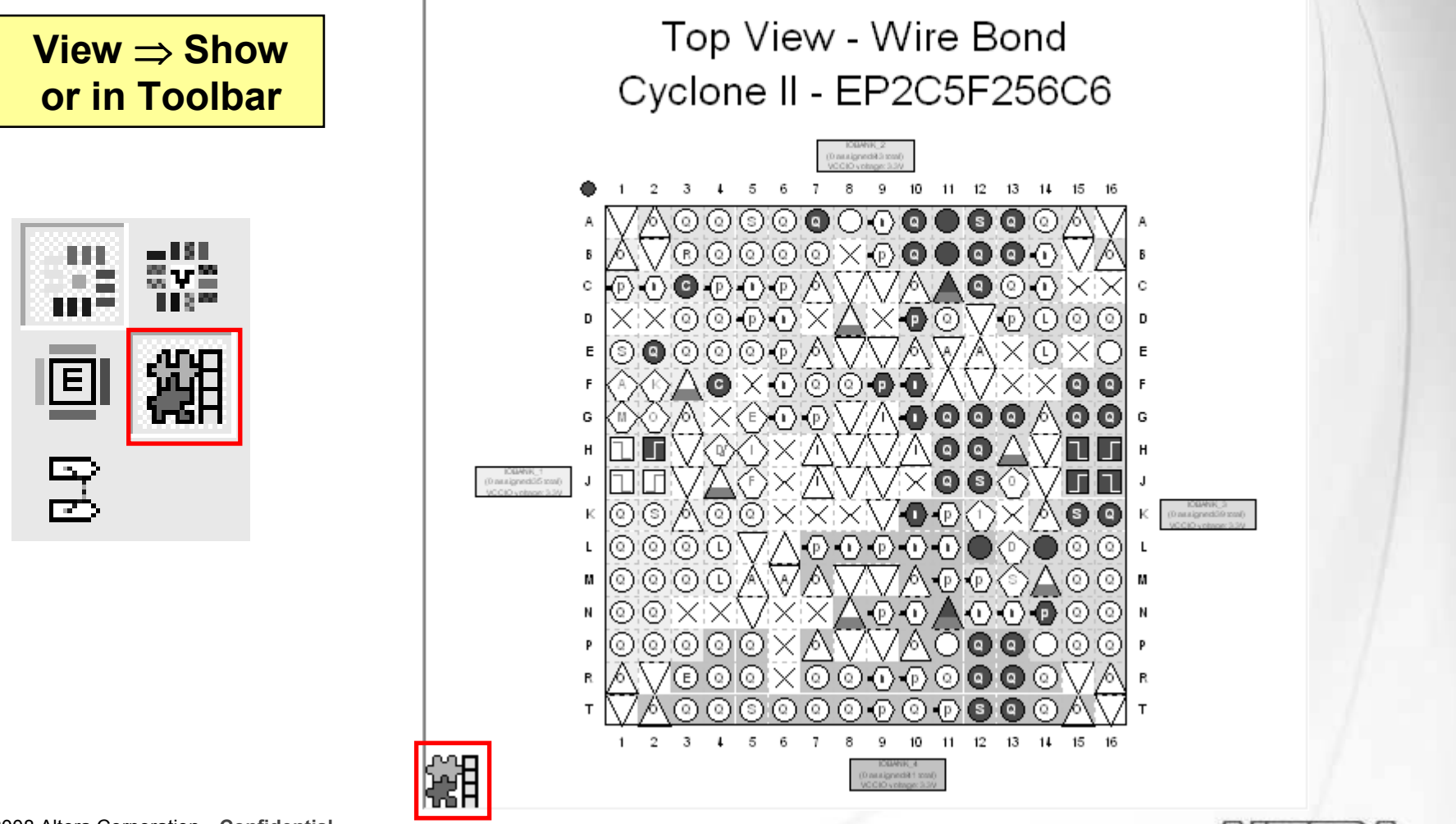

© 2008 Altera Corporation—Confidential

## **Back-Annotation**

| Back-Annotate Assignments         Back annotation type:       Default         Assignments to back-annotate         O Device assignment         O Device assignments         Pin, cell & device assignments         O Demote cell assignments to:         LABs         Pin, cell, routing & device assignments         O Delay chains | <ul> <li>Use to lock fitter-chosen<br/>(green) pin assignments<br/>for future compilations</li> <li>Copies device &amp; resource<br/>locations chosen by fitter<br/>into QSF file</li> <li>Pins</li> <li>Logic</li> <li>Routing</li> <li>"Locks down" locations<br/>in floorplan</li> </ul> |
|----------------------------------------------------------------------------------------------------|----------------------------------------------------------------------------------------------------|
| Save intermediate synthesis results<br>Save a node-level netlist of the entire design into a persistent source file<br>File name:                                                                                                    | H P P P P P P P P P P P P P P P P P P P                                                                                                    |
| OK Cancel                                                                                                    |                                                                                                    |
| © 2008 Altera Corporation—Confidential<br>Altera, Stratix, Arria, Cyclone, MAX, HardCopy, Nios, Quartus, and MegaCore are trade                                                                                                    | emarks of Altera Corporation                                                                                                    |

## **Pin Migration View**

Migration Result

4

4

4

19

3

3

3

13

18

0

1/0

Bank

VREF

Group

B4\_N1

B4 N1

B4\_N1

B4 N1

B3 N0

B3 N0

B3 N0

B3 N1

DO NH

07\_NU

B8 N1

DO MI1

Pin

Function

Column I/O

Column I/O

Column I/O

Column I/O

Column I/O

Column 1/O

Column I/O

Column I/O

- Select migration devices in Device Settings
- View & compare pin function differences between migration devices

Current Device: EP2S15F484C3

Pin

Function

Column I/O

Column I/O

Column I/O

Column I/O

Column I/O

Column I/O

Column I/O

Column I/O

Column 1/0

Column I/O

Column 170

Show only highlighted pins Show migration differences

EP2S15F484C3

4

4

4

9

3

3

3

3

17

8

0

1/0

Bank

Migration Devices

Pin

Function

Column I/O

Column I/O

Column 1/O

Column I/O

Column I/O

Column I/O

Column I/O

Column I/O

VREFB7N2

COMIN'N 17 O

Column 1/O

DO M1 Column 1/0

VREF

Group

B4\_N1

B4 N1

B4\_N1

B4 N1

B3\_N0

B3\_N0

B3 N0

B3 N1

DO NH

B7\_N1

D7\_NU

B8 N1

EP2S60F484I4

4

4

9

3

3

3

3

18

10

1/0

Bank

VREF

Group

B4\_N2

B4\_N2

B4\_N2

B4 N2

B3 N1

B3 N1

B3 N1

B3 N2

DO NO

B7 N2

D7\_N1

B8 N2

DO NO

Package View adjusts to prevent non-migratable assignments

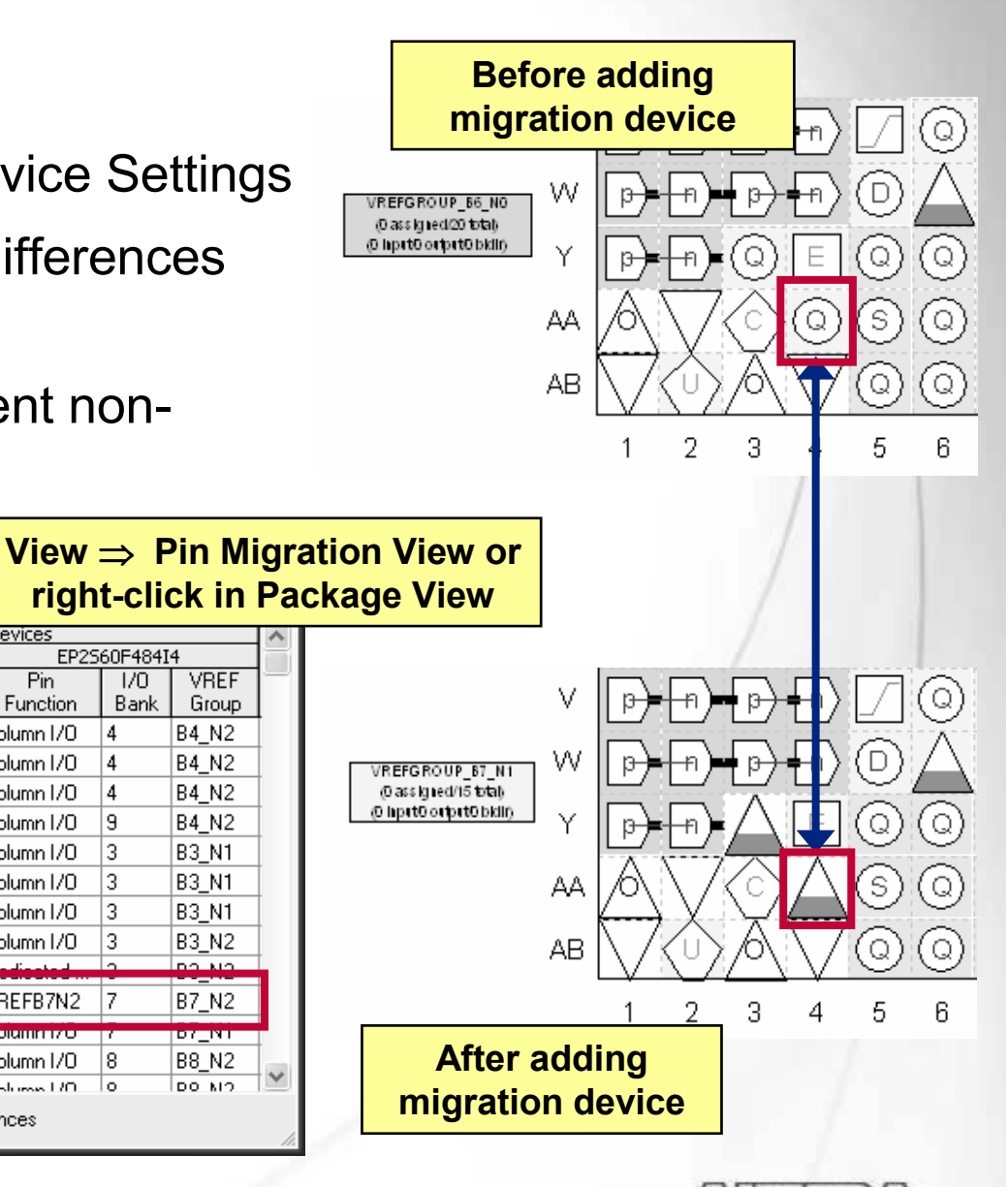

旧記

#### © 2008 Altera Corporation—Confidential

PIN AA4 VREFB7N2

PIN\_AA12 Column I/O

PIN AA12 Column 1/0

Pin Finder...

**Pin Migration View** 

2

3

4

5

6

8

0

10

12

13

Device...

Pin Number

PIN\_A6

PIN A7

PIN\_A8

PIN A10

PIN A16

PIN A17

PIN A18

PIN A19

## Import/Export via CSV

- Use spreadsheet Comma Separated Value (.CSV) file to enter or edit I/O locations
- Convenient for transferring assignments between project revisions
- CSV column names must match Pin Planner column headings
  - **To** 
    - Pin name
  - Assignment Name
    - Location
  - Value
    - PIN\_<pin\_number>
  - I/O standard

|   |                                                                                                    | Assignments                                                                         | Menu                        | _          |
|---|----------------------------------------------------------------------------------------------------|-------------------------------------------------------------------------------------|-----------------------------|------------|
|   | Import Assignments                                                                                                    |                                                                                     |                             | ×          |
|   | Specify the source and categories<br>to select LogicLock Import File(s).<br>Assignment source<br>File name: undation/QIII<br>Use LogicLock Import File Ass<br>LogicLock Import File Ass | of assignments to import. Click Lo<br>F7_1/Ex6/Verilog/io_assignments<br>ssignments | gicLock Import File Assignm | 1ents<br>5 |
| l |                                                                                                    |                                                                                     | OK Cancel                   |            |
|   |                                                                                                    |                                                                                     | /                           |            |
|   | A                                                                                                    | В                                                                                   | C                           |            |
| 1 | То                                                                                                    | Assignment Name                                                                     | Value                       |            |
| 2 | d[7]                                                                                                    | Location                                                                            | PIN J4                      |            |

Location

© 2008 Altera Corporation—Confidential

Altera, Stratix, Arria, Cyclone, MAX, HardCopy, Nios, Quartus, and MegaCore are trademarks of Altera Corporation 99

3 d[6]

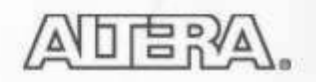

PIN H4

#### **Type I/O Assignments & Scripting**

- Type pin-related assignments directly into QSF
- Type pin-related assignments into separate Tcl
  - Source Tcl file in project QSF
  - Execute Tcl file to write assignments into QSF

| 🕸 Quari         | tus II - D:/altera/71/qdesigns/fir                                                                                                    | _filter/fir_filter - filtref - [filtref.qsf*]                                                                                                    |    |
|-----------------|----------------------------------------------------------------------------------------------------|----------------------------------------------------------------------------------------------------|----|
|                 |                                                                                                    |                                                                                                    |    |
| <b>서</b> 않<br>장 | Quartus II - D:/altera/                                                                                                    | 71/qdesigns/fir_filter/fir_filter - filtref - [io_assignments.tcl]<br>ocessing Tools Window                                                                                                    |    |
| €               | Image: Contract of the second second sec | 1         2       set_location_assignment IOBANK_4to reset         3       set_location_assignment IOBANK_4to yn_out         4       set_location_assignmentname RESERVE_PIN "AS INPUT TRI-STATED"to          5       set_location_assignment PIN_E14to yvalid         6       set_location_assignment PIN_C13to clkx2         7       set_location_assignment PIN_C16to newt         8       -to newt | me |
|                 | 40     set_growar_assigned       41     42       42     # Pin · € · Location       43     # -====================================                                                                                                    | gnment - name vector_waverorn_rite iir.vwi<br>n Assignments<br>                                                                                                    |    |

#### **I/O Assignment Analysis Command**

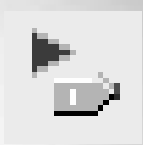

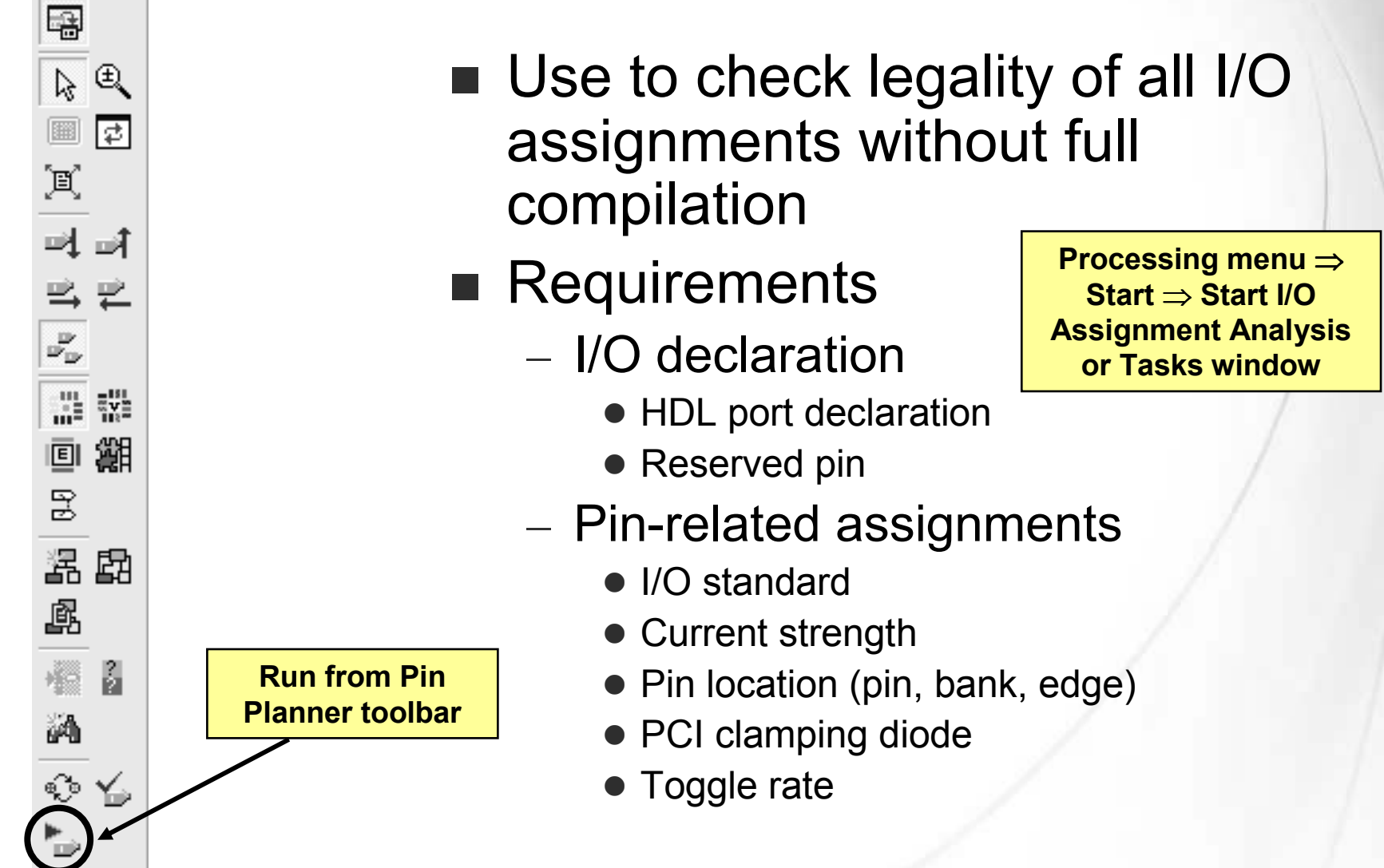

© 2008 Altera Corporation—Confidential

# **I/O Assignment Analysis Output**

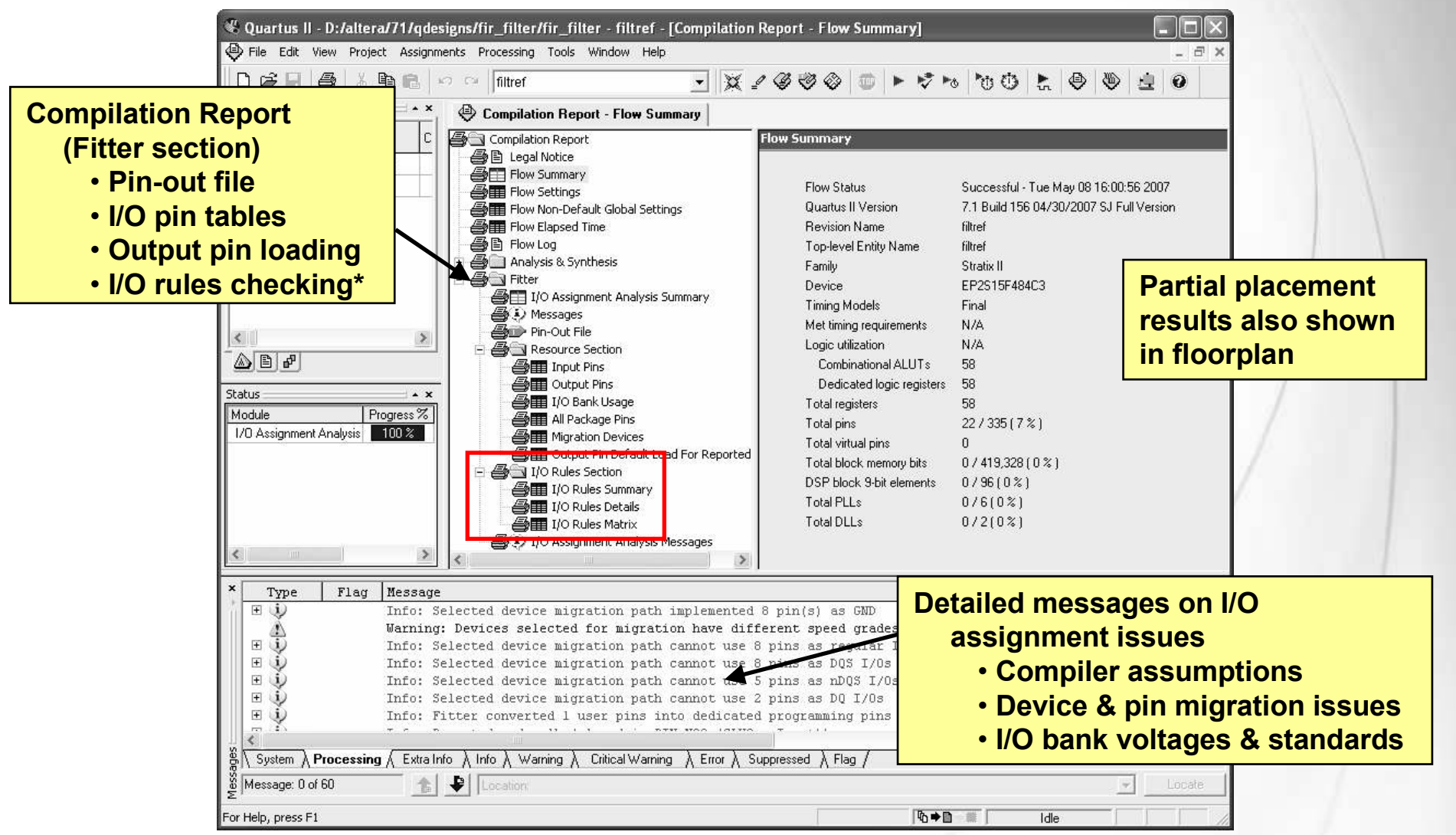

\*Note: See Appendix for special reports and information generated only for Arria GX, Stratix II, II GX, and HardCopy II devices

© 2008 Altera Corporation—Confidential

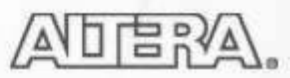

# Live I/O Checking

8

 $\bigtriangledown$ 

E

Ð

¢.

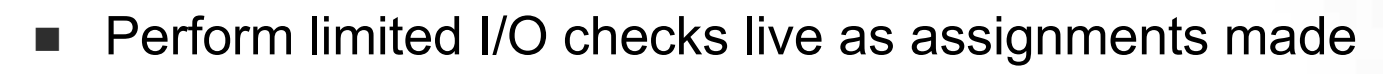

- Status window alerts to failing assignments
  - Errors detailed in Messages window and Package view tooltips
- Full I/O Assignment Analysis still required

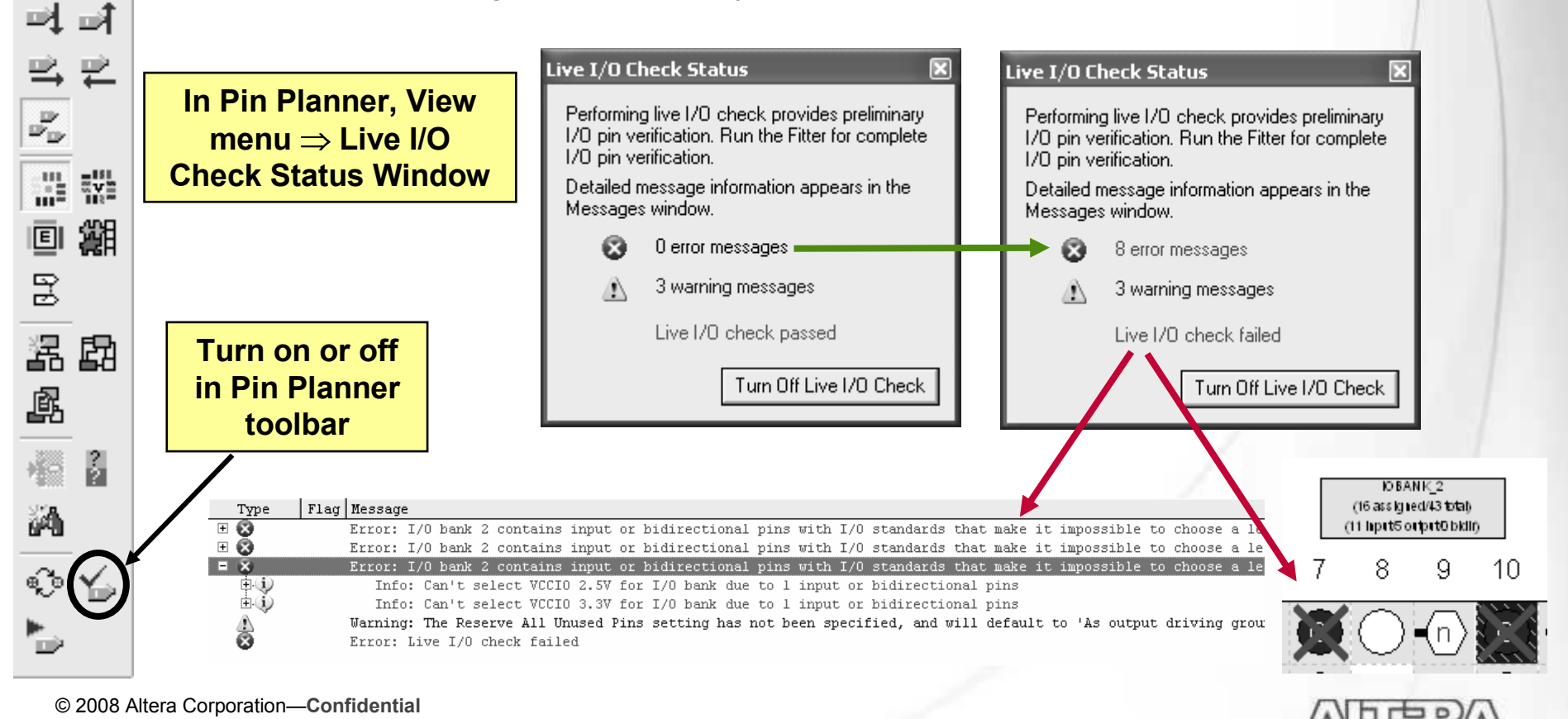

#### "Board-Aware" Settings: Output Pin Load

| × + × - × + + + + +                          |                    | ice Mui |
|----------------------------------------------|--------------------|---------|
| pecity values for capacitive loading per 1/1 | J standard.        |         |
| U stangargs:<br>Name                         | Capacitive Loading | ~       |
| 33// PCI                                     | 10                 |         |
| 33V PCI-X                                    | 10                 |         |
| )ifferential 2.5-V SSTL Class II             | 0                  |         |
| Differential 1.8-V SSTL Class II             | ñ                  |         |
| VDS                                          | õ                  |         |
| HyperTransport                               | Ō                  |         |
| Differential LVPECL                          | Ō                  |         |
| 3.3-V LVTTL                                  | Ō                  |         |
| 3.3-V LVCMOS                                 | Ō                  |         |
| 2.5 V                                        | 0                  |         |
| 1.8V                                         | Ō                  |         |
| 1.5V                                         | Ō                  |         |
| SSTL-2 Class I                               | Ō                  |         |
|                                              | ō                  | $\sim$  |

#### Capacitive Loading tab of Device and Pin Options button in Device Settings

- Specifies output pin loading in picofarads (pf)
  - Changes default loading value of I/O standard
  - Changes  $t_{co}$  of output pins
- Allows designer to accurately model board conditions
- Specify for entire I/O standard in Device Settings
- Apply to individual output or bidirectional pins in Assignment Editor or Pin Planner All Pins list

|   |    |   |           |           |          |                       |                 | , i i i i i i i i i i i i i i i i i i i | _ |
|---|----|---|-----------|-----------|----------|-----------------------|-----------------|-----------------------------------------|---|
|   |    |   | Node Name | Direction | Location | I/O Standard          | Output Pin Load | I/O Bank                                |   |
|   | 13 |   | reset     | Input     | PIN_N3   | 3.3-V LVTTL (default) |                 | 6                                       |   |
|   | 14 | • | yn_out[7] | Output    | PIN_J6   | 3.3-V LVTTL (default) | 20              | 5                                       |   |
|   | 15 | • | yn_out[6] | Output    | PIN_L8   | 3.3-V LVTTL (default) | 20              | 5                                       |   |
|   | 16 | • | yn_out[5] | Output    | PIN_H1   | 3.3-V LVTTL (default) | 20              | 5                                       |   |
|   | 17 | • | yn_out[4] | Output    | PIN_K2   | 3.3-V LVTTL (default) | 20              | 5                                       |   |
|   | 18 | • | yn_out[3] | Output    | PIN_H2   | 3.3-V LVTTL (default) | 20              | 5                                       |   |
|   | 19 | • | yn_out[2] | Output    | PIN_J5   | 3.3-V LVTTL (default) | 20              | 5                                       |   |
|   | 20 | 0 | yn_out[1] | Output    | PIN_L2   | 3.3-V LVTTL (default) | 20              | 5                                       |   |
|   | 21 | • | yn_out[0] | Output    | PIN_K5   | 3.3-V LVTTL (default) | 20              | 5                                       |   |
|   | 22 | 0 | yvalid    | Output    | PIN_L7   | 3.3-V LVTTL (default) |                 | 5                                       |   |
| 2 | 23 |   | ~DATA0~   | Input     | PIN E13  | 3.3-V LVTTL (default) |                 | 3                                       |   |

#### *Tcl:* set\_instance\_assignment –name OUTPUT\_PIN\_LOAD <value> –to <pin name>

© 2008 Altera Corporation—Confidential

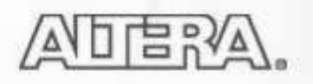

#### **Advanced I/O Timing**

- Enhances analysis (over capacitive loading) by allowing user to enter board-level parameters (Cyclone III, Stratix II, & Stratix III devices only)
  - Use in lieu of or in addition to HSPICE & IBIS modeling
- View signal integrity metrics in Compilation Report (TimeQuest folder)

| Enable in TQ settings, then<br>Device Settings ⇒ Device &<br>Pin Options                                                                                                    | Board Trace Model Set parameters for specific I/O pin(s)                                                                                                    |
|----------------------------------------------------------------------------------------------------|----------------------------------------------------------------------------------------------------|
| Specify values for Board Trace Model per I/O standard.         I/O standard:       33VLVTTL         Board trace model:       Image: Comparison of the standard standard stan | Stratix II<br>EP2S15F484C3<br>pin(s): yn_out[7]; yn_out[6]; yn_out[5]; yn_out[4]; yn_out[3]; yn_out[2]; yn_out[1]; yn_out[0<br>I/O standard for selected pin(s): 3.3-V LVTTL |
| Description:<br>Specifies board trace, termination, and capacitive load parameters for each I/O<br>standard. Note: These settings affect Advanced I/O Timing only and are used<br>instead of Capacitive Loading to determine I/O timing and power. If Advanced I/O                                                                                                    | Cn: open F<br>Rnl: open Ohm Rfl: open Ohm _ Cf: open F<br>                                                                                                    |
| Set for all pins using<br>I/O standard                                                                                                    | Right-click on output pin(s) in Pin       C <sub>f</sub> parameter equivalent         Planner ⇒ Board Trace Model       to output pin load                                   |
| © 2008 Altera Corporation—Confidential<br>Altera, Stratix, Arria, Cyclone, MAX, HardCopy, Nios, Quartus, and Med                                                                                                    | DaCore are trademarks of Altera Corporation                                                                                                    |

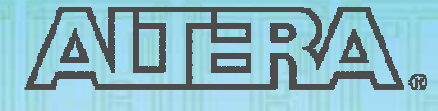

#### Quartus II Software Design Series: Foundation

**Timing Analysis** 

© 2008 Altera Corporation—Confidential 106

# **TimeQuest Timing Analyzer (TA)**

- Timing engine in Quartus II software
- Provides timing analysis solution for all levels of experience
- Features
  - Synopsys Design
     Constraints (SDC) support
    - Standardized constraint methodology
  - Easy-to-use interface
    - Constraint entry
    - Standard reporting
  - Scripting emphasis
    - Presentation focuses on using GUI

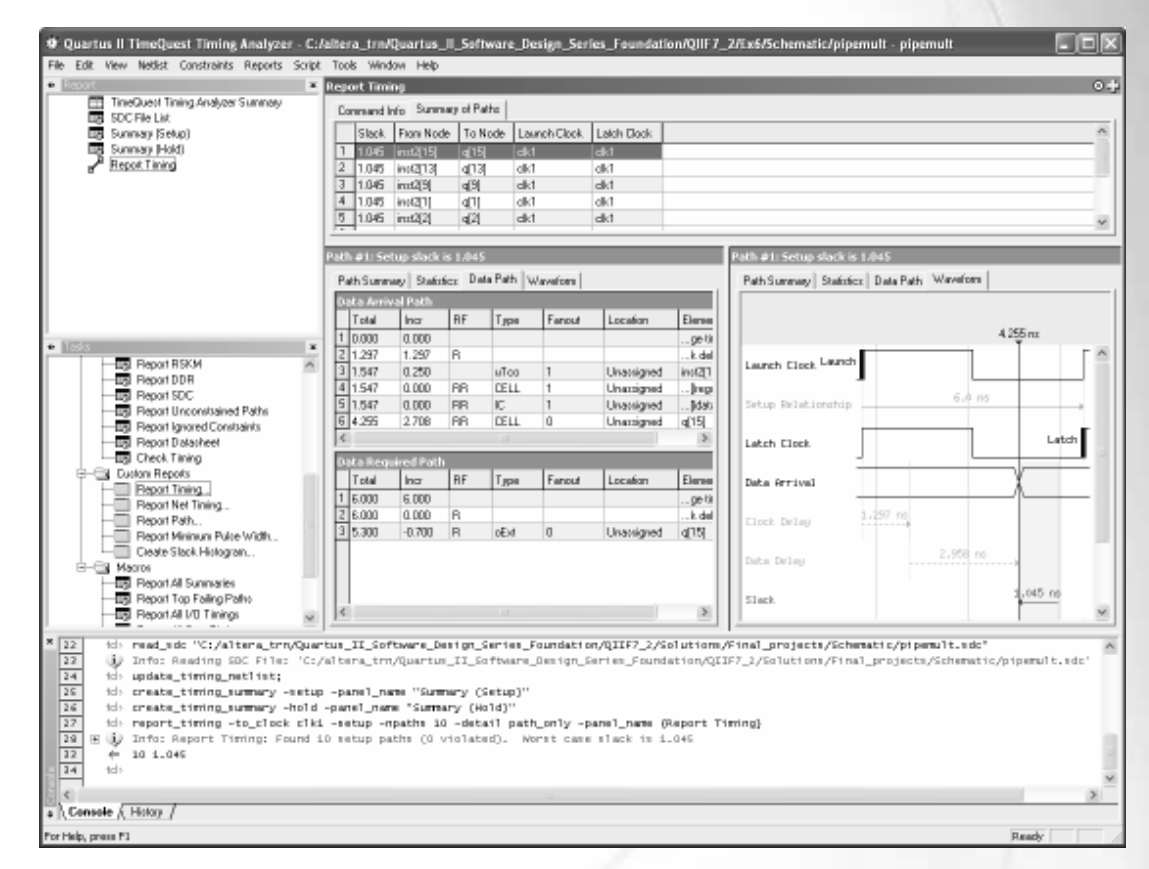

© 2008 Altera Corporation—Confidential

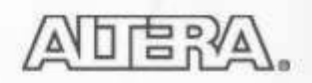

## **Enabling in the Quartus II Software**

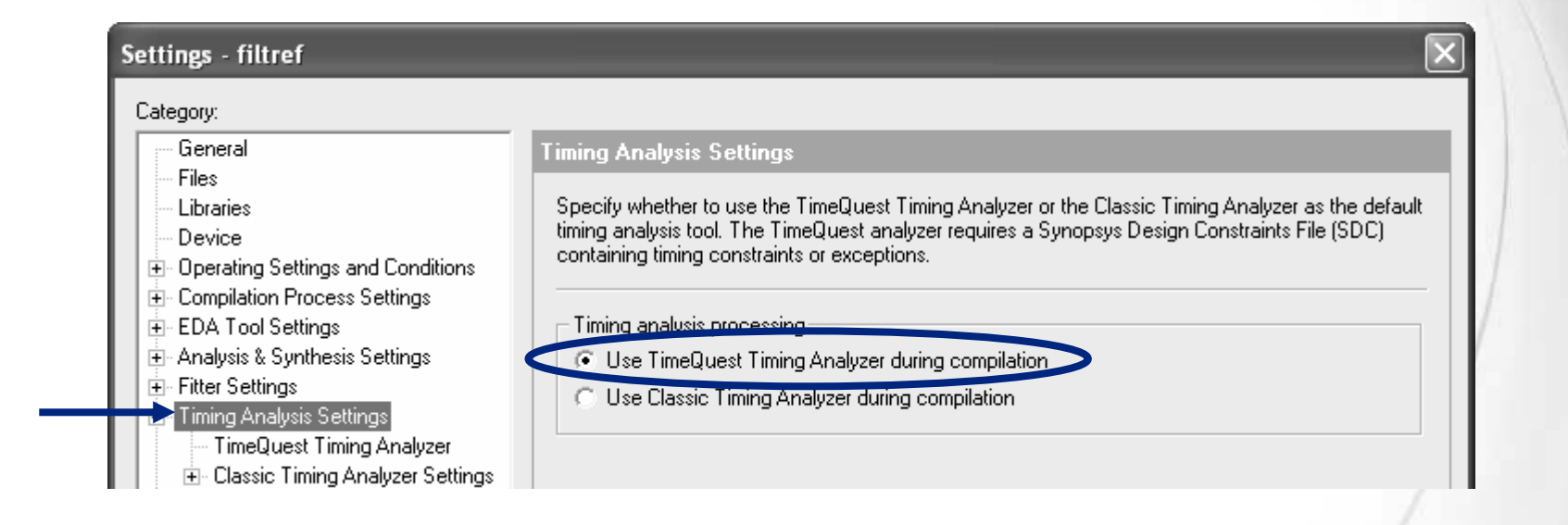

Notes:

- Arria GX device only supports Timequest TA.
- TimeQuest TA is enabled by default for new Stratix III and Cyclone III designs.

© 2008 Altera Corporation—Confidential

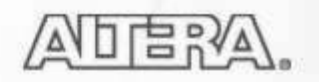
### **Adding SDC File to Quartus II Project**

- Add SDC files to TimeQuest Timing Analyzer page of Settings dialog box
- Multicorner timing analysis checks all process corners in one analysis
  - On by default for Cyclone II & III, Stratix II & III devices

| Lieneral                                                                        | TimeQuest Timing Analyzer                                 | CIICK Add  |
|---------------------------------------------------------------------------------|-----------------------------------------------------------|------------|
| Libraries                                                                       | Specify TimeQuest Timing Analyzer options.                | add SDC t  |
| Operating Settings and Conditions                                               | ⊂ SDC files to include in the project                     |            |
| Compilation Process Settings                                                    |                                                           | _          |
| EDA Tool Settings                                                               | SDC filename: Add                                         |            |
| Analysis & Synthesis Settings                                                   | Berroy                                                    |            |
|                                                                                 | File name Type                                            | <u> </u>   |
| <ul> <li>Timing Analysis Settings</li> <li>TimeQuest Timing Analyzer</li> </ul> | //Solutions/pipemult.sdc Synopsys Design Constraints File |            |
|                                                                                 | Down                                                      |            |
| Assembler                                                                       |                                                           |            |
| Design Assistant                                                                |                                                           | et and     |
| Signal I ap II Logic Analyzer                                                   | Enable Advanced I/O Timing                                |            |
|                                                                                 |                                                           | iers at li |

## **Opening the TimeQuest Interface**

- Toolbar button
- Tools menu
- Tasks window
- Stand-alone mode
  - quartus\_staw
- Command line

| 🏶 Quartus II - C:/altera_trn/Quartus_II | I_Software_Design_Series_Foundation/QIIF7_2/E |
|-----------------------------------------|-----------------------------------------------|
| Prile Edit View Project Assignments Pro | rocessing Tools Window Help                   |
| D 🗗 🖬 🗿 🖉 🕹 🖪 🖻 🗠 🕫                     | 🗠 pip EDA Simulation Tool 🔹 🎽                 |
| Project Navigator 🛁 🔺 🗙                 | Run EDA Timing Analysis Tool                  |
| Entity                                  | Launch Design Space Explorer                  |
| Cyclone II: EP2C5F256C6                 | TimeQuest Timing Analyzer                     |
|                                         | Advisors                                      |

© 2008 Altera Corporation—Confidential Altera, Stratix, Arria, Cyclone, MAX, HardCopy, Nios, Quartus, and MegaCore are trademarks of Altera Corporation 110

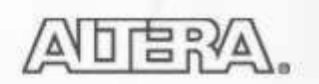

### TimeQuest GUI

| TimeQuest Timing Analyzer Summary<br>SDC File List<br>Summary (Hold)<br>Peport Timing                                                                                                    | Keport Immu         O -           Command Info         Summary of Paths           Slack         From Node         To Node         Launch Clock         Latch Clock           1         1.045         inst2[15]         q[15]         elk1         elk1           2         1.045         inst2[13]         q[13]         elk1         elk1           3         1.045         inst2[13]         q[14]         elk1           4         1.045         inst2[13]         q[11]         elk1                                                                                                    |
|----------------------------------------------------------------------------------------------------|----------------------------------------------------------------------------------------------------|
| Report Pane                                                                                                    | Path #1: Setup slack is 1.045  Path #2: Setup slack is 1.045  Path #2: Setup slack is 1.045 Path #2: Setup slack is 1.045 Path #2: Setup slack |
| Tasks     Report RSKM     Report DDR     Report SDC     Report Unconstrained Paths     Report Unconstrained Paths     Report Datasheet     Create Stack Histogram     Report Minimum Pulse Width     Create Stack Histogram     Macros     Report Top Failing Paths     Report Top Failing Paths     Report All V/D Timinos | Data Arrival Path         Total       Incr       RF       Type       Fanout       Location       Element         1       0.000       0.000      getin      getin       4.255 ns         2       1.237       1.237       R      k del         3       1.547       0.250       uTco       1       Unassigned      lgetin         4       1.547       0.000       RR       CELL       1       Unassigned      lgetin         5       1.547       0.000       RR       CELL       1       Unassigned      lgetin         6       4.255       2.708       RR       CELL       0       Unassigned      lgetin         V       Total       Incr       RF       Type       Fanout       Location       Element         1       6.000       6.000      getin      getin       Latch       Clock         2       6.000                                                                                                    |
| X 22 tol> read_sdc "C:/altera_trn/C 23 tol> update_timing_netlist; 24 tol> update_timing_netlist; 25 tol> create_timing_summary -se 26 tol> create_timing_summary -ho 27 tol> report_timing -to_clock of 28      i) Info: Report Timing: Four 33      tol> 10 1.045 10 1.045                                                | <pre>Jartus_II_Software_Design_Series_Foundation/QIIF7_2/Solutions/Final_projects/Schematic/pipemult.sdc" C:/altera_trn/Quartus_II_Software_Design_Series_Foundation/QIIF7_2/Solutions/Final_projects/Schematic/pipemult.sdc' tup -panel_name "Summary (Setup)" Id -panel_name "Summary (Hold)" Ik1 -setup -npaths 10 -detail path_only -panel_name {Report Timing} i 10 setup paths (0 violated). Worst case slack is 1.045</pre> Console Pane                                                                                                    |

© 2008 Altera Corporation-Confidential

### **Console** pane

- Allows direct entry and execution of SDC & Tcl commands
  - Displays equivalent of command executed by GUI
- Displays TimeQuest output messages
- History tab records all executed SDC & Tcl commands
  - Copy & paste to create scripts or SDC files

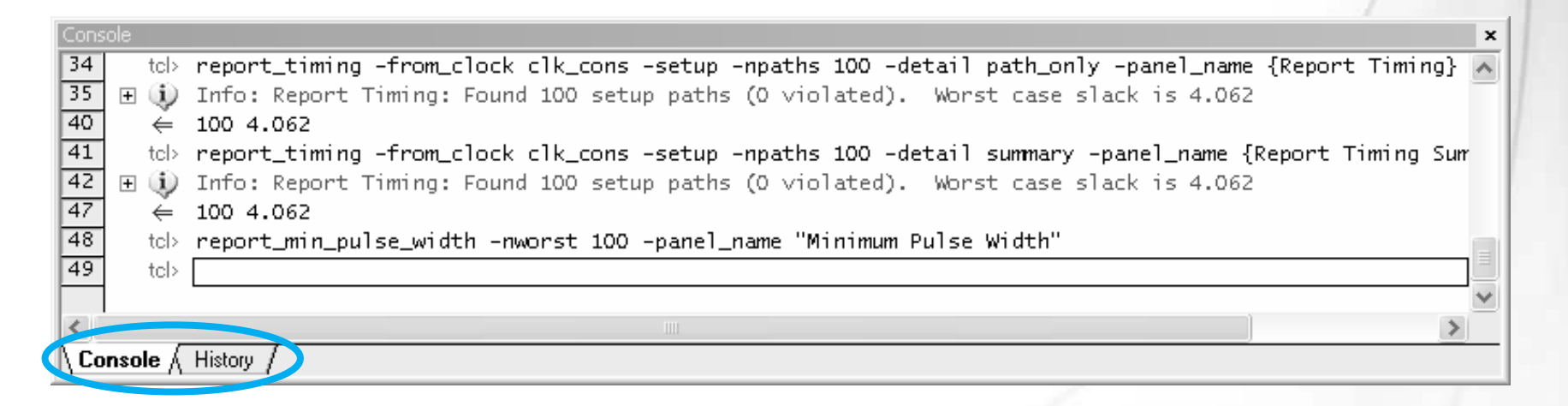

© 2008 Altera Corporation—Confidential

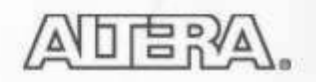

### SDC File Editor = Quartus II Text Editor

- Use Quartus II editor to create and/or edit SDC
- SDC editing unique features (for .sdc files)
  - Access to GUI dialog boxes for constraint entry (Edit ⇒ Insert Constraint)
  - Syntax coloring
  - Tooltip syntax help

Quartus II File menu  $\Rightarrow$  New  $\Rightarrow$  Other Files 🕸 Quartus II - I Edit View Project Tools Window 35 8 36 緧 37 38 # Create Clock 39 40 create Tclock -name {clk1} -period 6.000 -waveform { 0.000 3.000 } [get ports {clk1}] -add 41 ŧΞ 42 create clock[-add][-name <clock name>]-period <value>[-waveform <edge list>][<targets>]] -add: Adds clock to a node with an existing clock 43 ŧĒ -name <clock\_name>: Clock name of the created clock #\*\*\*\* 44 -period <value>: Speed of the clock in terms of clock period # Set -waveform <edge\_list>: List of edge values 45 46 #\*\*\*\*\* <targets>: List or collection of targets 47 48 set\_input\_delay -add\_delay -max -clock [get\_clocks (clk1)] 3.250 [get\_ports {dataa[1]}] 49 set input delay -add delay -min -clock [get clocks (clk1)] 1.750 [get ports (dataa[1])] 50 set input delay -add delay -hax -clock [get clocks {clk1}] 3.250 [get ports {dataa[3]}] 51 set\_input\_delay -add\_delay -min -clock [get\_clocks (clk1)] 1.750 [get\_ports (dataa[3])] 52 set input delay -add delay -max -clock [get clocks {clk1}] 2.500 [get ports {wraddress[0]}]  $\mathbb{Z}$ 53 set input delay -add delay -min -clock [get clocks {clk1}] 1.000 [get ports {wraddress[0]}] 54 set input delay -add delay -max -clock [get clocks (clk1)] 2.500 [get ports (wraddress[1])] set\_input\_delay -add\_delay -min -clock [get\_clocks {clk1}] 1.000 [get\_ports {wraddress[1]}] 55 267 268 56 set input delay -add delay -max -clock [get clocks {clk1}] 2.500 [get ports {wraddress[2]}] 57 set\_input\_delay -add\_delay |min -clock [get\_clocks (clk1)] 1.000 [get\_ports (wraddress[2])] 58 set input delay -add delay -max -clock [get clocks {clk1}] 2.500 [get ports {wraddress[3]}] 59 set input delay -add delay -min -clock [get clocks {clk1}] 1.000 [get ports {wraddress[3]}] 60 set input delay -add delay -max -clock [get clocks {clk1}] 2.500 [get ports {wren}] 61 set input delay -add delay -min -clock [get clocks {clk1}] 1.000 [get ports {wren}] 62 set input delay -add delay -max -clock [get clocks {clk1}] 2.500 [get ports {rdaddress[4]}] set input delay -add delay -min -clock [get clocks {clk1}] 1.000 [get ports {rdaddress[4]}] 63 64 set input delay -add delay -max -clock [get clocks {clk1}] 2.500 [get ports {wraddress[4]}] set input delay -add delay -min -clock [get\_clocks {clk1}] 1.000 [get\_ports {wraddress[4]}] 65 66 set input delay -add delay -max -clock [get clocks {clk1}] 2.500 [get ports {rdaddress[0]}] 67 set input delay -add delay -min -clock [get clocks (clk1)] 1.000 [get ports (rdaddress[0])] For Help, press F1 Ln 41. Col 9

TimeQuest File menu  $\Rightarrow$  New/Open SDC File

Place cursor over command to see tooltip

© 2008 Altera Corporation—Confidential

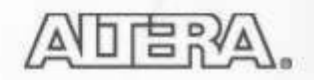

### **SDC File Editor (cont.)**

Construct an SDC file using the TimeQuest graphical constraint creation tools

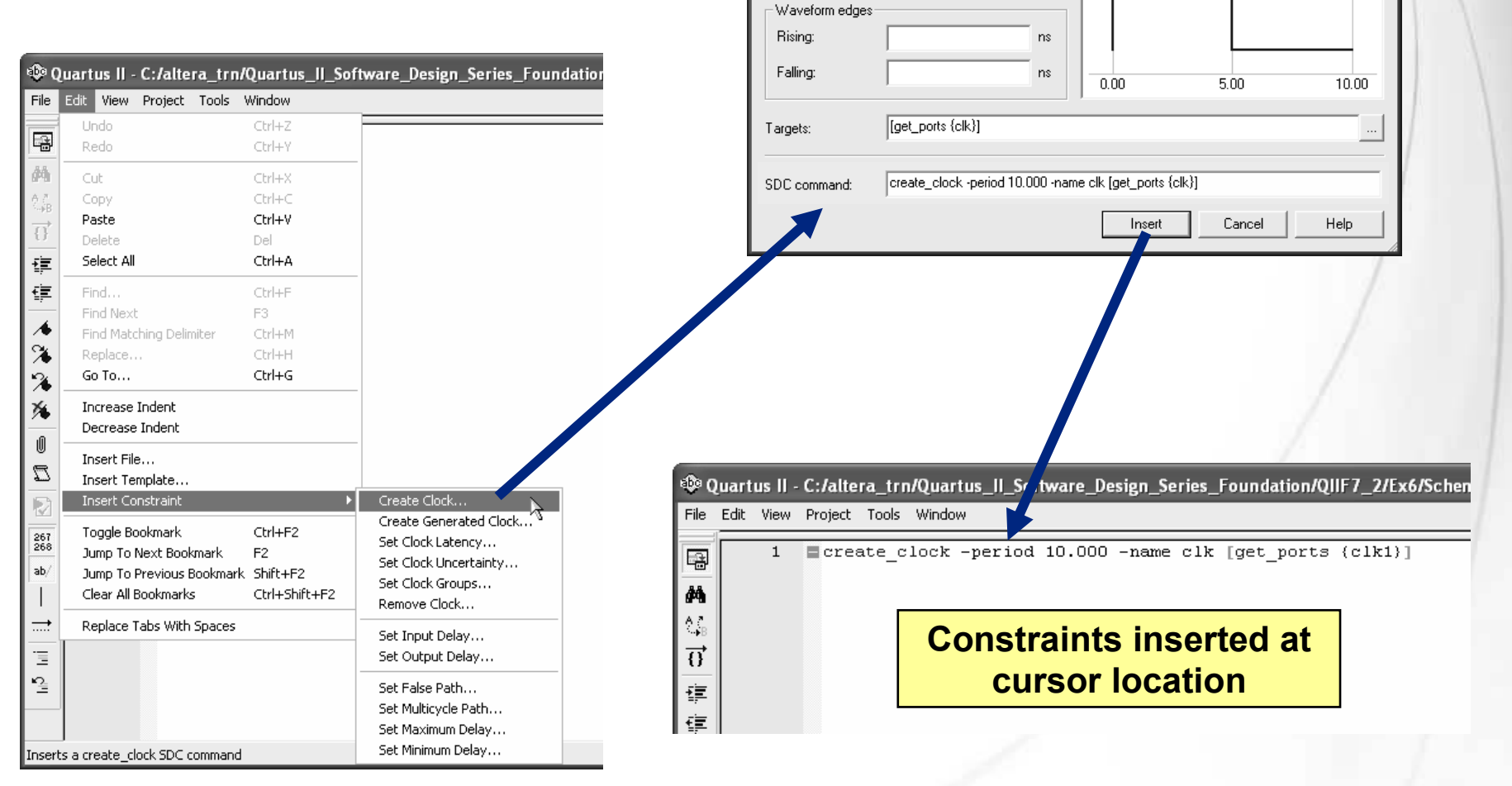

Create Clock

Clock name:

Period:

clk

10.000

ns

© 2008 Altera Corporation—Confidential

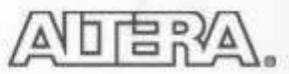

# **Steps to Using TimeQuest Tool**

- 1. Generate timing netlist
- 2. Enter SDC constraints by creating or reading in an SDC file
- 3. Update timing netlist
- 4. Generate timing reports

© 2008 Altera Corporation—Confidential Altera, Stratix, Arria, Cyclone, MAX, HardCopy, Nios, Quartus, and MegaCore are trademarks of Altera Corporation 115

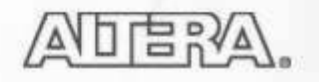

# 1) Generate Timing Netlist

- Create a timing netlist (i.e. database) based on compilation results
  - Post-synthesis (mapping) or post-fit (if design already fully compiled)
  - Worst-case (slow; max. temp.), best-case (fast; min. temp.) timing models
  - Set custom operating conditions
- To execute:

|                              |                           | * Tasks X                  |
|------------------------------|---------------------------|----------------------------|
| Croato Timina Natlist        | Netlist menu              | 🗸 📓 Open Project 🔼         |
| create rinning Nettist       | ·                         | 🔄 Netlist Setup            |
| - Input netlist              | Delau model               | Create Timing Netlist      |
| input notist                 |                           | Read SUL File              |
| <ul> <li>Post-fit</li> </ul> | Slow corner               | 🛄 🕨 Update Timing Netlist  |
|                              | Speed grade:              | 🔄 Reports                  |
|                              | ,                         | 🛱 🔂 Individual Reports     |
| C Post-map                   | C Fast corner             | Report Fmax Summary        |
|                              | Zero IC delays            | Report Setup Summary       |
|                              |                           | Report Hold Summary        |
|                              |                           | Report Recovery Summary    |
| Tcl command: create_t        | iming_netlist -model slow |                            |
| -                            |                           |                            |
|                              | OK Cancel Help            |                            |
|                              |                           | Tel: create timing potlict |
|                              |                           |                            |

Taales

© 2008 Altera Corporation—Confidential

# 2) Create or Read in SDC File

- Create SDC file using SDC file editor
  - Don't enter constraints using Constraints menu
- Read in constraints & exceptions from existing SDC file
  - Skip if no SDC file
- Execution
  - Read SDC File (Tasks pane or Constraints menu)
- File precedence (if no filename specified)
  - Files specifically added to Quartus II project
  - <current\_revision>.sdc (if it exists in project directory)

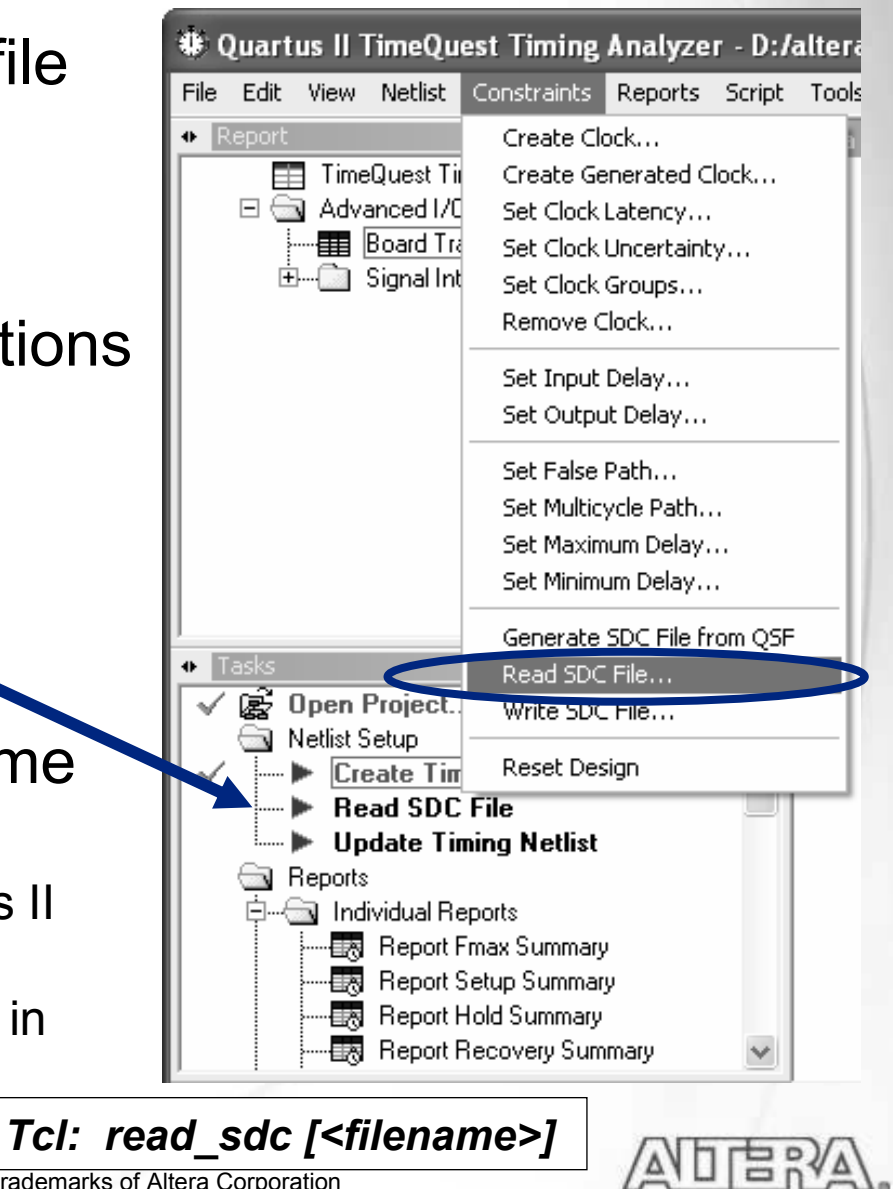

© 2008 Altera Corporation—Confidential

### **Create Clock**

In SDC File Editor, Edit menu ⇒ Insert Constraint **Create Clock fields:** 

- Clock Name Assign name to clock setting; defaults to target node name
- Period Clock period in nanoseconds
- Waveform edges Use for non-50% duty cycle clocks
- Targets Port or pin to which clock setting is being applied

|                                                                                   | Create Clock                                  | clk                  |             |                   |             | $\mathbf{X}$              |   |
|-----------------------------------------------------------------------------------|-----------------------------------------------|----------------------|-------------|-------------------|-------------|---------------------------|---|
|                                                                                   | Clock name.                                   |                      |             |                   |             |                           |   |
|                                                                                   | Period:                                       | 10.000               | ns          |                   |             |                           |   |
|                                                                                   | -Waveform edges                               |                      |             |                   |             |                           | / |
|                                                                                   | Rising:                                       |                      | ns          |                   |             |                           |   |
|                                                                                   | Falling:                                      |                      | ns          | 0.00              | 5.00        | 10.00                     |   |
|                                                                                   | Targets:                                      | [get_ports (clk)]    |             |                   |             |                           |   |
|                                                                                   | SDC command:                                  | create_clock -period | 10.000 -nan | ne clk [get_ports | {clk}]      |                           |   |
|                                                                                   |                                               |                      |             | Insert            | Cancel      | Help                      |   |
| 1                                                                                 |                                               |                      |             |                   |             |                           |   |
| <i>mportant Note</i> : All de<br>elated by default. Thi<br>iming analyzer will an | esign clocks a<br>is means the<br>alyze paths | re                   |             | [                 | Name Finder | <mark>(next slide)</mark> |   |

# Name Finder Search the SDC netlist for node names

- Similar to the Quartus II Node Finder

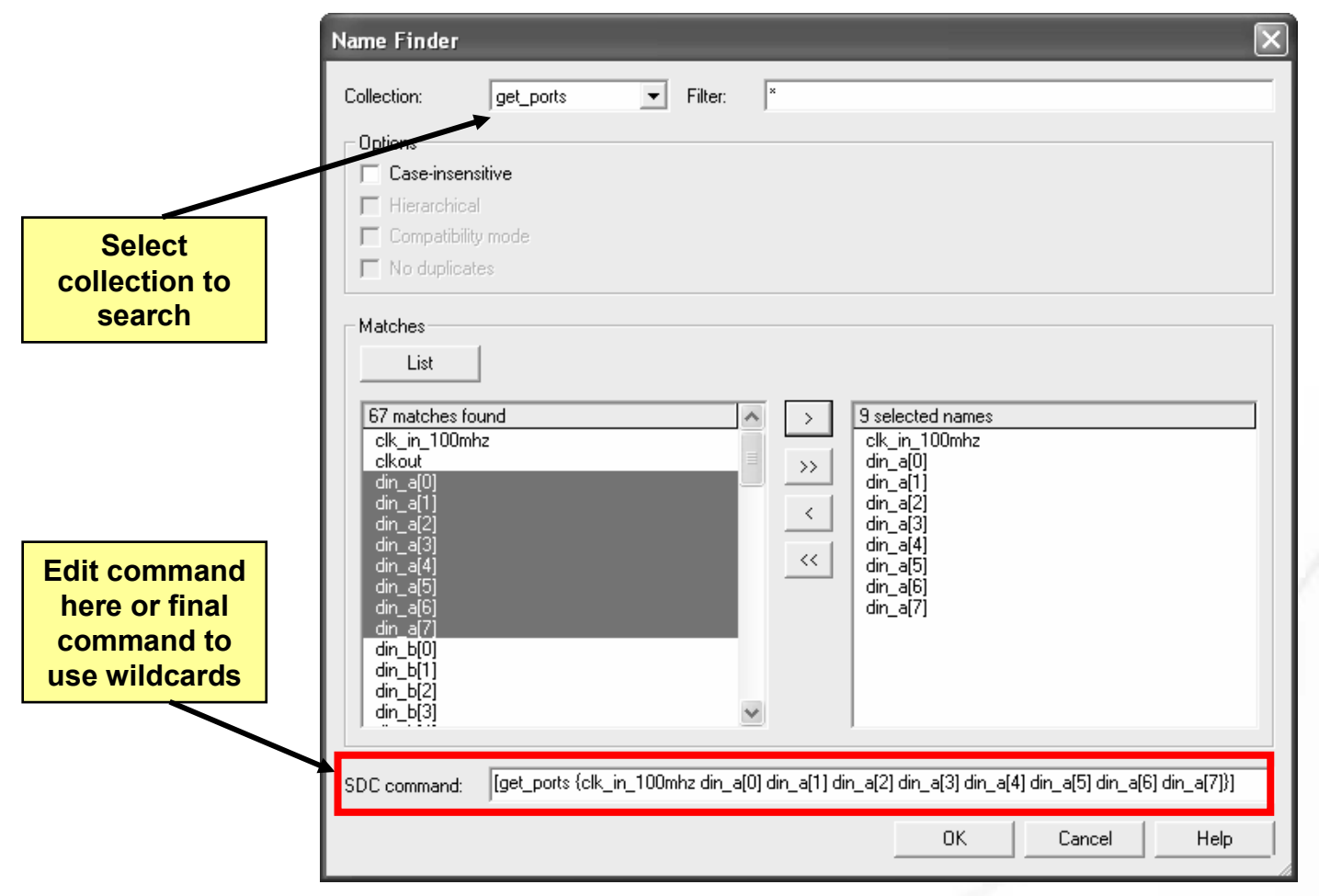

© 2008 Altera Corporation—Confidential

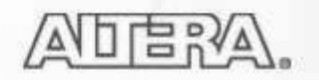

### **Generated Clocks**

- Clock signals derived from a previously created clock
  - E.g. clock dividers, ripple clocks, PLLs
  - Must be defined by a constraint

**Create Generated Clock fields:** 

- Clock Name Assign name to clock setting
- Relationship to source Specify how generated clock is related to base clock. The <u>Based on</u> <u>waveform</u> section allows for more complexity in the relationship to the base clock (not discussed)
- Targets Port or pin to which clock setting is being applied

#### SDC: create\_generated\_clock

#### In SDC File Editor, Edit menu ⇒ Insert Constraint

| Create Generate                     | d Clock                                                                    |
|-------------------------------------|----------------------------------------------------------------------------|
| Clock name:                         | clkx2                                                                      |
| Source:                             | [get_pins {inst1 altpll_component pll inclk[0]}]                           |
| Relationship to so<br>Based on freq | urce                                                                       |
| Divide by:                          | Phase:                                                                     |
| Multiply by:                        | 2 Offset:                                                                  |
| Duty cycle:                         |                                                                            |
| C Based on way                      | eform                                                                      |
| Edge list:                          |                                                                            |
| Edge shift list:                    | ns ns ns                                                                   |
| 🔲 Invert wavefor                    | m                                                                          |
| Targets:                            | [get_pins {inst1 altpll_component pll clk[0]}]                             |
| SDC command:                        | create_generated_clock -name clkx2 -source [get_pins {inst1 altpll_compone |
|                                     | Insert Cancel Help                                                         |

© 2008 Altera Corporation—Confidential

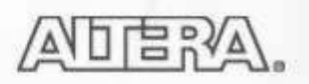

## Synchronous I/O Constraining

Specify system-level timing constraints

# Settings

© 2008 Altera Corporation—Confidential

- Input/output maximum delay
  - Maximum amount of time a signal can take to arrive and still meet setup timing
- Input/output minimum delay
  - Minimum amount of time a signal can remain active and still meet hold timing
- Pairs of max/min I/O delay constraints specify range of valid delay values for meeting FPGA and third-party device timing

See Appendix for details on I/O timing delays.

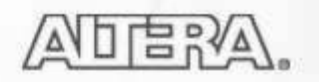

# **Set Input/Output Delay**

#### In SDC File Editor, Edit menu ⇒ Insert Constraint

| Set Input Dela | y                         |                                                                                                    |         |
|----------------|---------------------------|----------------------------------------------------------------------------------------------------|---------|
| Clock name:    | clk                       |                                                                                                    |         |
|                | 🔲 Use falling clock ed    | ge                                                                                                    |         |
| Input delay op | tions                     |                                                                                                    |         |
| Minimun        |                           | C Rise                                                                                                    |         |
| C Maximu       | m                         | C Fall                                                                                                    |         |
| C Both         |                           | Both     Solution     Solution     S |         |
| Delay value:   | 2 ns                      | 🦵 Add delay                                                                                                    |         |
| Targets:       | [get_ports {d[0] d[1] d[2 | 2] d[3] d[4] d[5] d[6] d[7]}]                                                                                                    |         |
| SDC command:   | set_input_delay -clock    | { clk } -min 2 [get_ports {d[0] d[1] d[2]                                                                                                    | d(3) d( |
|                | ,<br>[                    | Insert Cancel                                                                                                    | Help    |

Set Input/Output Delay fields:

- Clock Name Specify source clock
- Input/Output delay options Choose max or min constraint. Rise/Fall indicates if the constraint applies particularly to a rising or falling edge transition (advanced).
- Delay value Total off chip delay
- Add delay Must use if applying multiple sets of input/output delays to the same port (e.g. input ports feeding multiple internal registers)
- Targets Port to which setting is being applied

SDC: set\_input\_delay SDC: set\_output\_delay

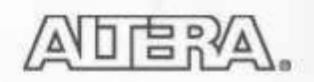

<sup>© 2008</sup> Altera Corporation—Confidential

# 3) Update Timing Netlist

- Apply SDC constraints/exceptions to current timing netlist
- Generates warnings
  - Undefined clocks
  - Partially defined I/O delays
  - Combinatorial loops
- Update timing netlist after adding any new constraint
- Execution
  - Update Timing Netlist (Tasks pane or Netlist menu)

Tcl: update\_timing\_netlist

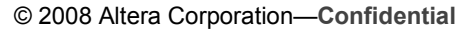

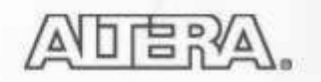

# 4) Generate Timing Reports

- Verify timing requirements and locate violations
- Check for fully constrained design or ignored timing constraints
- Two Methods
  - Tasks pane \_

© 2008 Altera Corporation—Confidential

- Automatically creates/updates netlist & reads default SDC file if needed
- **Reports** menu
  - Must have valid netlist to access

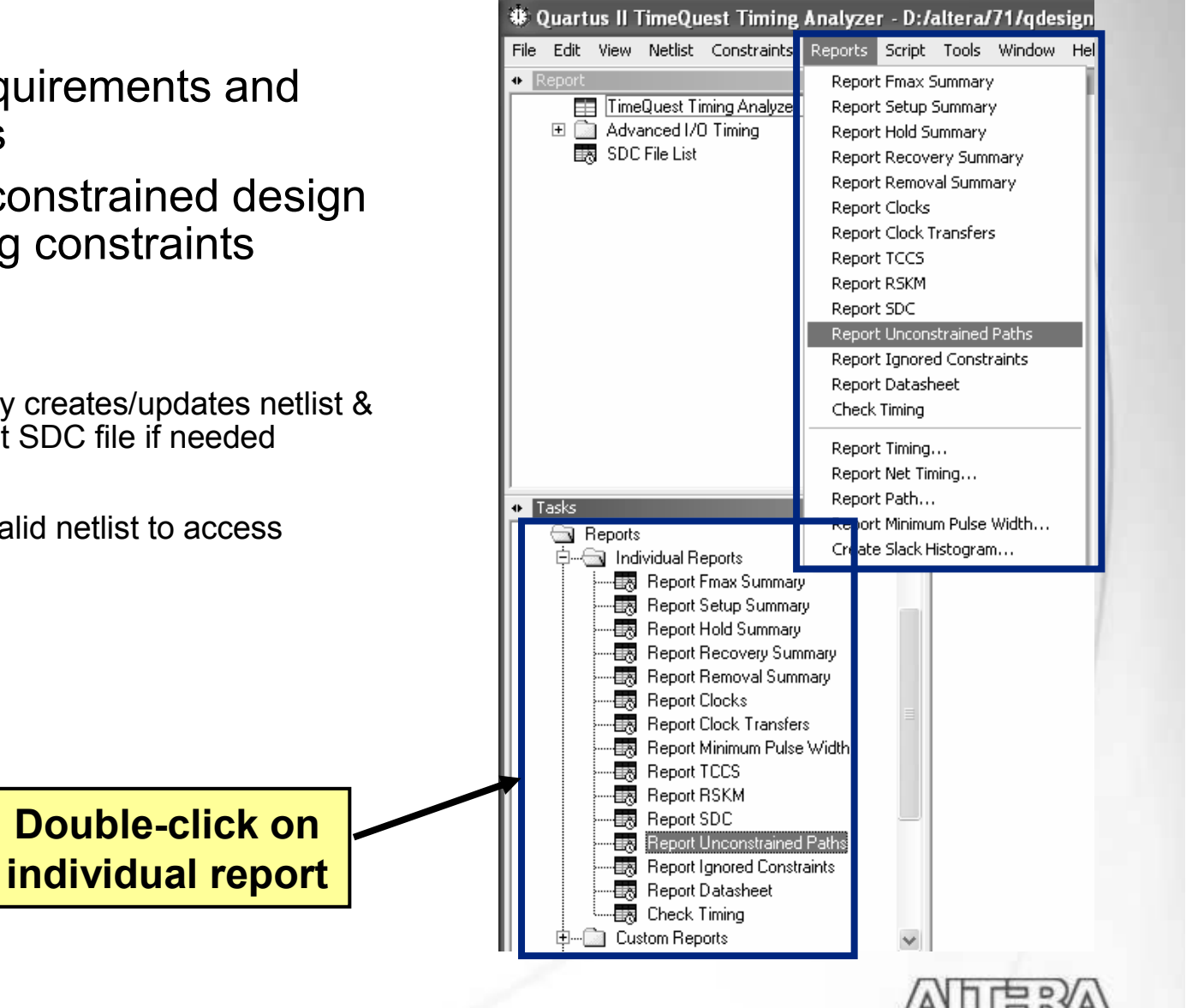

### **Useful Reports for Design Constraining**

### > Report Clocks

- Use to ensure all clocks have been defined correctly
- > Report Unconstrained Paths
  - Use to determine if any constraints are missing

### Report SDC

Use to review what constraints have currently been applied to the netlist

### > Report Ignored Constraints

Use to determine if any constraints being ignored due to possible typos or other errors in constraints

© 2008 Altera Corporation—Confidential

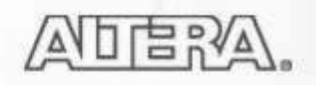

### **Generating Detailed Reports**

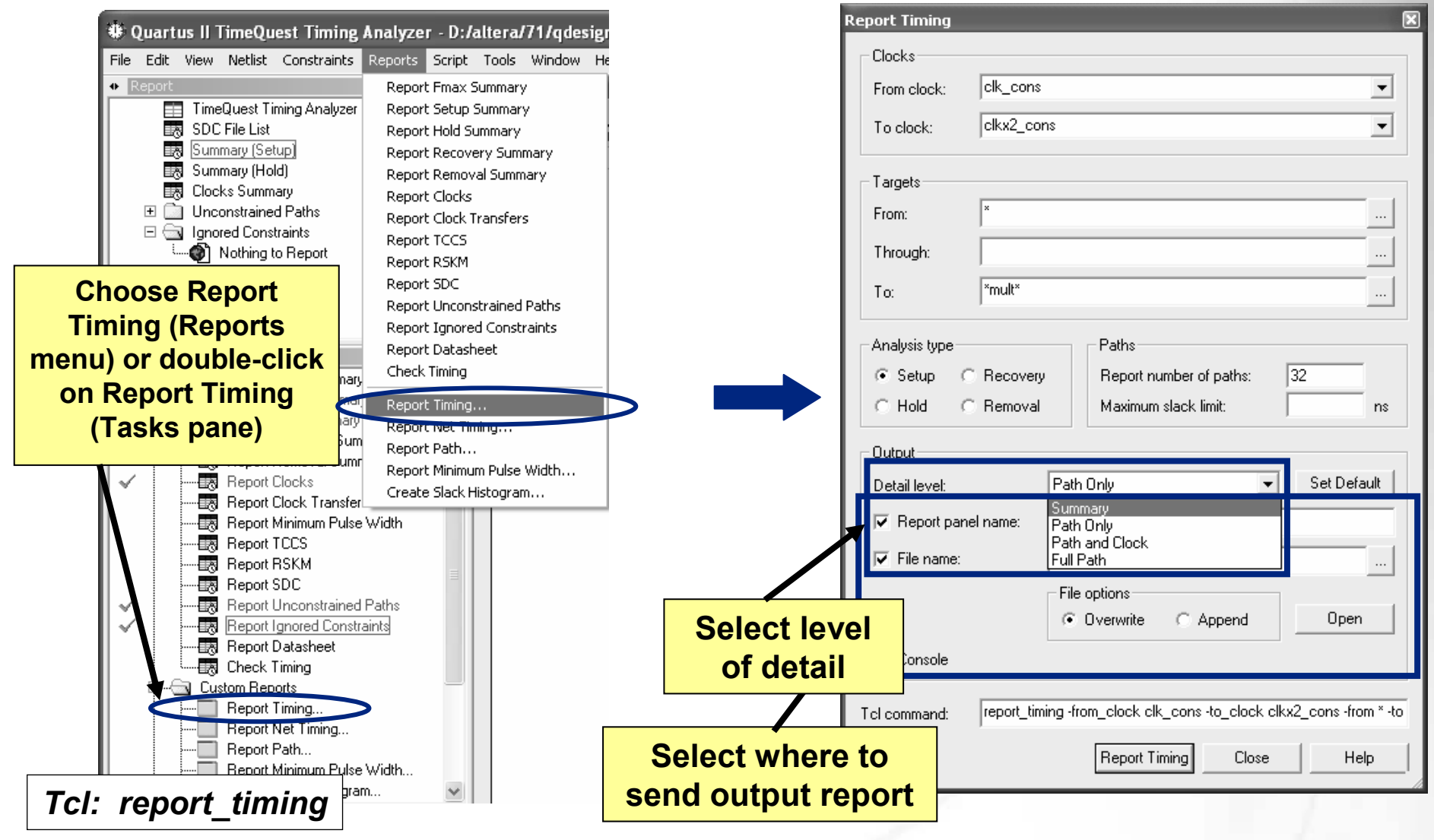

© 2008 Altera Corporation—Confidential

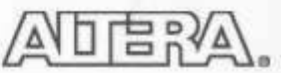